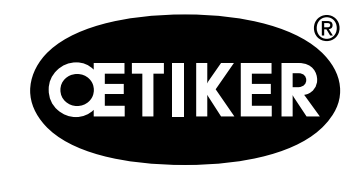

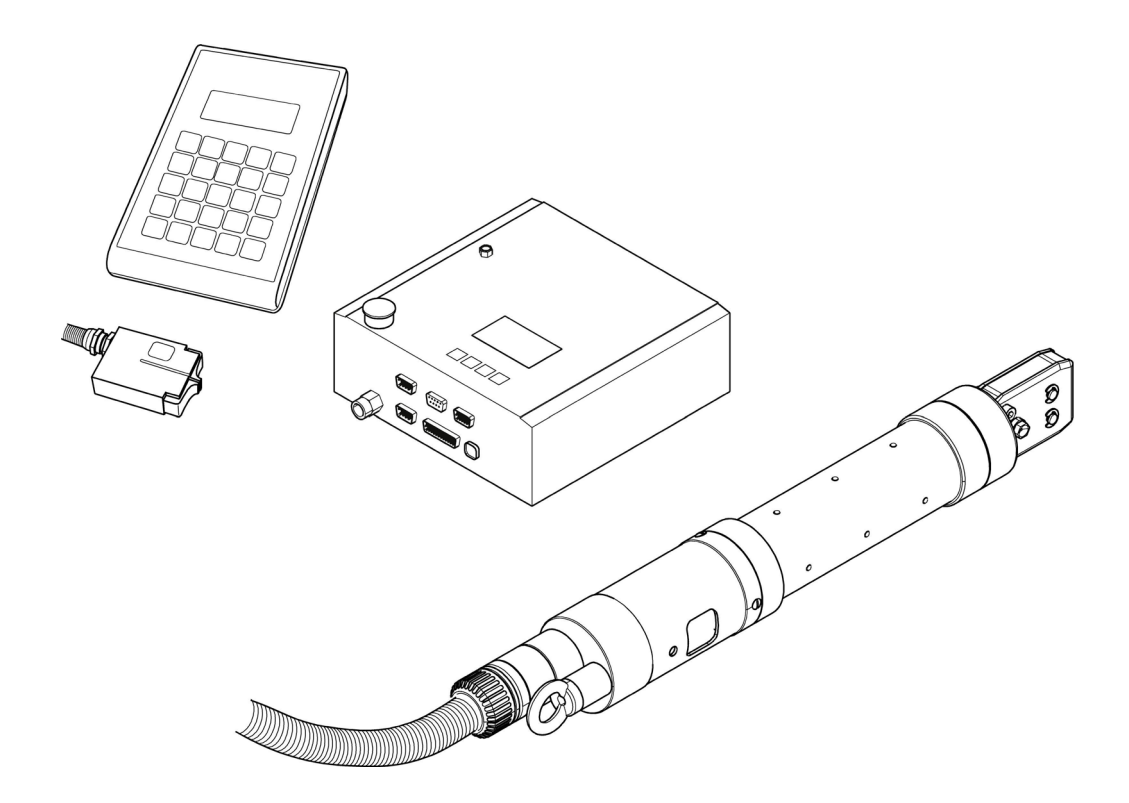

Electronically controlled pneumatic pincer OETIKER ELK 02 V2.X **Instruction manual** 

Original instruction manual Issue May 2021

Item no. 08903352 OETIKER Horgen, Switzerland

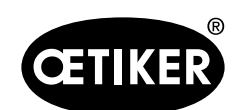

## Contents

| 1 | Info | rmation about this manual                  |      |
|---|------|--------------------------------------------|------|
|   | 1.1  | Symbols and means of representation used   |      |
|   | 1.2  | Scope                                      |      |
|   | 1.3  | New features                               | 1-7  |
|   |      | 1.3.1 The ELK 02 V1.X                      | 1-7  |
|   |      | 1.3.2 The ELK 02 V2.X                      |      |
|   | 1.4  | Abbreviations                              |      |
|   | 1.5  | Labels on the ELK 02                       |      |
| 2 | Basi | ic safety instructions                     | 2-11 |
|   | 2.1  | Using the instruction manual               |      |
|   | 2.2  | Use for the intended purpose               |      |
|   | 2.3  | General safety instructions                | 2-11 |
|   | 2.4  | Special safety instructions                | 2-12 |
|   | 2.5  | Safe working practices                     | 2-12 |
|   | 2.6  | Modifications, changes                     |      |
|   | 2.7  | Qualified personnel                        |      |
|   | 2.8  | Maintenance work                           |      |
| 3 | Des  | ign of the ELK 02 system                   | 3-14 |
|   | 3.1  | Optional extras                            |      |
|   | 3.2  | Design of the HO EL pincers                |      |
|   | 3.3  | Connections on the ELK 02 control unit     |      |
| 4 | Proc | cess description                           |      |
|   | 4.1  | Closing force                              | 4-18 |
|   | 4.2  | Procedure                                  | 4-19 |
|   | 4.3  | Sequence of operations                     |      |
|   |      | 4.3.1 Test level                           |      |
|   |      | 4.3.2 The closure level                    |      |
| 5 | Ass  | embling and connecting the ELK 02          |      |
|   | 5.1  | Connecting the control unit                |      |
|   | 5.2  | Compressed air and pneumatic pincer        |      |
|   |      | 5.2.1 General information and requirements |      |
|   |      |                                            |      |

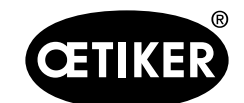

|   |      | 5.2.2    | Connecting the compressed air            | 5-24 |
|---|------|----------|------------------------------------------|------|
|   | 5.3  | Alignir  | g the pincer head                        | 5-25 |
| 6 | Worl | kina wit | h the ELK 02                             |      |
| • | 6.1  | Gener    | al instructions for handling             |      |
|   | 6.2  | Switch   | ing on the ELK 02                        |      |
| - |      | <b>.</b> |                                          | 7.07 |
| 1 |      |          | ation in the PC program                  |      |
|   | 7.1  | Syster   |                                          |      |
|   | 7.2  | Installi | ng the PC program                        |      |
|   |      | 7.2.1    | Installing the program automatically     |      |
|   |      | 7.2.2    | Installing the program manually          |      |
|   |      | 7.2.3    | Installing the USB driver                |      |
|   | 7.3  | PC pro   | ogram structure                          | 7-30 |
| 8 | Stru | cture of | the PC program                           | 8-31 |
|   | 8.1  | Prepa    | ing to read and send data                | 8-32 |
|   | 8.2  | File m   | enu                                      | 8-32 |
|   |      | 8.2.1    | Closure data table new                   |      |
|   |      | 8.2.2    | Pincer type overview                     |      |
|   |      | 8.2.3    | Backup/Restore                           | 8-39 |
|   |      | 8.2.4    | ELK 02 firmware update                   |      |
|   |      | 8.2.5    | Quit                                     |      |
|   | 8.3  | Pincer   | test                                     |      |
|   | 8.4  | Measu    | ıre                                      |      |
|   | 8.5  | Optior   | IS                                       |      |
|   |      | 8.5.1    | Statistics menu                          |      |
|   |      | 8.5.2    | Password menu                            |      |
|   |      | 8.5.3    | Screen scaling menu                      | 8-51 |
|   |      | 8.5.4    | System settings menu                     | 8-51 |
|   |      | 8.5.5    | Languages                                | 8-72 |
|   |      | 8.5.6    | Help                                     | 8-72 |
| 9 | Men  | u navig  | ation in the ELK 02                      |      |
|   | 9.1  | Descri   | ption of the display                     | 9-73 |
|   |      | 9.1.1    | Symbols and abbreviations in the display | 9-74 |

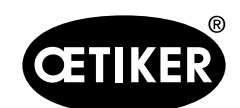

|    | 9.2  | Menu    | structure                                              | 9-74   |
|----|------|---------|--------------------------------------------------------|--------|
|    | 9.3  | The te  | st level                                               | 9-75   |
|    |      | 9.3.1   | Button functions A to D enabled                        | 9-75   |
|    |      | 9.3.2   | Button functions A to D disabled (ELK 01-Mode)         | 9-76   |
|    |      | 9.3.3   | Key functions enabled and disabled (ELK 01 mode)       |        |
|    |      | 9.3.4   | Pincer test                                            | 9-79   |
|    | 9.4  | The clo | osure level                                            | 9-84   |
|    |      | 9.4.1   | The closure                                            | 9-85   |
|    |      | 9.4.2   | Closure function                                       |        |
|    |      | 9.4.3   | Pincer type                                            | 9-94   |
|    |      | 9.4.4   | Verification                                           | 9-95   |
|    |      | 9.4.5   | Initiating closure with "START"                        | 9-96   |
|    |      | 9.4.6   | Singular closure                                       | 9-98   |
|    |      | 9.4.7   | Chaotic closure                                        | 9-99   |
|    |      | 9.4.8   | Sequential closure                                     | 9-100  |
|    |      | 9.4.9   | Closure step-by-step                                   | 9-103  |
|    |      | 9.4.10  | Closing with hold                                      | 9-104  |
|    |      | 9.4.11  | Closure with detect                                    | 9-105  |
|    |      | 9.4.12  | Closure with contact detection                         | 9-106  |
| 10 | Main | tenanc  | e and repairs                                          | 10-107 |
|    | 10.1 | Genera  | al safety instructions for maintenance and repair work | 10-107 |
|    | 10.2 | Mainte  | nance                                                  |        |
|    |      | 10.2.1  | Before maintenance work                                | 10-107 |
|    |      | 10.2.2  | After maintenance work                                 | 10-107 |
|    |      | 10.2.3  | Weekly preventive maintenance jobs                     |        |
|    |      | 10.2.4  | Annual preventive maintenance jobs                     |        |
|    |      | 10.2.5  | Other preventive maintenance                           |        |
|    | 10.3 | Repair  | s                                                      |        |
|    |      | 10.3.1  | Changing the pincer jaws                               |        |
|    |      | 10.3.2  | Changing the pincer head                               | 10-112 |
| 11 | Deco | ommiss  | ioning, storage, recommissioning                       | 11-114 |
|    | 11.1 | Decon   | nmissioning and storage                                | 11-114 |
|    | 11.2 | Recom   | nmissioning                                            | 11-114 |
|    |      |         |                                                        |        |

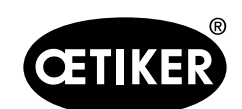

| 12 | Disp  | osal                                                 |        |
|----|-------|------------------------------------------------------|--------|
| 13 | Tech  | nical data                                           |        |
|    | 13.1  | Electrical connection and interfaces                 | 13-116 |
|    |       | 13.1.1 Main plug                                     | 13-116 |
|    |       | 13.1.2 X1 interface                                  | 13-117 |
|    |       | 13.1.3 X2 interface                                  | 13-117 |
|    |       | 13.1.4 X3 interface (RS232)                          |        |
|    |       | 13.1.5 X20 interface                                 |        |
|    |       | 13.1.6 USB interface                                 |        |
|    | 13.2  | Technical data                                       |        |
|    |       | 13.2.1 Fluidics                                      |        |
|    |       | 13.2.2 ELK 02 housing                                |        |
|    |       | 13.2.3 Accuracy within the working temperature range |        |
|    |       | 13.2.4 Temperature                                   |        |
| 14 | Trou  | bleshooting                                          | 13-130 |
|    | 14.1  | General notes on faults                              |        |
|    | 14.2  | What to do, when?                                    |        |
|    | 14.3  | Error messages and error correction measures         |        |
| 15 | Chec  | klists – repair forms                                | 14-133 |
|    | 15.1  | Checklist for ELK 02, control unit                   |        |
|    | 15.2  | Pincer checklist repair form                         |        |
| 16 | Warr  | anty conditions                                      | 15-137 |
|    | 16.1  | Warranty period                                      |        |
|    | 16.2  | Conditions                                           |        |
|    | 16.3  | Warranty claims                                      |        |
|    | 16.4  | Consequential damage                                 |        |
|    | 16.5  | Costs                                                |        |
| 17 | Decla | aration of Conformity                                | 16-139 |
|    |       |                                                      |        |

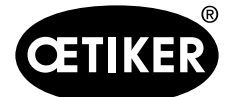

## **1** Information about this manual

## **1.1** Symbols and means of representation used

Safety notices are used in this manual to warn of the risk of personal injury or property damage.

- Always read and observe these safety notices.
- Observe all notices that are flagged with a safety alert symbol and signal word.

The following symbols are used in this instruction manual:

| Symbol       | Meaning                                                                         |
|--------------|---------------------------------------------------------------------------------|
|              | Hazardous situation.                                                            |
| - DATE       | Failure to observe this notice will lead to death or serious injury.            |
|              | Hazardous situation.                                                            |
|              | Failure to observe this notice may lead to death or serious injury.             |
|              | Hazardous situation.                                                            |
|              | Failure to observe this notice may lead to minor injury.                        |
| NOTICE       | Information on the avoidance of property damage.                                |
| INFO         | Information relating to the understanding or optimization of working practices. |
|              | One-step instruction                                                            |
| 1            | Multi-step instruction                                                          |
| 2            | Corry out the stope in the order shown                                          |
| 3            |                                                                                 |
| $\checkmark$ | Requirement                                                                     |
|              | Necessary or labor-saving steps for the successful execution of an action       |

## 1.2 Scope

This instruction manual applies to all HO-EL pincers with the ELK 02 V2.x control unit.

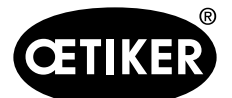

### **1.3 New features**

### 1.3.1 The ELK 02 V1.X

#### Hardware

Hardware compatible with ELK 01

The hardware and CAL 01 connectors are identical to the ELK 01. Therefore the ELK 01 hardware can be used with the ELK 02.

- Power supply range 85 265 V, 47 63 Hz
- USB interface, type B, galvanically isolated
- X20 interface, extended inputs and outputs
- Bus options, e.g. PROFINET / PROFIBUS
- X3 RS232 interface, galvanically isolated
- Graphic display unit, 65x35 mm, with 4 control buttons, display-driven for ease of use

#### Software

#### INFO

ELK 01 software and data sets cannot be migrated to the ELK 02.

- All pincer types are stored in the ELK 02
- Storage capacity for 99 active program numbers (APNs)
- Nominal force input directly on the ELK 02 (without PC)
- Closure with detection to prevent double closures
- Force and gap priority with verification for the qualification
- Measurement screen can be called directly from the individual closure data view
- Compressed air input pressure monitoring, static and dynamic
- Function key "i": displays the compressed air input pressure and the pincer type
- Software updates for ELK 02 online via PC
- PC backup function, data and settings
- PC restore function, data and settings
- Pincer test in 3 different modes
- Pincer test documentation
- New password structure
- Maintenance instructions

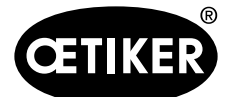

#### 1.3.2 The ELK 02 V2.X

- 4 user keys on the graphical display can be disabled (switched off). The ELK 02 then behaves like an ELK 01.
- Dual closure: improved gap priority closure
- Improved gap priority closure
- OK pulse output at the interface X2 in the pincer test
- Alphanumeric text field in the measurement screen
- Individual closure data simplified;

Because of the implementation of DUAL closure and for better overview and easier operation, the individual closure data viewing screen has been revised:

In the closure functions there remain only

- Force priority
- Gap priority
- Dual closure

Verification is switched on and off via a b (e.g. b Open, b Hold etc.).

The closure function and verification are determined by the pincer type.

Even after pincer type, closure function and verification have been selected, the individual closure data view screen still permits changes.

The data contents are compatible with earlier firmware issues.

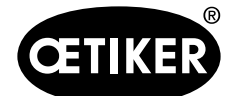

**1** Information about this manual

| 1.4 A | bbrev | viations |
|-------|-------|----------|
|-------|-------|----------|

- APN Active program number (max. 99) Closure function code for dual closure D Closure function code for dual closure with d verification DS Detection gap DK **Detection force** F Closure function code for force priority f Closure function code for force priority with verification ΗK Holding force HK-T Holding force tolerance HS Holding gap HS-T Holding gap tolerance HS-SK Closing time between holding gap - closing force HS-SS Closing time between holding gap - closing gap KK Contact force KS Contact gap NO Not ok (refers to "Not ok" closure) OF Open
- OF-SK Closing time between opening closing force
- OF-SS Closing time between opening closing gap
- OF-Z Removal time
- OS Opening gap

- OS-SK Closing time between opening gap closing force
- OS-SS Closing time between opening gap closing gap
- OS-T Opening gap tolerance
- pE Compressed air supply pressure
- pA Compressed air output to pincer
- S Closure function code for gap priority
- s Closure function code for gap priority with verification
- SK Closing force
- SK-HZ Closing force holding time
- SK-T Closing force tolerance
- SS Closing gap
- SS-HZ Closing gap holding time
- SS-T Closing gap tolerance
- UK Changeover force from force priority to gap priority
- VK Verification force
- VK-HZ Verification force holding time
- VK-T Verification force tolerance
- VW Verification value
- VW-T Verification value tolerance
- ZT Pincer test □ ₹

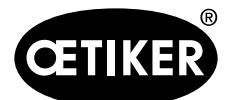

**1** Information about this manual

## 1.5 Labels on the ELK 02

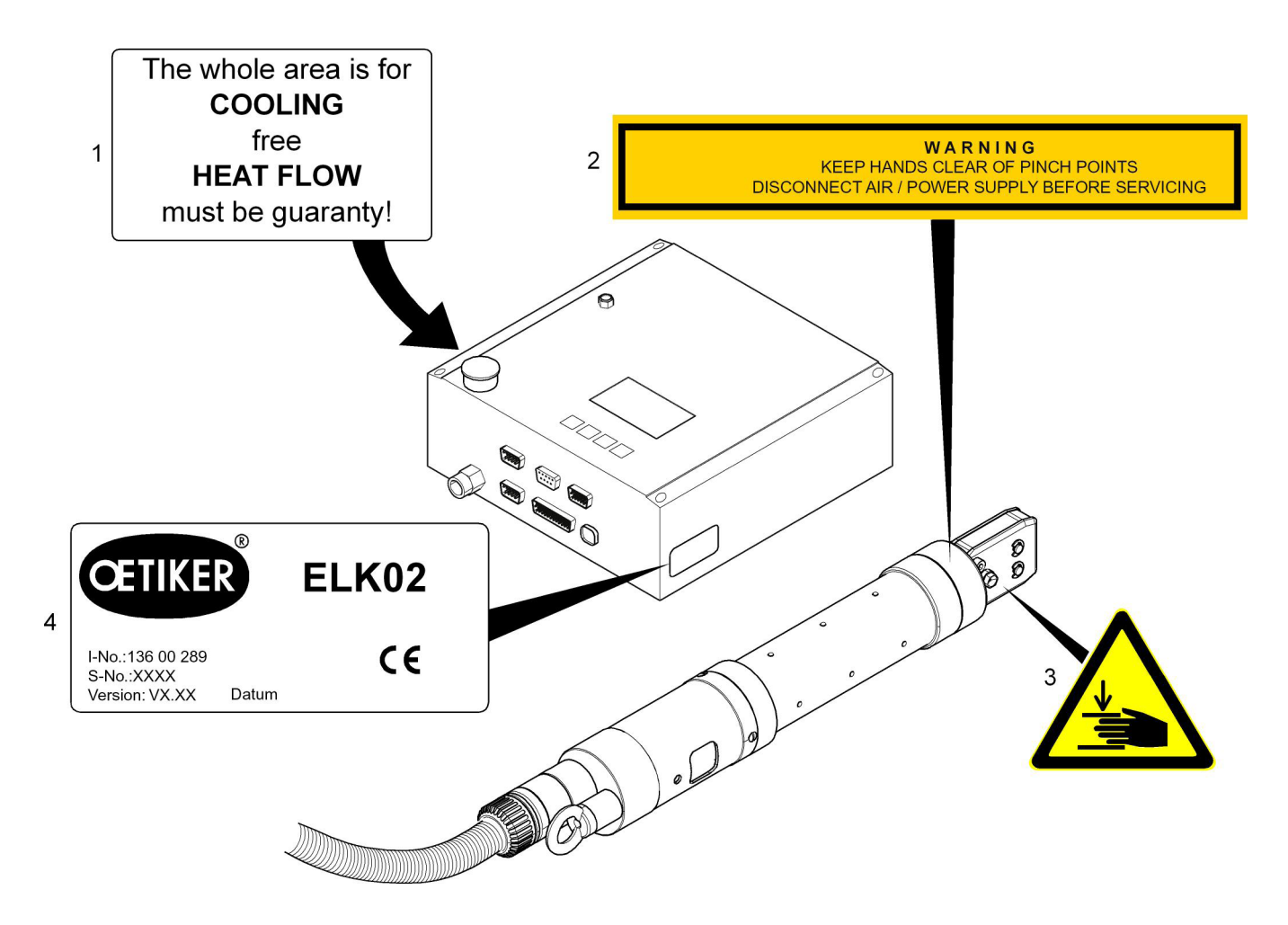

- Fig. 1 Labels on the ELK 02
- 1 Warning labels (on the back of the control unit)
- 2 Warning label
- 3 Risk of crushing
- 4 Rating plate

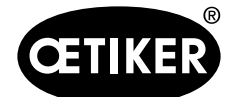

## 2 Basic safety instructions

## 2.1 Using the instruction manual

- Make sure that this instruction manual is always kept close at hand ready for use.
- Pass on this instruction manual to the next owner.
- Please read through the instruction manual carefully before operating the ELK 02 unit. Familiarize yourself with all settings and their functions. Anyone involved in setting up, commissioning, maintaining or repairing the unit must have read and understood the instruction manual and in particular the safety instructions.

## 2.2 Use for the intended purpose

The unit may only be used for the intended purpose and under technically safe and fault-free conditions.

The ELK 02 and associated OETIKER pincers are intended solely for the controlled closure of OETIKER clamps and Low Profile Clamps.

Use for the intended purpose also covers observance of this instruction manual and compliance with the technical data.

Any use not in accordance with the intended purpose is regarded as incorrect.

Use other than for the intended purpose

The ELK 02 has been developed in accordance with the best available technology and is safe for use. Residual dangers remain if it is used incorrectly or by untrained personnel. The operator of the ELK 02, not the manufacturer, shall be held responsible for any personal injury or property damage arising from incorrect usage.

## 2.3 General safety instructions

- Observe all operating and maintenance instructions.
- Maintenance and repair work should always be carried out by qualified specialists.
- The ELK 02 unit may only be used by people who are familiar with its use and have been informed of the risks.
- All relevant accident prevention regulations and other generally recognized health and safety rules must be complied with. The manufacturer shall not be held liable for damage resulting from unauthorized modifications to the ELK 02.

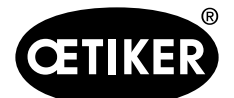

2 Basic safety instructions

#### **OETIKER ELK 02 V2.X**

#### Spare parts

In order to ensure the fast and accurate delivery of spare parts, a clear purchase order is essential. It must include the following information:

- Product name, software version
- Type designation
- Serial number
- Name of spare part and number of units required
- Spare part number
- Shipping method
- Full address

Details can be found in the OETIKER tools catalog.

#### Improvements to the machine

In our endeavor to continuously improve the quality of our products, we reserve the right to make improvements without changing the instruction manual. Details of dimensions, weights, materials, performance ratings and names may therefore be subject to necessary changes. Regarding electrical diagrams, the diagram supplied with the machine takes precedence in all cases.

### 2.4 Special safety instructions

Only specially trained personnel are authorized to carry out maintenance and repair work on pneumatic equipment.

- Depressurize the machine's pneumatic equipment before starting maintenance or repair work.
- Check hoses for wear as part of the preventive maintenance routine and replace them if necessary.

## 2.5 Safe working practices

- Before each start of production, check the ELK 02 for visible damage and only use it if it is in perfect working order.
- Any defects must be reported to a supervisor immediately. Do not continue to use the ELK 02 if defects have been identified.

### 2.6 Modifications, changes

- No design or safety modifications may be made to the ELK 02 without our express authorization. We shall not be held liable for damage resulting from any modifications. In particular, repairs of any kind are prohibited.
- The securing screws on the control unit and the ELK 02 pincer are sealed with lacquer. If the lacquer is damaged, OETIKER cannot accept any claims under warranty.
- Use only original spare parts and accessories.
- Do not dismantle any safety equipment.

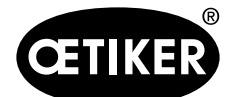

## 2.7 Qualified personnel

Only authorized and qualified personnel are permitted to use this machine, subject to compliance with the technical data and the following safety rules and regulations. Qualified personnel are people who are familiar with setting up, assembling, commissioning and operating the product and who have the qualifications appropriate to their job role.

## 2.8 Maintenance work

The inspection and maintenance intervals specified in the instruction manual must be complied with. Maintenance and repair instructions must be followed accordingly.

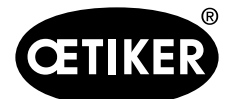

**3** Design of the ELK 02 system

## 3 Design of the ELK 02 system

The ELK 02 electronically controlled pneumatic pincer system comprises the following main components:

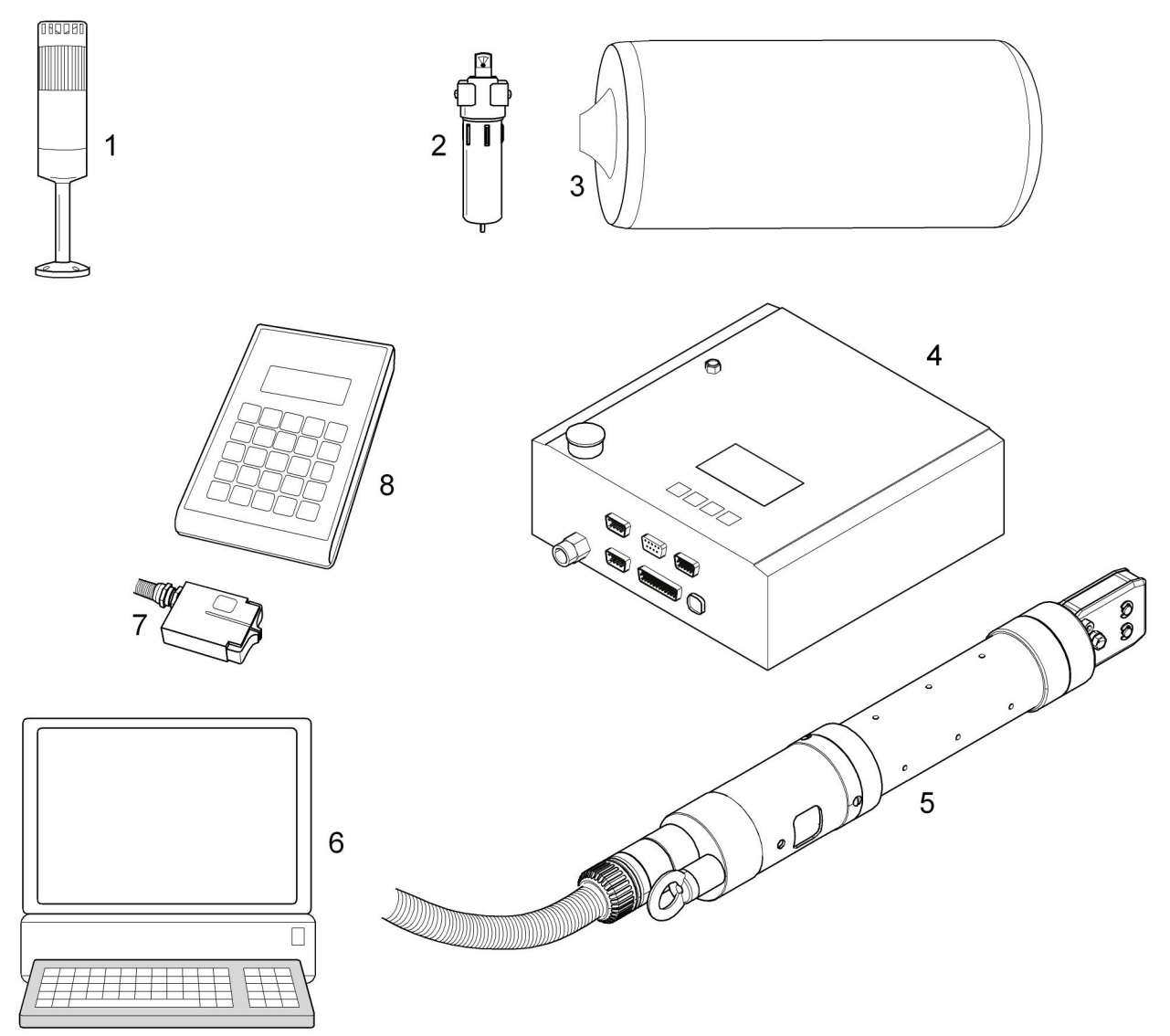

Fig. 2 Design of the ELK 02 system

- 1 Status lamp \*)
- 2 Pre-filter
- 3 Accumulator
- 4 Control unit
- 5 Pneumatic pincer EL
- 6 PC with installed software

- 7 Closing force sensor SKS 01 \*)
- 8 Calibrator CAL 01 \*)
- \*) optional extra

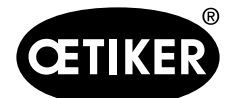

## 3.1 Optional extras

A number of additional items are available for the automation process, including

- Test equipment CAL 01, comprising the calibrator CAL 01 and closing force sensor SKS 01, for measuring the pincer jaw force (closing force) and for calibrating the ELK 02
- Status lamp X2L01 for the visual detection of OK and NO closures and for the audible detection of NO closures

## 3.2 Design of the HO EL pincers

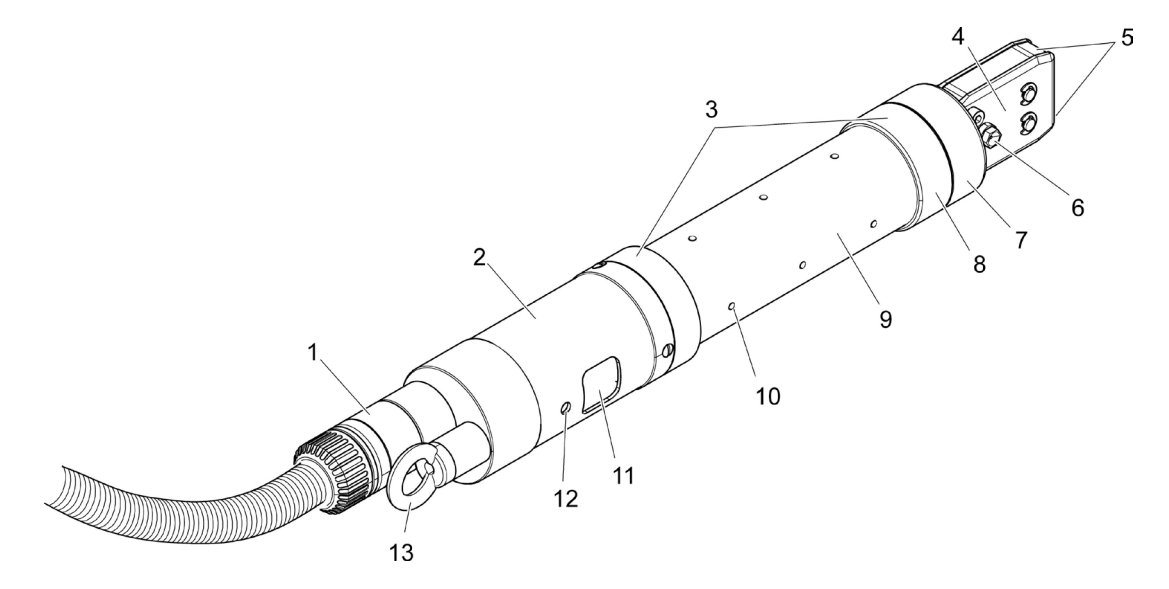

#### Fig.3 HO EL pincers

| 1 | Rotary adapter                                   | 7  | Union nut       |
|---|--------------------------------------------------|----|-----------------|
| 2 | EL trigger unit ("optional" extended trigger not | 8  | Lock nut        |
|   | shown)                                           | 9  | Pincer body     |
| 3 | Possible mounting surfaces                       | 10 | Vent holes      |
| 4 | Pincer plate                                     | 11 | START button    |
| 5 | Pincer jaw                                       | 12 | LED light       |
| 6 | Grease nipple                                    | 13 | Suspension loop |
|   |                                                  |    |                 |

#### NOTICE

Risk of pincer jaw damage
 When using the HO 10000 pincer model, make sure that the compressed air supply pressure pE does not exceed 5 bar.

#### NOTICE

The vent holes (Fig. 3/10) must not be blocked.

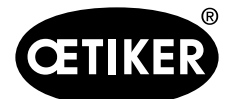

## **3.3 Connections on the ELK 02 control unit**

### INFO

For details of the inputs and outputs on the control unit please refer to section 13.1, from p. 13-116.

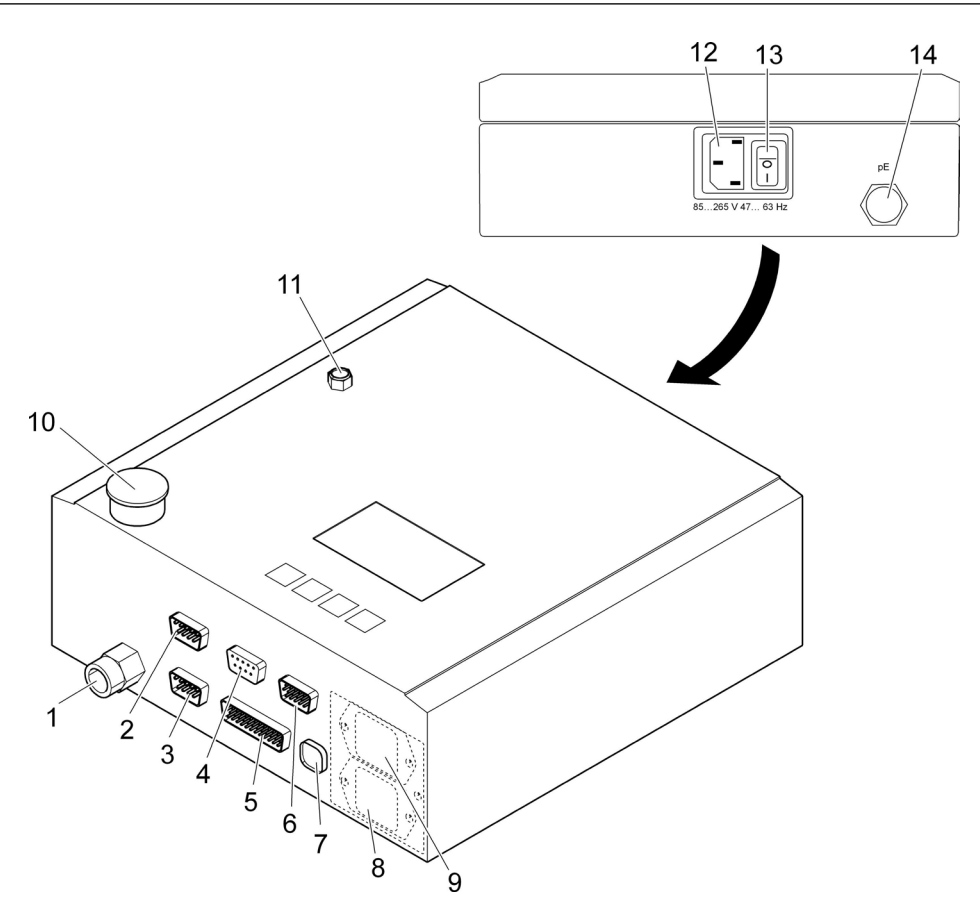

#### Fig. 4 Control unit, connections

| Item in Fig.4 | Name of interface | Type/use                                    |
|---------------|-------------------|---------------------------------------------|
| 1             | рА                | Compressed air output to pincer             |
| 0             | V1                | 9-pin SUB-MIN-D (male)                      |
| 2             |                   | Pincer connection                           |
| 3             | X2                | 15-pin SUB-MIN-D (HD) (male) Inputs/outputs |
|               |                   | 9-pin SUB-MIN-D (female)                    |
| 4             | X3                | Computer connection RS232                   |
|               |                   | Connection CAL 01 RS232                     |
| 5             | X20               | 25-pin SUB-MIN-D (male) Inputs/outputs      |
| 6             | X5/6/7            | Option                                      |

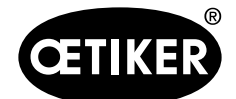

### 3 Design of the ELK 02 system

| Item in Fig.4 | Name of interface | Type/use                                                 |
|---------------|-------------------|----------------------------------------------------------|
| 7             | USB               | USB interface                                            |
| 8             |                   | Optional bus interface                                   |
| 9             |                   | Optional bus interface                                   |
| 10            |                   | Vent                                                     |
| 11            |                   | Vent                                                     |
| 12            |                   | 3-pin IEC connector (male)                               |
| 13            |                   | On/Off switch                                            |
| 14            | pE                | Compressed air supply pressure (see safety notice below) |

Table 1Connections to the control unit

| NC  | TICE                                                                                                |  |
|-----|----------------------------------------------------------------------------------------------------|--|
| Ris | Risk of pincer jaw damage                                                                           |  |
|     | When using the HO 10000 pincer model, make sure that the compressed air supply pressure pE does not |  |
|     | exceed 5 bar                                                                                        |  |

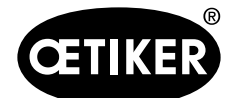

## 4 **Process description**

The ELK 02 is used for closing OETIKER clamps and Low Profile Clamps under the following conditions:

- quantified
- qualified
- verified

#### Quantification

Corresponds to the definition of gap and closure values.

#### Qualification

Corresponds to the definition of tolerances for gap and closure values and monitoring time profiles during closure.

#### Verification

Closure of the pincer jaws at the verification force VK, a reduced force for determining the verification value VW.

#### Detection

Detection identifies a second closure on the same clamp or Low Profile Clamp and reports it as NO. All physical values necessary for the function can be input via the PC using the ELK 02 software. The PC can then be used if required for recording the closure data and for inputting the nominal force.

#### **Contact detection**

The contact detection function determines the contact position of the corresponding clamp with the material being clamped at the start of compression.

## 4.1 Closing force

OETIKER clamps and Low Profile Clamps must be closed with a recommended and uniform closing force (force priority). This results in a consistent, reproducible and permitted tensile load on the strip material, without overloading the individual components, the parts being clamped and the clamps.

The recommended closing forces for each OETIKER product group are listed in the technical data sheets.

The closing force can be altered by changing the parameters in the ELK 02 control unit.

It is critical to use the clamping force established for both the clamp and the specific application.

The closing force test device (i.e. test equipment CAL 01) is used for determining and setting the closing force.

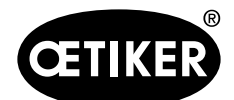

4 Process description

#### **OETIKER ELK 02 V2.X**

#### 4.2 **Procedure**

1. Insert the ear of an OETIKER clamp (Fig. 5/1) into the clamping area on the pincer head (Fig. 5/2).

For OETIKER Low Profile Clamps:

2. Position the pincer jaws on the tensioning hooks of the Low Profile Clamp.

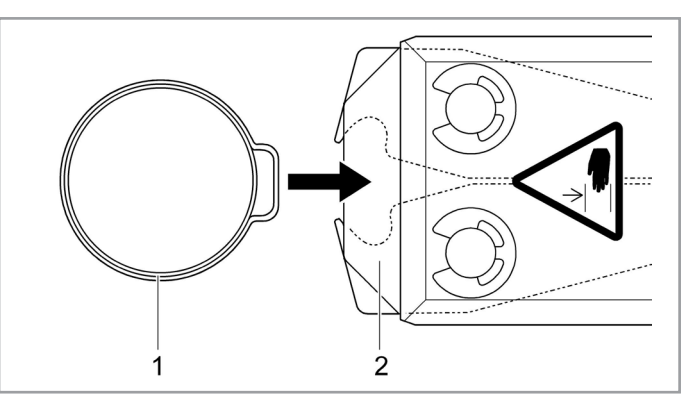

Fig.5 Insert clamp

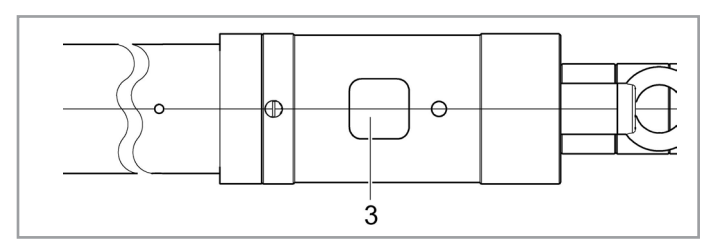

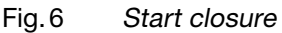

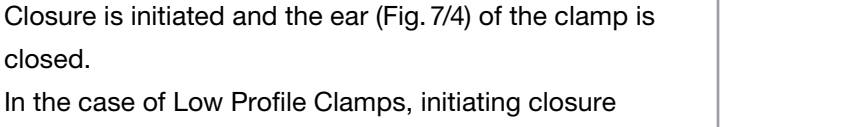

reduces the clamp diameter to the required size for engagement. Depending on the product, the clamp is either engaged automatically or by applying contact pressure on reaching the engagement position.

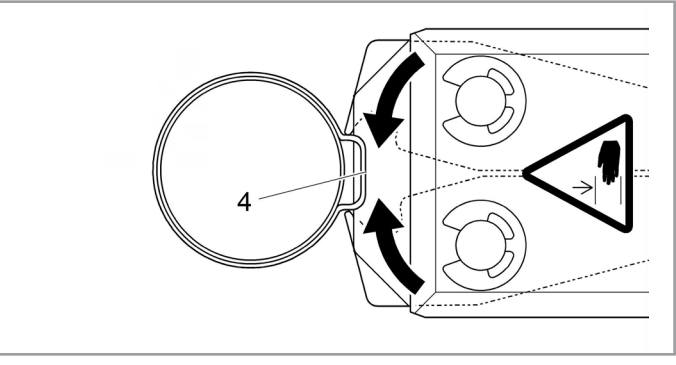

Fig.7 The ear is closed

On reaching the predefined parameter values the jaws on the pincer head are opened.

### **INFO**

closed.

The closure sequence is dependent on the closure data and on the predefined system data. It is initiated by pressing the START button, for example.

A further closure operation can be performed.

If special heads are used - e.g. for closing OETIKER Low Profile Clamps - the details will differ from those shown in the diagrams in Fig. 5 to Fig. 7.

#### 2. Press the START button (Fig. 6/3).

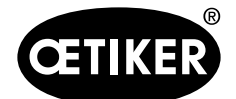

## 4.3 Sequence of operations

The sequence of operations when working with the ELK 02 system is divided into two sections:

- Test level
- The closure level

#### 4.3.1 Test level

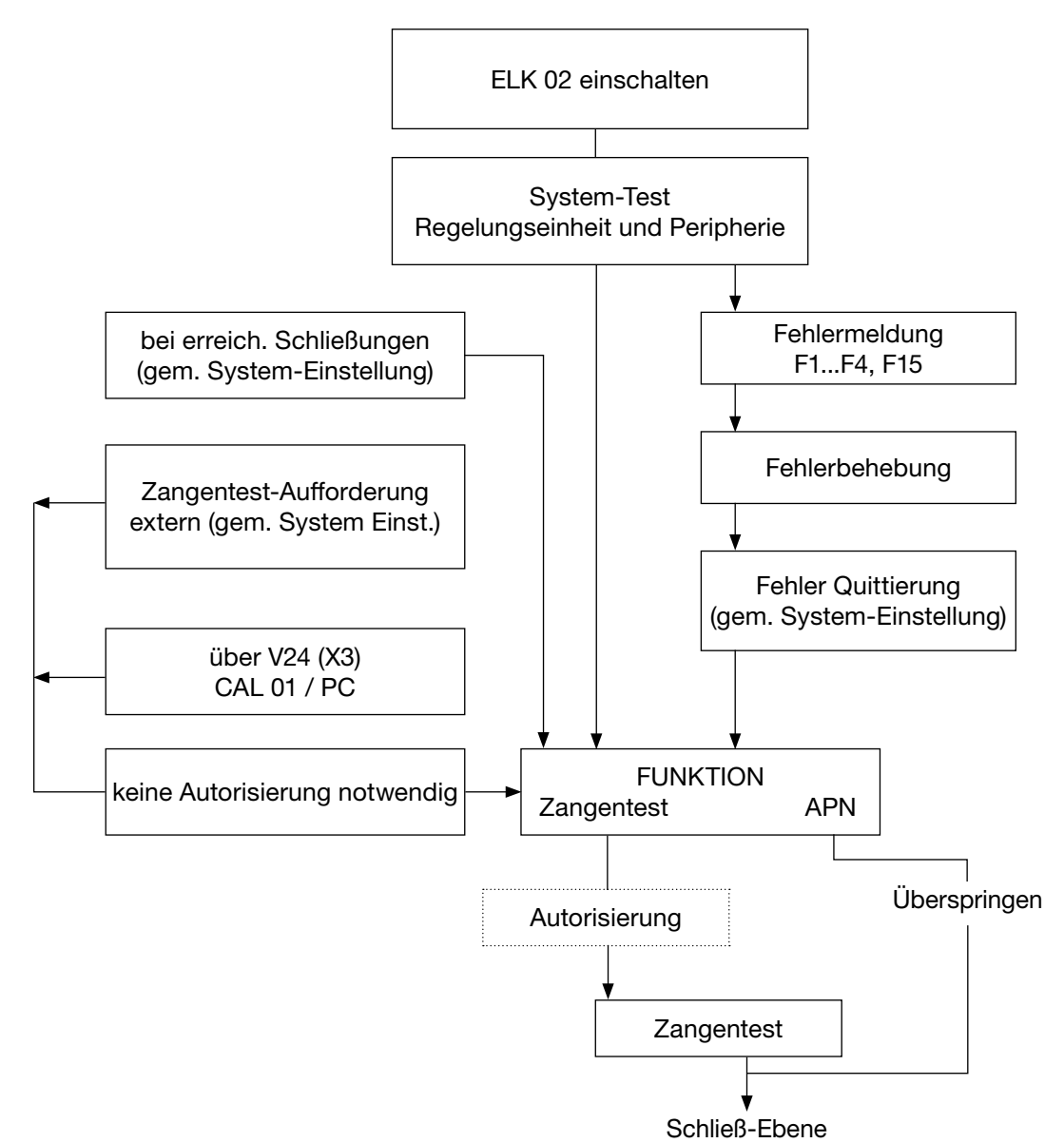

#### Fig.8 The test level

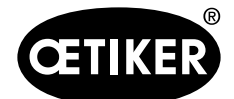

4 Process description

### NOTICE

In order to ensure uniform and reproducible process quality it is mandatory to perform an assembly tool pincer test at least once per shift, minimum daily. Furthermore, a pincer test is mandatory in the event any pincer components are replaced.

To maintain consistent pincer force, sufficient compressed air pressure and volume must be provided.

After pincer test, Oetiker recommends verifying the closing force as a secondary validation.

It is essential to ensure clamp closures are not conducted in pincer test mode.

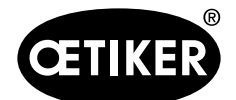

4 Process description

#### 4.3.2 The closure level

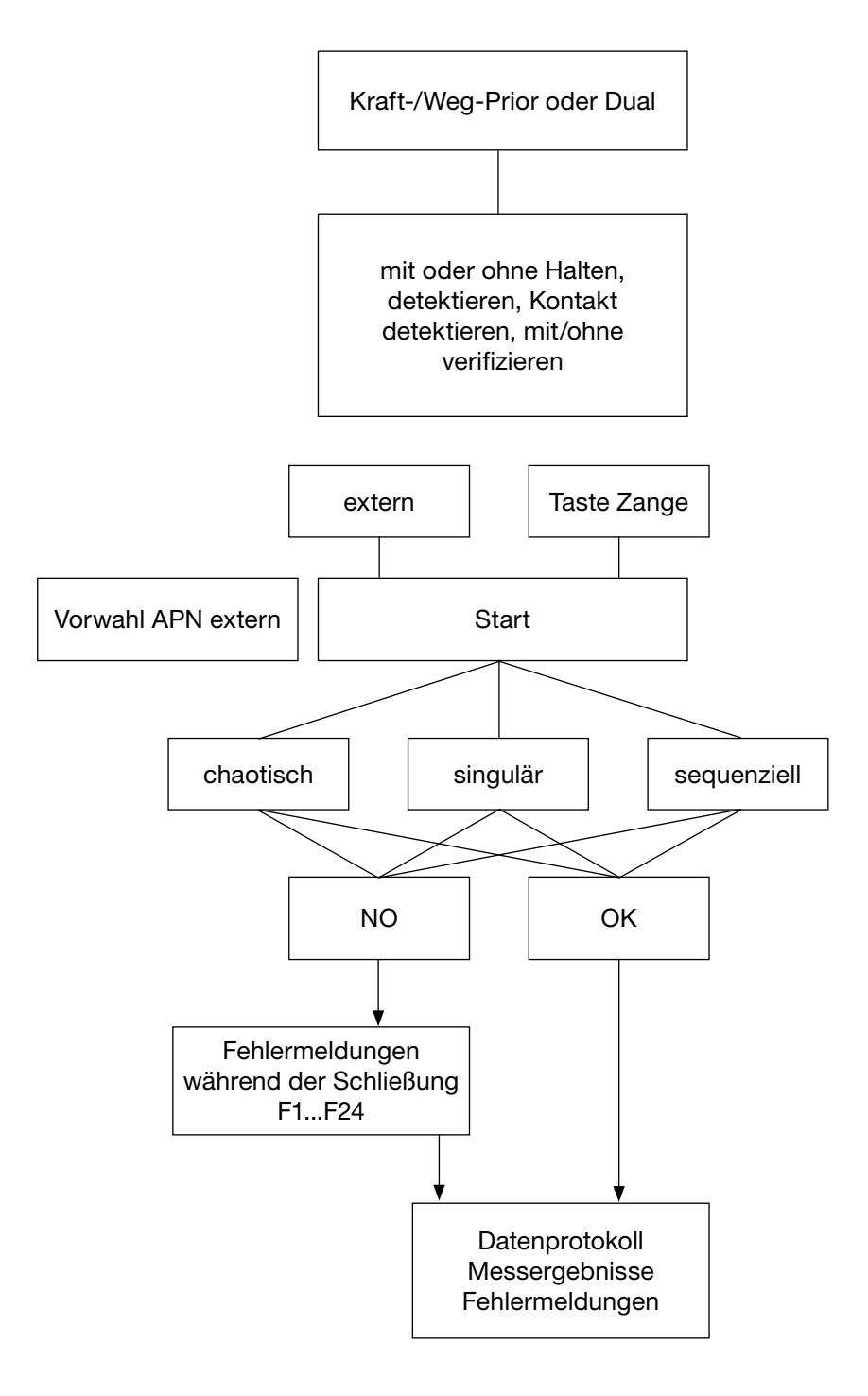

Fig. 9 The closure level

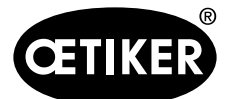

# 5 Assembling and connecting the ELK 02

## 5.1 Connecting the control unit

### INFO

When assembling and connecting the ELK 02 system, please observe the following points:

- To ensure an adequate circulation of air, there must be a gap of 10 mm between the control unit (Fig. 10/8) and the wall (Fig. 10/7).
- Do not alter the length of the corrugated hose (Fig. 10/3) (length 3 m, optionally 6 m or 12 m).
- When the pincer (Fig. 10/2) is not in use, store it in a (plastic) holder (Fig. 10/1), for example.
- Make sure that the bending radius of the corrugated hose (Fig. 10/3) is not less than 50 mm when in use.
- Warning: Compressed air must be clean and dry, free of oil and moisture.

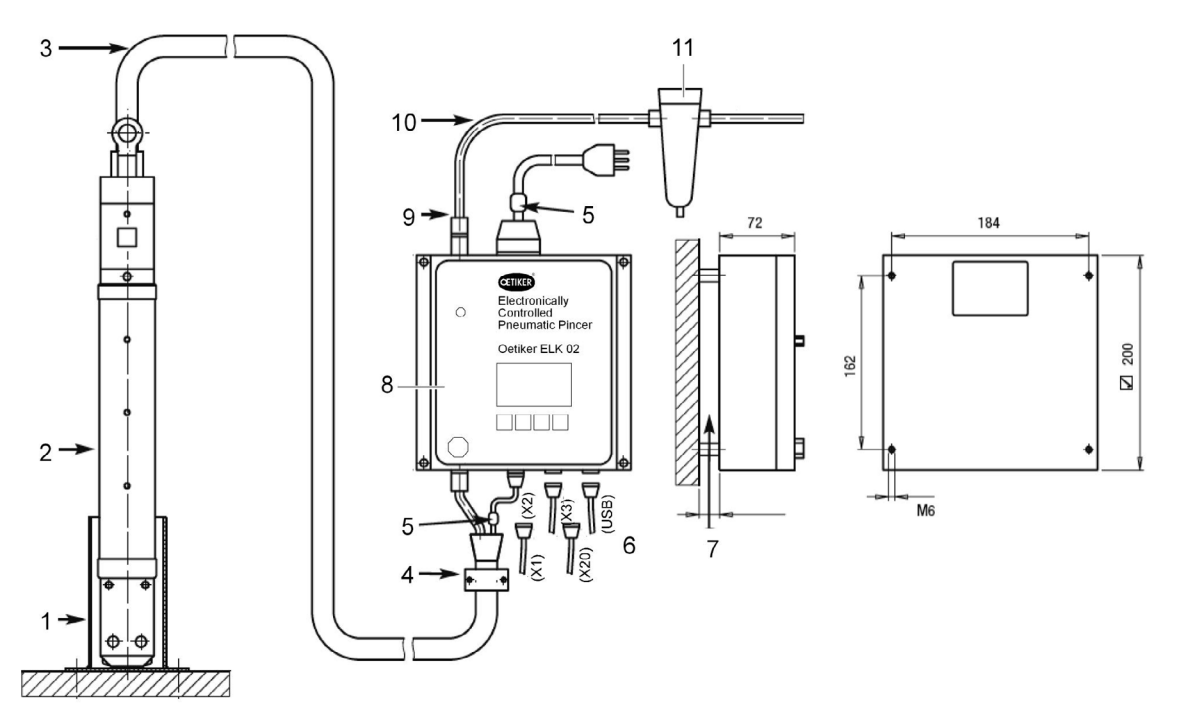

Fig. 10 Connecting the ELK 02

- 1 Holder for pincer (plastic recommended, supplied by others)
- 2 Pincer
- 3 Corrugated hose
- 4 Strain relief
- 5 Ferrite ring for interference suppression
- 6 Connections to the control unit

- 7 Distance from the wall to the control unit (10 mm)
- 8 Control unit
- 9 Compressed air connection
- 10 Compressed air line
- 11 Compressed air filter

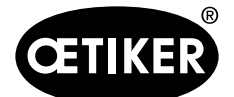

- 1. Mount the control unit (Fig. 10/8) so that the display is clearly visible to the user.
- 2. Connect the corrugated hose (Fig. 10/3) to the pincer (Fig. 10/2) with a strain relief device (Fig. 10/4) (clip, item no. 13600035 or mounting plate, item no. 13600028).
- 3. Connect the corrugated hose (Fig. 10/3) to the control unit (Fig. 10/8).
- 4. Connect the PC etc. to the control unit (Fig. 10/6).

## 5.2 Compressed air and pneumatic pincer

#### 5.2.1 General information and requirements

#### NOTICE

Damage to the pincer

- Never clamp the pneumatic pincer at the cylindrical part of the pincer body (Fig. 3/9, p. 3-15) other than in the case of model HO 7000 at the reinforced point in the middle of the pincer body.
- Never drop or strike the pneumatic pincer.
- Never lift the pneumatic pincer by the corrugated hose.

#### INFO

To optimize the closure of OETIKER clamps and Low Profile Clamps, we recommend using a floating mount for OETIKER EL (T) pincers that are mounted in a jig. Appropriate devices are available as an option.

- The compressed air supply pressure must be between 4 and 10 bar; 6 bar is recommended.
- For the HO 10000 this must not exceed 5 bar
- A cutout mechanism with prior venting must be provided for the compressed air supply.

#### 5.2.2 Connecting the compressed air

- 1. Compressed air pre-filter (Fig. 10/11) (item no. 05005930), suspended as shown in a suitable location by means of the mounting bracket supplied.
- 2. Connect the compressed air pre-filter to the compressed air supply inside the building (1/4" thread).
- 3. Connect the compressed air supply line (Fig. 10/10) to the compressed air connection (Fig. 10/9) on the control unit (Fig. 10/8) and to the compressed air filter (Fig. 10/11) (external diameter 8 mm, internal diameter 6 mm, suitable for pressure up to 10 bar).

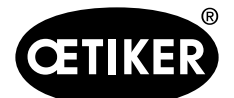

#### 5 Assembling and connecting the ELK 02

## 5.3 Aligning the pincer head

The pincer head (Fig. 11/3) can be rotated into a convenient position for the user.

## 

#### Risk of crushing from the pneumatic pincer

Fingers can be crushed when the START button (Fig. 6/3) is pressed or when a start is initiated by an external control.

Do not hold the pneumatic pincer in the clamping area.

- 1. Switch off the ELK 02 control unit.
- 2. Shut off the compressed air supply.
- 3. Loosen the lock nut (Fig. 11/1).
- 4. Loosen the union nut (Fig. 11/2) slightly.
- 5. Rotate the pincer head (Fig. 11/3) into the desired position.
- 6. Tighten the union nut (Fig. 11/2) and secure with the lock nut (Fig. 11/1).
- 7. Execute a pincer test.

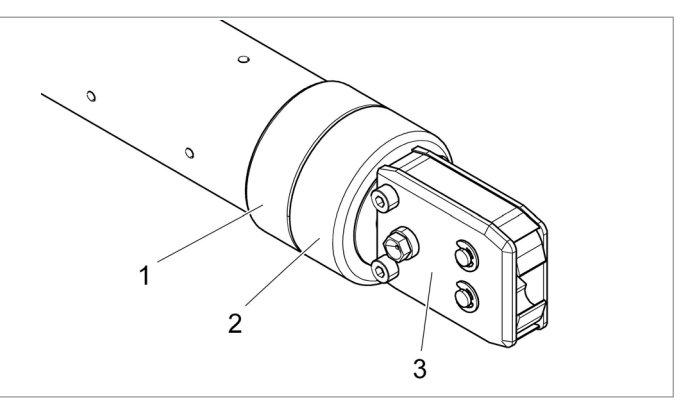

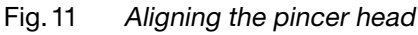

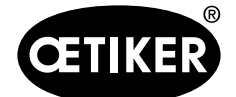

6 Working with the ELK 02

# 6 Working with the ELK 02

- ✓ Requirements:
- The ELK 02 must be connected (see section 5, p. 5-23).
- The PC program must be installed (see section 7.2, p. 7-28).
- A compressed air supply must be available (see section 5.2.2, p. 5-24).

## 6.1 General instructions for handling

#### NOTICE

| If the v | ent holes on the ELK 02 are closed the ELK 02 will not work properly and an error message is output. |
|----------|----------------------------------------------------------------------------------------------------|
|          | During operation, the vent holes (Fig. 12/2) on the pincer body (Fig. 12/1) must not be blocked.     |
|          | Make sure that any fixture that is fitted does not block the vent holes.                             |

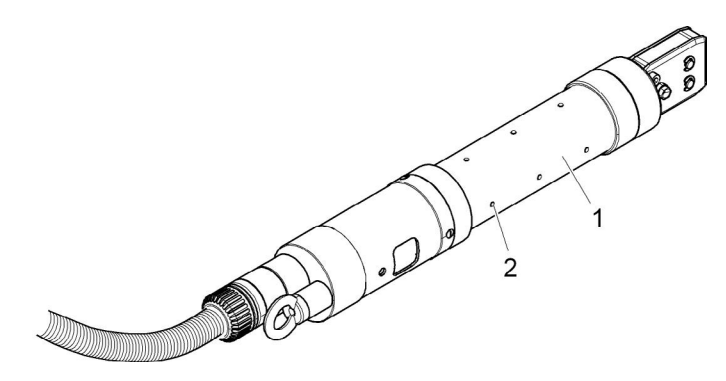

Fig. 12 Vent holes

## 6.2 Switching on the ELK 02

1. Switch on the ELK 02 using the On/Off switch (Fig. 13/2) on the control unit (Fig. 13/1).

After switching on, a system check is performed. If all the checks are OK, FUNCTION appears in the display.

- 2. Perform a pincer test (see section 8.3, p. 8-40).
- 3. Select the closure function you require (see section 9.4, p. 9-84).

If a fault occurs on switching on (see section 14.3, p. 13-130).

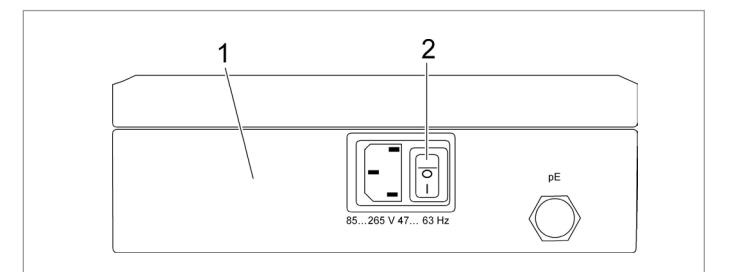

Fig. 13 Switching on the ELK 02

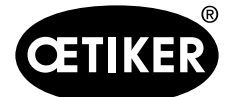

## 7 Menu navigation in the PC program

## 7.1 System requirements and installation

- Computer: Pentium 4 processor or equivalent CPU 500 MHz or higher
- Graphics: Screen resolution min. 1024 x 764 pixels
- recommended 1280 x 1024 pixels or higher
- Memory: 512 MB RAM, 100 MB free disk space
- Operating system: Windows XP<sup>®</sup>, Windows Vista® or Windows 7<sup>®</sup>

#### Installation notes

The program must be installed and started up for the first time by somebody with adequate user rights. If an error message appears during installation or on initial startup, please contact your system administrator. ELK 02 can be installed in parallel with an existing ELK 01/ELS 01 program.

The program CDs (or USB stick) are full program versions and contain the following:

- PC software
- Process data (pincer-related data)
- System settings
- Clamping data (default force and gap data)
- USB driver; Installation see section 7.2.3, p. 7-29
- Languages file

#### **Rights necessary for installation**

The following rights in particular are necessary for installation and initial startup:

• Creation of a new folder and subfolders in which the software is to be installed.

Subsequent running of the program requires the following rights:

• Full access to the program folder and subfolders in which the software was installed (by default): "C:\oetiker\elk02".

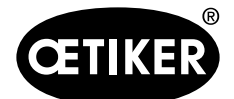

## 7.2 Installing the PC program

### INFO

The following descriptions assume a basic knowledge of the Windows operating system.

### 7.2.1 Installing the program automatically

- 1. Close all open applications.
- 2. Place the CD in the CD-ROM drive.

After a few seconds the installation instructions will be displayed on the screen.

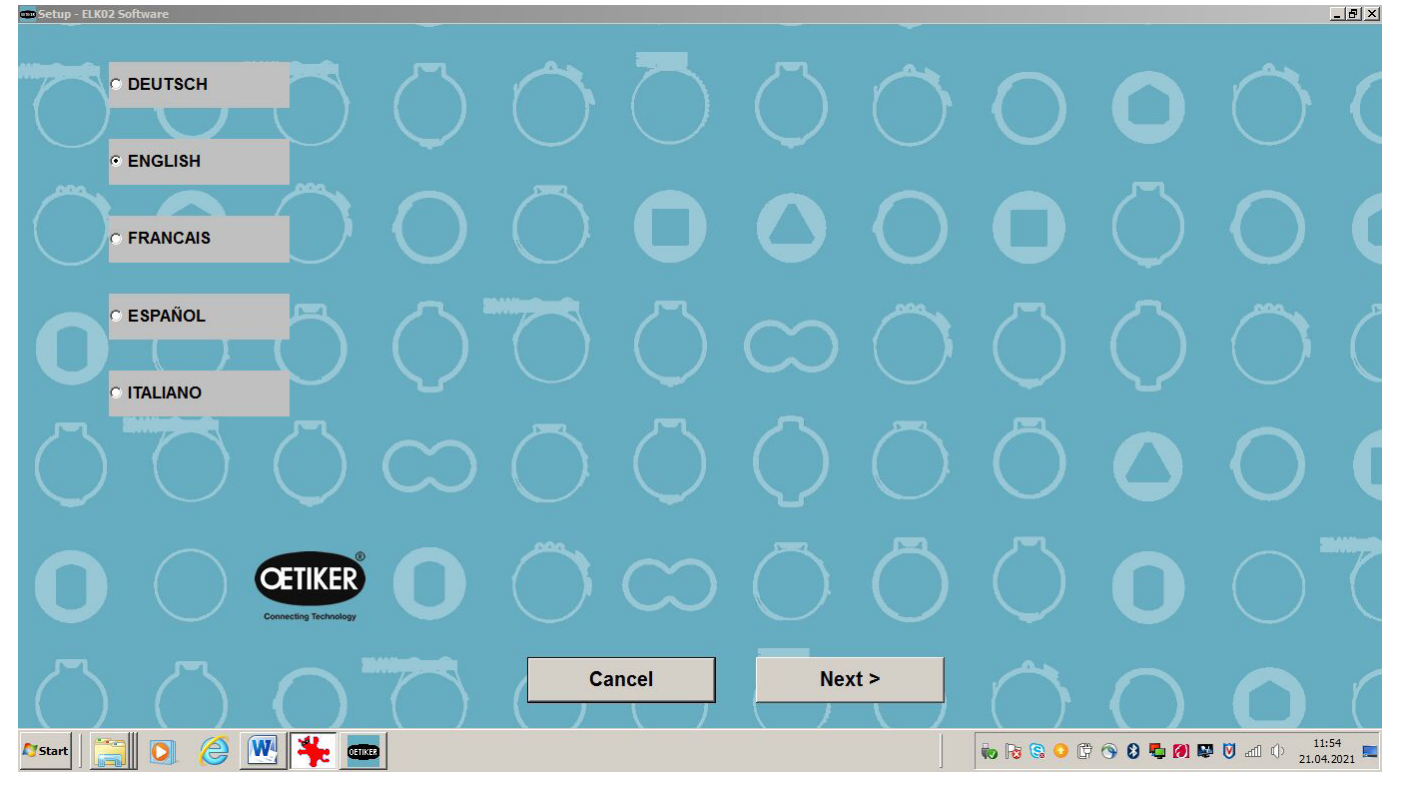

Fig. 14 Start menu

3. Follow the instructions on the screen.

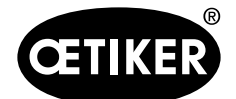

7 Menu navigation in the PC program

#### 7.2.2 Installing the program manually

If the CD-ROM drive does not support automatic installation, the program can be installed manually.

- 1. In the Windows taskbar click START.
- 2. In the Start menu select the menu command "Run...".
- Input the following in the input box:[drive]:\Intsetup.
   drive = name of CD-ROM drive, e.g. D:\Intsetup
- 4. Click OK.
- 5. Follow the instructions on the screen.

#### 7.2.3 Installing the USB driver

#### INFO

The USB driver does not install automatically.

- 1. Start installation by double clicking on the .exe file in the "USB-Driver" on the installation CD.
- 2. Select 32-bit or 64-bit according to the computer configuration.

#### Windows 7

If an old USB driver is already installed on a Windows-7 computer this can continue to be used.

#### Windows 8

To use the new USB drivers under Windows 8, any driver previously installed must first be uninstalled.

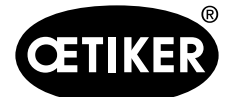

### 7.3 PC program structure

- Create the **Closure data** for parameterizing the closure steps
- Create the **Closure data tables** for organizing assembly processes
- Application-related changes to **system settings** for parameterizing inputs and outputs, operating modes and system constants
- Display of a measurement screen for viewing closing forces and gap values after a closure
- **Statistics screen** for reading the closure data and confirmation of completed pincer tests.
- Languages file

Important

When the PC program is started a safety instruction message is displayed. Please notice:

| Safety Instruction                                                                                                    |
|----------------------------------------------------------------------------------------------------|
| For safety reasons, the closure sequence of the "Electronically-controlled pneumatic pincer <b>OETIKER ELK 02</b> " is set in our works to " <b>TIPP</b> " operation. This means that, for the OETIKER ELK 02 to carry out a closure, the start button must be pressed and held down. Releasing the start button stops the closure operation immediately. Pressure in the unit is vented and it opens free of pressure. The " <b>TIPP</b> " operation function" makes working with the OETIKER ELK 02 safer.                                                                                                    |
| If the <b>OETIKER ELK 02</b> is to be operated in an automatic assembly process, there is the option of running the unit in " <b>Impulse</b> " operation. This means that closure operations of the OETIKER ELK 02 can be triggered by a short external signal and/or by briefly pressing the start button. A closure operation is then executed completely according to the specification data entered by the user. When the OETIKER ELK 02 is set to " <b>Impulse</b> " operation, you must make sure that it is impossible for persons to reach the danger zone during the closure operation by installing appropriate guards and safety devices. Supplementing the Operating Instructions, the generally valid legal and otherwise binding regulations governing accident protection and the generally recognised rules concerning health and safety at work apply. |
| For further instructions, please see the section "System settings" in the<br>OETIKER ELK 02 Operating Instructions.                                                                                                    |
| Status of process data: Freitag, 5. Februar 2021                                                                                                    |
| 🖌 ок                                                                                                    |

Fig. 15 *PC program start safety instruction* 

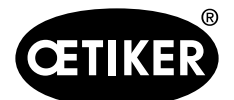

#### 8 Structure of the PC program

# 8 Structure of the PC program

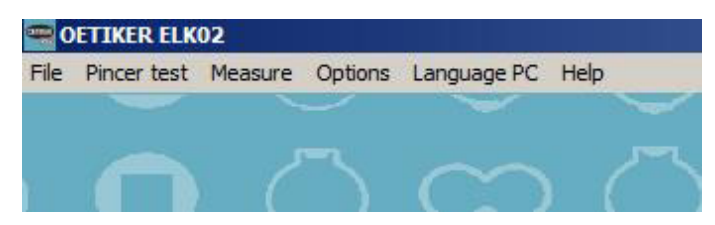

#### Fig. 16 PC program menu bar

| Menu        | Submenus                 |  |  |
|-------------|--------------------------|--|--|
| File        | New closure data table   |  |  |
|             | Open closure data tables |  |  |
|             | Pincer type overview     |  |  |
|             | Backup/Restore           |  |  |
|             | • Quit                   |  |  |
| Pincer test | Request pincer test      |  |  |
|             | Authorize pincer test    |  |  |
|             | Nominal force entry      |  |  |
| Measure     | _                        |  |  |
| Options     | Interface                |  |  |
|             | Force display PC         |  |  |
|             | Statistics               |  |  |
|             | Process data             |  |  |
|             | Password                 |  |  |
|             | Screen scaling           |  |  |
|             | System settings          |  |  |
| Languages   | -                        |  |  |
| Help        | -                        |  |  |

Table 2 Main menus in the PC program

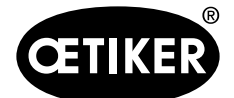

8 Structure of the PC program

## 8.1 Preparing to read and send data

Before data can be read or sent using the PC program, the following actions must be carried out:

- 1. Connect the PC and the ELK 02 (X3 or USB interface) using a data cable (Fig. 10/6, p. 5-23).
- 2. Power up the ELK 02.
- 3. In the "Options" "Interface" menu select "Comport".

#### **INFO**

If no data cable is connected or the ELK 02 is not powered up, the message "Device not responding" will be displayed.

## 8.2 File menu

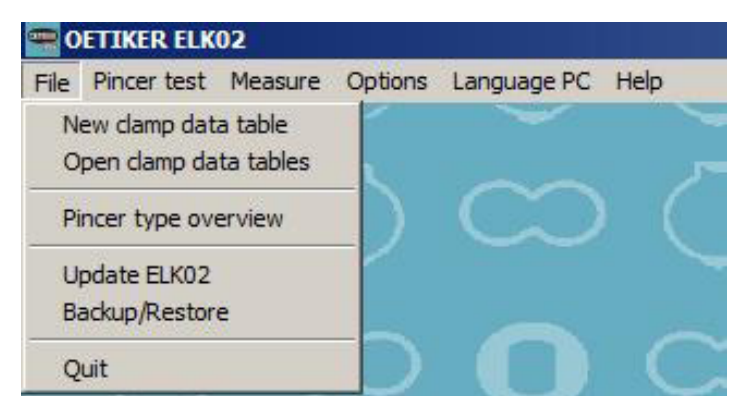

#### Fig. 17 File menu

| Submenu                      | Description                                                                 |
|------------------------------|-----------------------------------------------------------------------------|
| New closure data table       | Creates a new closure data table                                            |
| Open the closure data tables | Opens the existing closure data table overview                              |
| Pincer type overview         | Opens a table showing all the pincer types available in the ELK 02 software |
| Backup/Restore               |                                                                             |
| • Backup                     | Reads all data from the ELK 02 and saves it in a selected file              |
| Restore                      | Copies a selected file back to the ELK 02                                   |

Table 3Submenus in the File menu

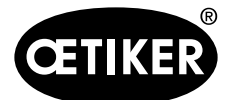

8 Structure of the PC program

#### 8.2.1 Closure data table new

Creates a new closure data table.

| 9 | OE    | TIKER ELKO2 - | Clamp data table    |             |  |
|---|-------|---------------|---------------------|-------------|--|
| F | ile I | Edit View Seq | uence Data exchange | e           |  |
|   | APN   | TEXT          | CLAMP TYPE          | PINCER TYPE |  |
| • |       |               |                     |             |  |

Fig. 18 New closure data table

#### File menu

| 📟 OETIKER ELK02 - Clamp data table |                    |             |  |  |  |
|------------------------------------|--------------------|-------------|--|--|--|
| File Edit View Seque               | ence Data exchange | e           |  |  |  |
| New<br>Open                        | CLAMP TYPE         | PINCER TYPE |  |  |  |
| Save<br>Save as                    |                    |             |  |  |  |
| Delete<br>Main menu Strg+X         |                    |             |  |  |  |

Fig. 19 File menu – New closure data table – File

| Submenu   | Description                                                                    |  |  |
|-----------|--------------------------------------------------------------------------------|--|--|
| New       | INFO                                                                           |  |  |
|           | At least one individual closure data view must have been created.              |  |  |
|           | Creates a new, empty closure data table, which is displayed in the closure     |  |  |
|           | data table overview. You must input a new file name in order to save it        |  |  |
| Open      | Opens an existing closure data table                                           |  |  |
| Save      | Saves changes to the current closure data table under its existing name. If it |  |  |
|           | a new table, you will be prompted to input a name                              |  |  |
| Save as   | Saves the current closure data table under a name and path of your choice      |  |  |
|           | and copies it as a current table to the overview                               |  |  |
| Delete    | Deletes the current closure data table                                         |  |  |
| Main menu | Takes you back to the main menu                                                |  |  |

 Table 4
 Submenus in the File menu – New closure data table – File

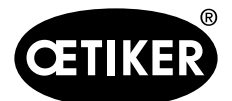

8 Structure of the PC program

#### **OETIKER ELK 02 V2.X**

#### Edit menu

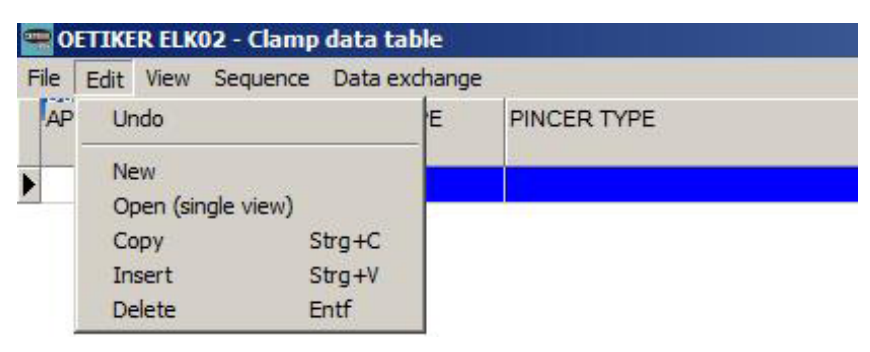

Fig. 20 File menu – New closure data table – Edit

| Submenu                | Description                                                                       |  |
|------------------------|-----------------------------------------------------------------------------------|--|
| Undo                   | Cancels the last action carried out since the data was last saved                 |  |
| New                    | Creates a new individual closure data view and opens the individual closure data  |  |
|                        | view, APN 1                                                                       |  |
| Open (individual view) | Opens a individual closure data view to create closure data                       |  |
|                        | Condition: At least one individual closure data view view must have been created. |  |
| Сору                   | Copies the currently highlighted closure data table to the clipboard              |  |
| Insert                 | Inserts a individual closure data view from the clipboard                         |  |
|                        | You can insert the same individual closure data view from the clipboard more      |  |
|                        | than once                                                                         |  |
| Delete                 | Deletes the currently highlighted individual closure data view                    |  |
|                        | The "Delete" command can be undone                                                |  |

 Table 5
 Submenus in the File menu – New closure data table – Edit

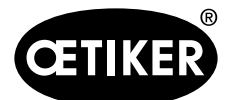

#### 8 Structure of the PC program

#### View menu

|    | OET   | IKER ELKO2 - 0 | lamp data table  | 2     |             |  |
|----|-------|----------------|------------------|-------|-------------|--|
| F  | ile E | dit View Sequ  | uence Data excha | ange  |             |  |
| 1  | APN   | TED Sort 🕨     | APN<br>V Text    |       | PINCER TYPE |  |
| •  | 1     | FM6380         | Clamp type 008R  |       | HO 5000:09m |  |
| ľ  | 2     | FM6381         | Pincer type      | 008R  | HO 5000:09m |  |
|    | 3     | FM6382         | Unsorted         | 008R  | HO 5000:09m |  |
|    | 4     | FM6383         | PG167-54.0-1     | 1008R | HO 5000:09m |  |
| 17 | 5     | FM6384         | PG167-68.0-      | 1008R | HO 5000:09m |  |
|    | 6     | FM6385         | PG167-44.5-      | 1008R | HO 5000:09m |  |

Fig. 21 File menu – New closure data table – View

| Submenu | Description |                                                                       |
|---------|-------------|-----------------------------------------------------------------------|
| Sort    | APN         | Sorts the APNs in ascending numerical order                           |
|         | Text        | Sorts the text column in ascending alphanumeric order                 |
|         | Clamp type  | Sorts the clamp types in ascending alphanumeric order                 |
|         | Pincer type | Sorts the pincer types in ascending alphanumeric order                |
|         | Unsorted    | Restores the chronological order of the created clamp individual view |

 Table 6
 Submenus in the File menu – New closure data table - View

#### Sequence menu

| INFO                                                                                      |
|-------------------------------------------------------------------------------------------|
| There must be at least two individual closure data view in the stored closure data table. |

Define sequence

- A closure data table can have up to 99 individual closure data view.
- These max. 99 individual closure data view can be defined as a closure sequence in the Sequence table. Multiple repeats of the same APN are possible.
- The sequence of up to 30 closures can be freely defined.
- "Sequential closure" mode (see section 9.4.8, p. 9-100).

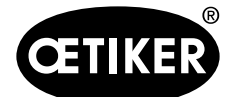

#### **Delete sequence**

To delete all or parts of a sequence, input the APN "0" in the number of the closure from where you want the sequence to be deleted. You must send the sequence in order to update the ELK 02.

- Example:
  - "APN0" in the 1st closure will delete the entire sequence (send to the ELK 02 to update it).
  - "APN0" in the 4th closure will delete the sequence from 4 to 30, but 1 to 3 will be retained (send to the ELK 02 to update it).

|          | CLAMP TYPE       | PINCER TYPE   | OPEN OS | OS ±T HOLD DETEKT HS / HS ±T HK / HK ±T PRIOR K | ONTAKT KK [N |
|----------|------------------|---------------|---------|-------------------------------------------------|--------------|
| 1 FM6380 | PG167-30.5-1008R | HO            | ADN     |                                                 | ADN          |
| 2 FM6381 | PG167-23.5-1008R | но            |         | -                                               |              |
| 3 FM6382 | PG167-60.5-1008R | HO 1. Closure | 02      | 16. Closure                                     | 0            |
| 4 FM6383 | PG167-54.0-1008R | HO 2. Closure | 05      | 17. Closure                                     | 0            |
| 5 FM6384 | PG167-68.0-1008R | HO            | 00      | 40.01                                           |              |
| 6 FM6385 | PG167-44.5-1008R | HO 3. Closure | 03      | 18. Closure                                     | 0            |
|          |                  | 4. Closure    | 0       | 19. Closure                                     | 0            |
|          |                  | 5. Closure    | 0       | 20. Closure                                     | 0            |
|          |                  | 6. Closure    | 0       | 21. Closure                                     | 0            |
|          |                  | 7. Closure    | 0       | 22. Closure                                     | 0            |
|          |                  | 8. Closure    | 0       | 23. Closure                                     | 0            |
|          |                  | 9. Closure    | 0       | 24 Closure                                      | 0            |
|          |                  | 10. Closure   | 0       | 25 Closure                                      | 0            |
|          |                  | 11. Closure   | 0       | 26. Closure                                     | 0            |
|          |                  | 12. Closure   | 0       | 27. Closure                                     | 0            |
|          |                  | 13. Closure   | 0       | 28. Closure                                     | 0            |
|          |                  | 14. Closure   | 0       | 29. Closure                                     | 0            |
|          |                  | 15. Closure   | 0       | 30. Closure                                     | 0            |

Fig. 22 File menu – New closure data table – Sequence

| Sends a sequence to the ELK 02. When the transfer has been completed, the window closes   |  |
|-------------------------------------------------------------------------------------------|--|
| Reads a sequence from the ELK 02. When the transfer has been completed, the window closes |  |
| Assigns the defined sequence table to this grouped closure data overview, but does not se |  |
| the sequence table to the ELK 02.                                                         |  |
| The window closes                                                                         |  |
| Discards the sequence input without accepting the changes. The old assignment is retained |  |
|                                                                                           |  |

 Table 7
 Submenus in the File menu – New closure data table – Edit
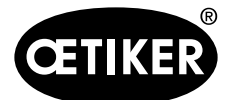

#### 8 Structure of the PC program

## Data exchange menu

| F | ile E | dit View Sequ | ence | Data exchange                                                             |  |
|---|-------|---------------|------|---------------------------------------------------------------------------|--|
|   | APN   | TEXT          | C    | Transmit single data file to ELK 02<br>Transmit damp data table to ELK 02 |  |
| • | 1     | FM6380        | P    |                                                                           |  |
| Ĩ | 2     | FM6381        | PI   | Read single data file from ELK02                                          |  |
| 0 | 3     | FM6382        | Pe   | Read clamp data table from ELKU2                                          |  |
|   | 4     | FM6383        | PC   | 6167-54.0-1008R HO 5000 : 09m                                             |  |
|   | 5     | FM6384        | PC   | 6167-68.0-1008R HO 5000 : 09m                                             |  |

Fig. 23 File menu – New closure data table – Data exchange

# INFO A data set corresponds to the individual closure data view of an APN.

| Submenu                     | Description                                                                               |  |  |  |  |  |
|-----------------------------|-------------------------------------------------------------------------------------------|--|--|--|--|--|
| Send individual data set to | Opens a window in which a data set from the current table can be sent to the ELK 02       |  |  |  |  |  |
| ELK 02                      | by inputting the APN. The currently highlighted data set is offered as a suggestion       |  |  |  |  |  |
|                             | ▶ Press OK.                                                                               |  |  |  |  |  |
|                             | The data set is sent to the ELK 02 and overwrites this data set in the ELK 02; all        |  |  |  |  |  |
|                             | others are retained                                                                       |  |  |  |  |  |
| Send closure data table to  | Sends all data sets displayed (regardless of which is highlighted) to the ELK 02 (max.    |  |  |  |  |  |
| ELK 02                      | 99 data sets).                                                                            |  |  |  |  |  |
|                             | The message "Add existing table to the ELK?" appears in the confirmation window           |  |  |  |  |  |
|                             | YES Adds the data sets to the data in the ELK 02 and overwrites existing data             |  |  |  |  |  |
|                             | sets with the same APN number                                                             |  |  |  |  |  |
|                             | NO Deletes the existing data sets in the ELK 02 and copies the current table              |  |  |  |  |  |
| Read individual data set    | You are prompted to specify which data set is to be read back. When you input the         |  |  |  |  |  |
| from ELK 02                 | APN, this data set is read back from the ELK 02. If there is a data set in the table with |  |  |  |  |  |
|                             | the same APN it will be overwritten. APNs that can be read back are flagged in the        |  |  |  |  |  |
|                             | closure data table                                                                        |  |  |  |  |  |
| Read closure data table     | The message "Add existing data to the table?" appears in a confirmation window            |  |  |  |  |  |
| from ELK 02                 | YES Adds the data to the data sets in the table and overwrites existing data sets         |  |  |  |  |  |
|                             | with the same APN                                                                         |  |  |  |  |  |
|                             | NO Deletes the existing data sets in the table and copies assigned data sets              |  |  |  |  |  |
|                             | from the ELK 02 to the table                                                              |  |  |  |  |  |

 Table 8
 Submenus in the File menu – New closure data table – Data exchange

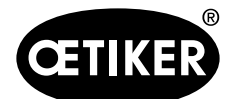

## 8.2.2 Pincer type overview

All the pincer types in the ELK 02 software are listed in tabular form in the "Pincer type overview" menu.

A password-protected "Send" command copies these in full to the ELK 02. A progress bar shows the progress of the transfer.

If pincer types are added or improved, a further password-protected "Send" command copies the pincer type data stored in the ELK 02 PC software to the ELK 02.

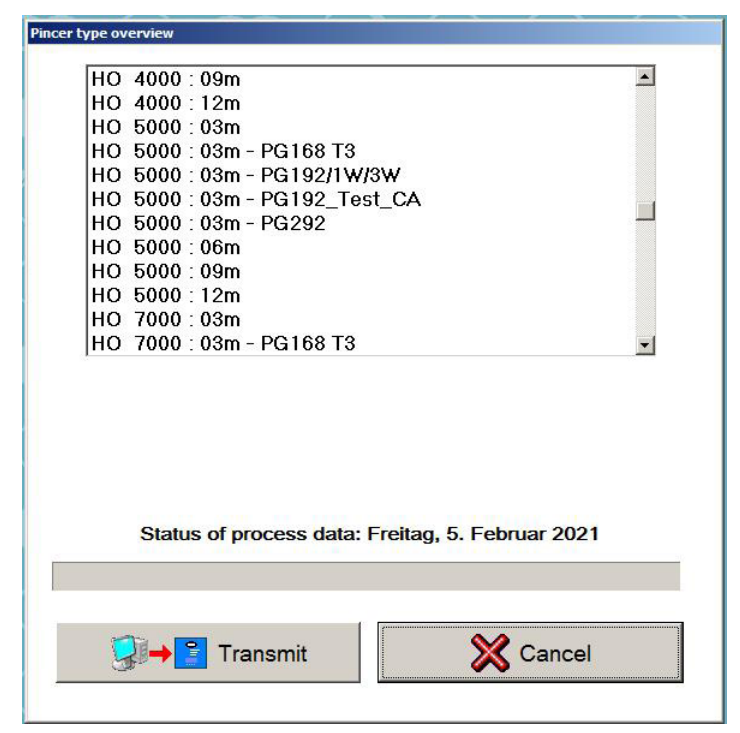

Fig. 24 *Pincer type overview menu* 

| Button                                                              | Description                                                          |  |  |  |  |
|---------------------------------------------------------------------|----------------------------------------------------------------------|--|--|--|--|
| Send Sends all the pincer types shown in the overview to the ELK 02 |                                                                      |  |  |  |  |
| Cancel                                                              | Takes you back to the File menu                                      |  |  |  |  |
| Bar                                                                 | Displays the progress bar                                            |  |  |  |  |
| Date                                                                | Shows the date on which the pincer type file was created or modified |  |  |  |  |

Table 9Submenu in the File menu – Pincer type overview

## Sending pincer types to the ELK 02

- 1. Carry out the preparatory steps (see section 8.1, p. 8-32).
- 2. Click the "Send" button.

The entire pincer type overview is sent to the ELK 02.

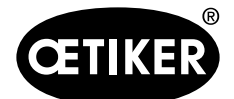

## 8 Structure of the PC program

| INFO |                                                                                                    |
|------|----------------------------------------------------------------------------------------------------|
| •    | The connected pincer has to be recalibrated after each "Send" operation.                                |
| •    | If no data cable is connected or the ELK 02 is not powered up, the message "Device not responding" will |
|      | be displayed.                                                                                           |
|      | Click OK to confirm and repeat the process.                                                             |

## 8.2.3 Backup/Restore

| kup/Restore  |            |          |
|--------------|------------|----------|
| Select file: | Backup.bak | 3        |
|              |            |          |
|              |            | <b>W</b> |

## Fig. 25 File menu – Backup/Restore

| Input box/Button | Description                                                                         |
|------------------|-------------------------------------------------------------------------------------|
| Select file:     | Choose a backup or restore file                                                     |
| Start backup     | The selected file is saved (backup)                                                 |
| Start restore    | Enable to activate (see section 8.5.2 "Inputting the password to edit user rights") |
| Cancel           | Takes you back to the File menu                                                     |

 Table 10
 Submenus in the File menu – Backup/Restore

## Backing up/restoring data

- 1. Carry out the preparatory steps (see section 8.1, p. 8-32).
- 2. In the "Select file" input box select the desired backup or restore file.
- 3. Click the "Start backup" button.

All data from the ELK 02 is read and saved in a selected file (backup) or data from a selected file is copied back to the ELK 02 (restore).

## **INFO**

The settings and data are copied to a new ELK 02.

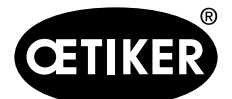

## 8.2.4 ELK 02 firmware update

Updates the firmware.

## INFO

This function is password-protected and is only available to OETIKER personnel. It only appears when the password is input.

## 8.2.5 Quit

The PC program closes.

## 8.3 Pincer test

The pincer test is used to calibrate the pincer for the following:

- the frictional forces in the "friction test",
- the closing forces in the "force test"
- the closing gaps in the "gap test"

| <b></b> 0 | ETIKER ELK                        | 02                                         |         |                      |  |  |  |
|-----------|-----------------------------------|--------------------------------------------|---------|----------------------|--|--|--|
| File      | Pincer test                       | Measure                                    | Options | ons Language PC Help |  |  |  |
|           | Request<br>Authorise<br>Nominal f | pincer test<br>e pincer tes<br>force entry | it      |                      |  |  |  |

| Fig.26 | Pincer test menu |
|--------|------------------|
|--------|------------------|

| Submenu               | Description                                                                                     |  |  |  |  |  |
|-----------------------|-------------------------------------------------------------------------------------------------|--|--|--|--|--|
| Request pincer test   | Opens the "FUNCTION" screen in the ELK 02, in which the pincer test can be requested.           |  |  |  |  |  |
| Authorize pincer test | Allows a pincer test to be performed                                                            |  |  |  |  |  |
|                       | • Authorization is necessary if the pincer test is requested after one of the following         |  |  |  |  |  |
|                       | events:                                                                                         |  |  |  |  |  |
|                       | <ul> <li>after a pincer change,</li> </ul>                                                      |  |  |  |  |  |
|                       | <ul> <li>on reaching a predefined number of closures.</li> </ul>                                |  |  |  |  |  |
|                       | <ul> <li>via the "External bit pre-selection" interface X2 (see "System settings for</li> </ul> |  |  |  |  |  |
|                       | pincer test", p. 8-65)                                                                          |  |  |  |  |  |
|                       | <ul> <li>via the "Pincer test" interface X20</li> </ul>                                         |  |  |  |  |  |
|                       | • No separate authorization is necessary if the pincer test is requested from the PC            |  |  |  |  |  |
| Nominal force entry   | Sends the calculated pincer force to the ELK 02                                                 |  |  |  |  |  |

Table 11 Submenus in the Pincer test menu

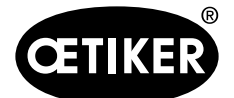

## Authorization for the Suppress pincer test

Authorization for the pincer test can be suppressed (see "System settings for pincer test", p. 8-65).

## Nominal force entry

## NOTICE

In order to ensure uniform and reproducible process quality it is mandatory to perform an assembly tool pincer test at least once per shift, minimum daily. Furthermore, a pincer test is mandatory in the event any pincer components are replaced.

To maintain consistent pincer force, sufficient compressed air pressure and volume must be provided.

After pincer test, Oetiker recommends verifying the closing force as a secondary validation.

It is essential to ensure clamp closures are not conducted in pincer test mode.

The force correction can be input in various ways:

- via input in the ELK 02 display under "Force test" "Correct nominal force"
- using the CAL 01 (see CAL 01 instruction manual)
- via the PC; the calculated forces at the pincer jaws are input as the nominal force in the nominal force input box (Fig. 27) and sent to the ELK 02.

| ion - manual entry |              |
|--------------------|--------------|
| Nominal force:     | 2738 N       |
|                    | <b>M</b> a 1 |

Fig.27 Pincer test menu: Nominal force input

- 1. Carry out the preparatory steps (see section 8.1, p. 8-32).
- 2. In the "Pincer test" menu select "Nominal force entry" and input the calculated nominal force in the input box.
- 3. Click the "Send" button.

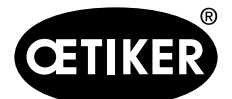

#### 8 Structure of the PC program

## 8.4 Measure

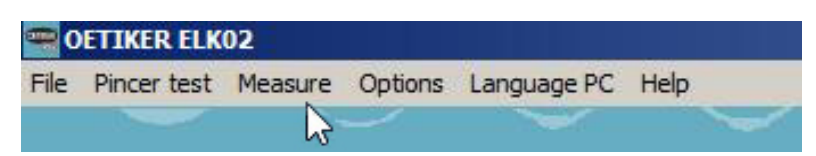

During a closure the close data is copied to the "Measurement" screen with and without hold/detect or contact detection, depending on the closure function.

After the closure the status is set to OK or to NO with the error message.

| Text:               |            | FM6380       |                  |        |      |             |     |     |     |    |
|---------------------|------------|--------------|------------------|--------|------|-------------|-----|-----|-----|----|
| Clamp type:         |            | PG167-30.5-1 | 008R             |        |      |             |     |     |     |    |
| Pincer type:        | HO 5000:06 | HO 5000:06m  |                  |        |      |             |     |     |     |    |
| Closure function:   |            | F Force-     | F Force-priority |        |      |             |     |     |     |    |
|                     |            | Target       |                  | Actual |      | Toleran     | ce: |     |     |    |
| Holding gap:        | HS         | -            | mm               | -      | mm   | ±           | mm  |     |     |    |
| Holding force:      | НК         | -            | Ν                | -      | Ν    | ±           | Ν   |     |     |    |
| Contact gap         | KS         |              |                  | -      | mm   |             |     |     |     |    |
| Contact force       | KK         | -            | Ν                | -      | Ν    |             |     |     |     |    |
| Closing gap:        | SS         | 3.0          | mm               | 4.00   | mm   | + 4.2       | mm  | -   | 1.2 | mm |
| Closing force:      | SK         | 3000         | N                | 3026   | N    | + 200       | N   | -   | 200 | N  |
| Verification value: | W          | -            | mm               | -      | mm   | •           | mm  | - [ | -   | mm |
| Verification force: | VK         |              | N                | -      | Ν    | + -         | N   | -   | -   | N  |
| Status:             |            | ОК           |                  |        | Erro | <b>r:</b> 0 |     |     |     |    |
|                     |            | □ Save da    | ta in file       |        |      |             |     |     |     |    |
| Select file:        |            | Daten.txt    |                  |        |      |             | à   |     |     |    |
| Annotation:         |            |              |                  |        |      |             |     |     |     |    |
|                     |            |              | 🖋 ок             |        |      |             |     |     |     |    |

## Fig. 28 Measure menu

| Output error                                        | Description                          |
|-----------------------------------------------------|--------------------------------------|
| Closure function                                    | F Force priority with verification f |
|                                                     | S Gap priority with verification s   |
|                                                     | D Dual closure with verification d   |
| Status                                              | OK; the closure was successful       |
|                                                     | NO; an error occurred (see below)    |
| Error The error message is displayed (see Table 13) |                                      |
| Save data in file                                   | Saves the measurement data in a file |

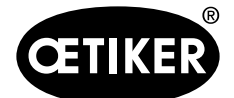

#### 8 Structure of the PC program

| Output error | Description                                       |
|--------------|---------------------------------------------------|
| Select file  | Chooses the file in which the data is to be saved |
| Comments     | Input field for max. 30 alphanumeric characters   |

Table 12The most important fields in the Measurement screen

## Working with the Measure function

- 1. Carry out the preparatory steps (see section 8.1, p. 8-32).
- 2. Perform the closure.
- 3. Save the data to a selected file if required.
- 4. Click the "OK" button.
  - The screen closes.

## INFO

The "Measurement" screen must remain open throughout the save operation. If the screen is not visible, the data will not be saved.

| Error                | Output X2 | Output X20                   |
|----------------------|-----------|------------------------------|
| F04 OS - ERROR       | NO → H    | NO → H                       |
| F05 SK - ERROR       | NO → H    | NO → H                       |
| F06 SS - ERROR       | NO → H    | NO → H                       |
| F07 SK + SS - ERROR  | NO → H    | NO → H                       |
| F09 HK - ERROR       | NO → H    | NO → H                       |
| F10 HS - ERROR       | NO → H    | NO → H                       |
| F11 HK + HS - ERROR  | NO → H    | NO → H                       |
| F12 VK - ERROR       | NO → H    | NO → H                       |
| F13 VW - ERROR       | NO → H    | NO → H                       |
| F14 VK + VW - ERROR  | NO → H    | NO → H                       |
| F16 CANCEL PROCESS   | NO → H    | System error $\rightarrow$ H |
| F17 NOT ENGAGED      | NO → H    | NO → H                       |
| F22 DETECTION ERROR  | NO → H    | NO → H                       |
| F23 LOSS OF PRESSURE | NO → H    | System error $\rightarrow$ H |

 Table 13
 Error messages in the Error field in the Measurement screen

## INFO

Explanation of NO  $\rightarrow$  H: The NO output of the X2 or X20 interface is enabled (H – High) if a NO error is present. A 24 V signal is then present.

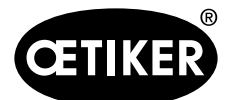

#### 8 Structure of the PC program

## 8.5 **Options**

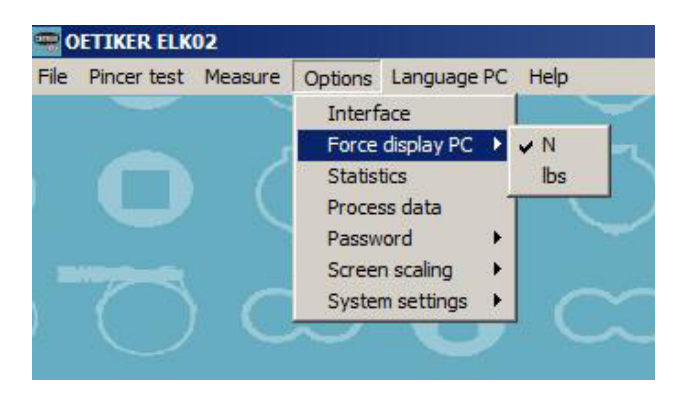

## Fig.29 Options menu

| Submenu        | Description                                                                                   |
|----------------|-----------------------------------------------------------------------------------------------|
| Interface      | Selects the COM interface in accordance with the computer configuration and has to be         |
|                | confirmed with OK.                                                                            |
|                | After establishing a USB link between the PC and the ELK 02, the ELK 02 PC program may need   |
|                | to be restarted or the ELK 02 switched off and on again.                                      |
| Force display  | Switches over the N / lbs unit in the PC (1 N = 0.2247 lbs)                                   |
| PC             | No decimal places are displayed if the value is shown in N                                    |
| Statistics     | The values for the closure process that are saved in the ELK 02 can be read for purposes of   |
|                | statistical analysis.                                                                         |
|                | The following screens can be used here:                                                       |
|                | • ELK data (see p. 8-45)                                                                      |
|                | • NO closures (see p. 8-47)                                                                   |
|                | Pincer test (see p. 8-48)                                                                     |
| Process data   | Process data is password-protected pincer type data, which is only accessible to OETIKER      |
|                | personnel                                                                                     |
| Password       | To change the password, access service mode or input user rights (see section 8.5.2, p. 8-49) |
| Screen scaling | Adjusts the screen resolution automatically or manually (see section 8.5.3, p. 8-51)          |
| System         | The system settings are used for configuring the following:                                   |
| settings       | Start function                                                                                |
|                | Inputs and outputs                                                                            |
|                | Processes                                                                                     |
|                | Dimensions                                                                                    |
|                | Events                                                                                        |
|                | (see section 8.5.4, p. 8-51)                                                                  |

Table 14 Submenus in the Options menu

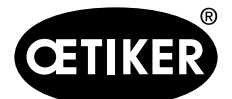

## 8 Structure of the PC program

## 8.5.1 Statistics menu

## ELK data

| ELK data NC                     | Closures Pincer test                  |                                |                |          |       |  |  |
|---------------------------------|---------------------------------------|--------------------------------|----------------|----------|-------|--|--|
| Status of                       | Part No.: 13600289                    | Serial No.: 3                  | Firmware versi | ən:      | V2.1c |  |  |
| Pincer type                     | changes:                              |                                |                |          |       |  |  |
| Cleannes                        | Pineer hung                           | Maintena                       | nce requirem   | ents     |       |  |  |
| 28180                           | HO 5000 : 03m                         | Last maintenance at            | 26175          | Closures |       |  |  |
| 00174                           | HO 5000 : 03m                         | Carried out since              | 2007           | Closures |       |  |  |
| 20174                           |                                       |                                | 100000         | Oleanos  |       |  |  |
| 28170                           | HO 3000:03m-PG168-13                  | Maintenance notification after | 100000         | Closures |       |  |  |
| 28170                           | HO 7000:03m                           | Repeat after                   | 1000           | Closures |       |  |  |
| 28170                           | HO 3000:03m                           |                                |                |          |       |  |  |
| 28170                           | HO 3000:03m                           |                                |                |          |       |  |  |
| 28168                           | HO 3000:03m                           |                                |                |          |       |  |  |
| <u>Total numb</u><br>Total numb | er of closures:<br>er of NO closures: | 28182<br>970                   |                |          |       |  |  |
|                                 | Print                                 | Read X Cancel                  |                |          |       |  |  |

## Fig. 30 Options menu – Statistics – ELK data

| Input box/checkbox          | Description                                                              |
|-----------------------------|--------------------------------------------------------------------------|
| Item No.                    | Shows the item number                                                    |
| Serial No.                  | Shows the serial number                                                  |
| Firmware version            | Shows the current firmware version                                       |
| Status of statistics        | Shows the date on which the statistics were created                      |
| Pincer type changes         | Shows which pincer type was switched to and after how many closures      |
| Total number of closures    | Shows the number of closures since the date of manufacture of the ELK    |
|                             | This value cannot be reset                                               |
| Total number of NO closures | Shows the number of NO closures since the date of manufacture            |
|                             | This value cannot be reset                                               |
| Maintenance requirements    | Change the number of cleaning at the last maintenance                    |
| Last maintenance at         | Shows the number of closures at the last maintenance                     |
| Carried out since           | Shows the number of closures since the last maintenance                  |
| Maintenance notice after    | Shows the factory-specified number of closures after which factory       |
|                             | maintenance is required                                                  |
|                             | The maintenance notice can be acknowledged so that the user can carry on |
|                             | working.                                                                 |

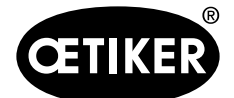

8 Structure of the PC program

| Input box/checkbox | Description                                                                |
|--------------------|----------------------------------------------------------------------------|
| Repeat after       | Shows the number of closures after which the user is reminded that         |
|                    | maintenance is required.                                                   |
|                    | INFO                                                                       |
|                    | There is no limit to the number of times the reminder can be acknowledged, |
|                    | but the reliability of a closure may be compromised.                       |
| Print              | Starts printout of the ELK data                                            |
| Read               | Reads all data from the ELK 02 (ELK data, NO closures and pincer test)     |
| Cancel             | Takes you back to the Options menu                                         |

 Table 15
 Input boxes and checkboxes in the ELK data menu

Reading ELK data:

- 1. Carry out the preparatory steps (see section 8.1, p. 8-32).
- 2. Click the "Read" button.

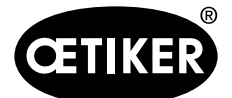

## **NO closures**

#### Displays the NO closures divided between APN numbers 1 to 99.

#### ELK data NO closures Pincer test

| APN 1:  | APN 2:         | APN 3:          | APN 4:  | APN 5:  | APN 6:  | APN 7:   | APN 8:  | APN 9:  | APN 10: |
|---------|----------------|-----------------|---------|---------|---------|----------|---------|---------|---------|
| 308     | 73             | 29              | 34      | 28      | 0       | 0        | 4       | 0       | 11      |
| APN 11: | APN 12:        | APN 13:         | APN 14: | APN 15: | APN 16: | APN 17:  | APN 18: | APN 19: | APN 20: |
| 0       | 0              | 0               | 0       | 0       | 0       | 0        | 0       | 0       | 0       |
| APN 21: | APN 22:        | APN 23:         | APN 24: | APN 25: | APN 26: | APN 27:  | APN 28: | APN 29: | APN 30: |
| 0       | 0              | 0               | 0       | 0       | 0       | 0        | 0       | 0       | 0       |
| APN 31: | APN 32:        | APN 33:         | APN 34: | APN 35: | APN 36: | APN 37:  | APN 38: | APN 39: | APN 40: |
| 0       | 0              | 0               | 0       | 0       | 0       | 0        | 0       | 0       | 0       |
| APN 41: | APN 42:        | APN 43:         | APN 44: | APN 45: | APN 46: | APN 47:  | APN 48: | APN 49: | APN 50: |
| 0       | 0              | 0               | 0       | 0       | 0       | 0        | 0       | 0       | 0       |
| APN 51: | APN 52:        | APN 53:         | APN 54: | APN 55: | APN 56: | APN 57:  | APN 58: | APN 59: | APN 60: |
| 0       | 0              | 0               | 0       | 0       | 0       | 0        | 0       | 0       | 0       |
| APN 61: | APN 62:        | APN 63:         | APN 64: | APN 65: | APN 66: | APN 67:  | APN 68: | APN 69: | APN 70: |
| 0       | 0              | 0               | 1       | 1       | 0       | 0        | 0       | 0       | 0       |
| APN 71: | APN 72:        | APN 73:         | APN 74: | APN 75: | APN 76: | APN 77:  | APN 78: | APN 79: | APN 80: |
| 0       | 0              | 0               | 0       | 0       | 0       | 0        | 0       | 0       | 0       |
| APN 81: | APN 82:        | APN 83:         | APN 84: | APN 85: | APN 86: | APN 87:  | APN 88: | APN 89: | APN 90: |
| 0       | 0              | 0               | 0       | 0       | 0       | 0        | 0       | 0       | 0       |
| APN 91: | APN 92:        | APN 93:         | APN 94: | APN 95: | APN 96: | APN 97:  | APN 98: | APN 99: |         |
| 0       | 0              | 0               | 0       | 0       | 0       | 0        | 0       | 0       |         |
|         | Division delet | ed on: 16.02.17 | 14:05   | at 5805 |         | Closures |         |         |         |
| - The - |                |                 |         | 1       |         |          |         |         |         |

## Fig. 31 Options menu – Statistics – NO closures

| Input box/checkbox  | Description                                                            |
|---------------------|------------------------------------------------------------------------|
| Delete division     | Deletes the NO closures                                                |
| Division deleted on | Date of deletion                                                       |
| Atclosures          | Number of NO closures for which the division was deleted               |
| Print               | Starts printout of the NO closures                                     |
| Read                | Reads all data from the ELK 02 (ELK data, NO closures and pincer test) |
| Cancel              | Takes you back to the Options menu                                     |

 Table 16
 Input boxes and checkboxes in the NO closures menu

## Read NO closures:

- 1. Carry out the preparatory steps (see section 8.1, p. 8-32).
- 2. Click the "Read" button.

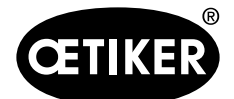

1

## **OETIKER ELK 02 V2.X**

## **Pincer tests**

Shows the number of closures for which a pincer test was performed, indicating the pincer type and type of force calibration, the force setting and the nominal force input.

ELK data NO closures Pincer test

| Closures | Pincer type:         | Pincer test with constant nominal force | Force Value | Nominal force entry |  |
|----------|----------------------|-----------------------------------------|-------------|---------------------|--|
| 28180    | HO 5000:03m          | Π                                       | 3198        | 3501                |  |
| 28174    | HO 5000:03m          | Π.                                      | 3500        | 3198                |  |
| 28170    | HO 3000:03m-PG168-1  | Π.                                      | 4023        | 4023                |  |
| 28170    | HO 7000:03m          | =                                       | 4023        | 4023                |  |
| 28170    | HO 3000:03m          |                                         | 2141        | 1539                |  |
| 28170    | HO 3000:03m          | =                                       | 2207        | 2141                |  |
| 28168    | HO 3000:03m          | Π                                       | 4178        | 2207                |  |
| 28166    | HO 7000:03m          | п                                       | 4900        | 4178                |  |
| 28160    | HO 7000:03m          | Π                                       | 4900        | 4202                |  |
| 28155    | HO 7000:03m          | <b>—</b>                                | 1769        | 4139                |  |
|          |                      |                                         |             |                     |  |
|          | Print <b>State</b> R | tead X Cancel                           |             |                     |  |

## Fig. 32 Options menu – Statistics – Pincer tests

| Input box/checkbox  | Description                                                                     |
|---------------------|---------------------------------------------------------------------------------|
| Closures            | Number of closures for which a pincer test was performed                        |
| Pincer type         | Shows the pincer type for each closure                                          |
| Force calibration   | There are two methods of force calibration:                                     |
|                     | Force calibration with constant target value setting                            |
|                     | Force calibration with constant nominal force                                   |
| Force setting       | Shows the closing force set for the pincer type in the pincer test (force test) |
| Nominal force input | The calculated value of the closing force that was input                        |
| Print               | Starts printout of the pincer test                                              |
| Read                | Reads all data from the ELK 02 (ELK data, NO closures and pincer test)          |
| Cancel              | Takes you back to the Options menu                                              |

Table 17 Input boxes and checkboxes in the Pincer test menu

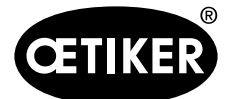

8 Structure of the PC program

## **OETIKER ELK 02 V2.X**

Read the pincer test:

- 1. Carry out the preparatory steps (see section 8.1, p. 8-32).
- 2. Click the "Read" button.

## 8.5.2 Password menu

| 0   | ETIKER ELK  | 02      |                                                             |                    |
|-----|-------------|---------|-------------------------------------------------------------|--------------------|
| ile | Pincer test | Measure | Options Language PC                                         | Help               |
|     | Õ           |         | Interface<br>Force display PC<br>Statistics<br>Process data | $\tilde{\bigcirc}$ |
|     |             |         | Password >                                                  | Modify             |
|     | NU-Banks    |         | Screen scaling +                                            | Service            |
|     |             |         | System settings                                             | User rights        |

Fig. 33 Options menu – Password

The default password for accessing the system settings is "ELK02".

The system settings password can be changed at any time:

- 1. Input the old password "ELK02".
- 2 Input a new password.
- 3. Input the new password again as verification.
- 4. Click "OK" to confirm.

| d:  |
|-----|
|     |
|     |
|     |
|     |
| Acr |
|     |

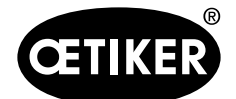

8 Structure of the PC program

## **OETIKER ELK 02 V2.X**

Inputting the password for service mode:

- 1. Input the password.
- 2. Click "OK" to confirm.

| Please enter the pas | sword:    |
|----------------------|-----------|
| Password:            |           |
| Cancel               | <b>ОК</b> |

Inputting the password for service mode:

- 1. Input the password.
- 2. Click "OK" to confirm.

| User rights          |        |
|----------------------|--------|
| Please enter the pas | sword: |
| Password:            |        |
| Cancel               | 🔗 ок   |

Inputting the password for service mode:

- 1. Input the password.
- 2. Click "OK" to confirm.

## INFO

These user rights remain enabled even after quitting the ELK 02 program.

To disable them, reset (deactivate) the checkboxes.

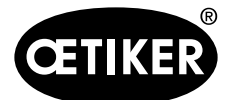

#### 8 Structure of the PC program

## 8.5.3 Screen scaling menu

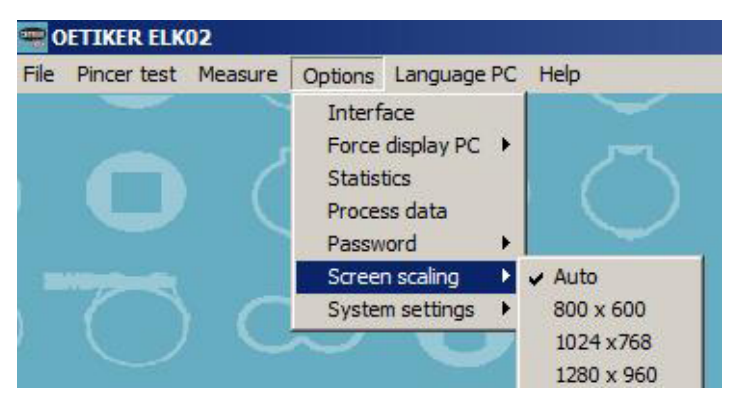

Fig. 34 Options menu: Screen scaling

If problems occur with automatic screen scaling, you can set fixed resolutions for the program.

## 8.5.4 System settings menu

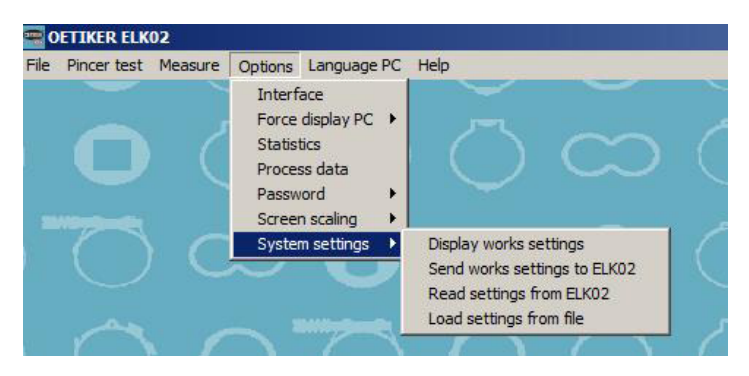

Fig. 35 Options menu: System settings

| Submenu                         | Description                                   |
|---------------------------------|-----------------------------------------------|
| Display factory settings        | Displays the default factory settings         |
| Send factory settings to ELK 02 | Sends the factory settings data to the ELK 02 |
| Read settings from ELK 02       | Reads data from the ELK 02                    |
| Load settings from file         | Loads the user-defined file                   |

Table 18Submenus in the System settings menu

## General information on function-specific screens in the system settings

- Functions are switched on and off by means of checkboxes or radio buttons (□ / O or ☑ / ☉).
- A \* by the checkbox (\*□) indicates a factory setting.

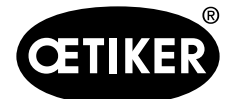

## START system settings

Defines the START at the trigger unit or at the pincer's extended trigger along with the inputs at the Start/ Acknowledge interface X2 and the Enable and Start interface X20.

| INFO                                                                                                    |   |
|----------------------------------------------------------------------------------------------------|---|
| "Start" means that a closure in accordance with the "closure function" has been initiated.                                               |   |
|                                                                                                    |   |
| CFTIKER ELK02 - System settings                                                                                                    | × |
| Start         OK signal         NO signal         LED function         Mode of operation         Pincer test         Others         Exit |   |
| Start / acknowledgement via START button or external control:                                                                            |   |
| C START button                                                                                                    |   |
| C External control                                                                                                    |   |
| * © START button or external control                                                                                                    |   |
| C START button and external control                                                                                                    |   |
| Function on closure:                                                                                                    |   |
| * • Tipp Process pause time (max.) 300 ms                                                                                                |   |
| C Double click Activation time (min.) 100 ms Pause time (max.): 500 ms                                                                   |   |
|                                                                                                    |   |
|                                                                                                    |   |
|                                                                                                    |   |
|                                                                                                    |   |
|                                                                                                    |   |
|                                                                                                    |   |
|                                                                                                    |   |
|                                                                                                    |   |
|                                                                                                    |   |
|                                                                                                    |   |
|                                                                                                    |   |
| Complete system settings Transmit Read                                                                                                   |   |
| * Works settings                                                                                                    |   |

Fig. 36 START system settings

| Input b                 | oox/checkbox     | Description                                                         |  |  |
|-------------------------|------------------|---------------------------------------------------------------------|--|--|
| Start / acknowledgement |                  | START button in the trigger unit EL or in the extended trigger ELT. |  |  |
| via START button or     |                  | External control via the X2 or X20 interfaces                       |  |  |
| external control        |                  |                                                                     |  |  |
|                         |                  |                                                                     |  |  |
| •                       | START button     | Start only via START button                                         |  |  |
| •                       | External control | Start only via:                                                     |  |  |
|                         |                  | X2 Start/Acknowledge                                                |  |  |
|                         |                  | X20 Enable and Start                                                |  |  |
| •                       | START button or  | Start via START button or                                           |  |  |
|                         | external control | X2 Start/Acknowledge                                                |  |  |
|                         |                  | X20 Enable and Start                                                |  |  |

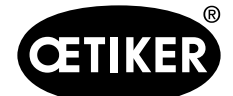

8 Structure of the PC program

| Input box/checkbox        | Description                                                                               |
|---------------------------|-------------------------------------------------------------------------------------------|
| START button and          | Start only via START button and                                                           |
| external control          | X2 Start/Acknowledge or                                                                   |
|                           | X20 Enable and Start                                                                      |
|                           | NOTICE: This function is a safety function.                                               |
|                           | The START button can initiate a closure only when the X2 interface:                       |
|                           | Start/Acknowledge or X20:Enable and Start is active                                       |
| Function on closure:      | Safe start; in this function initiation must remain activated by means of the START       |
| • Tip                     | button or a current feed via the Start/Acknowledge interface X2 or the Enable and         |
|                           | Start interface X20 throughout the closure. If initiation is interrupted, the pincer jaws |
|                           | open immediately and F16 CANCEL PROCESS appears in the display.                           |
| Process pause time (max.) | If a second initiation is required during a closure, e.g. "Hold", the pause must not      |
|                           | exceed the process pause time. If this time is exceeded, the pincer jaws open             |
|                           | immediately and F16 CANCEL PROCESS appears in the display.                                |
| • Impulse                 | A pulse of >20 ms at the START button or via the interface                                |
|                           | X2 Start/Acknowledge or                                                                   |
|                           | X20 Enable and Start, pulse of >20 ms                                                     |
|                           | (see "Start / acknowledgement via START button or external control" in the table          |
|                           | above)                                                                                    |
|                           | NOTICE: When the OETIKER ELK 02 is set to "Impulse" operation, you must make              |
|                           | sure that it is impossible for persons to reach the danger zone during the closure        |
|                           | operation by installing appropriate guards and safety devices. Supplementing the          |
|                           | Operating Instructions, the generally valid legal and otherwise binding regulations       |
|                           | governing accident protection and the generally recognized rules concerning health        |
|                           | and safety at work apply (see safety instruction Fig. 37).                                |
|                           | A double click increases the safety of the start function.                                |
| Double click              | Two initiations via the START button or via the interface are required                    |
|                           | X2 Start/Acknowledge or                                                                   |
|                           | X20 Enable and Start                                                                      |
|                           | (see "Start / acknowledgement via START button or external control" in the table          |
|                           | above)                                                                                    |
|                           | The initiation must take place within a defined time frame:                               |
| Activation time (min.)    | Range 50 to 2000 ms                                                                       |
| Pause time (max.)         | Range 50 to 2000 ms                                                                       |

Table 19START system settings

\*see Safety Intructions (p. 8-54).

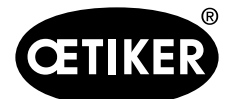

|                                                                                                    | Safety Instruction                                                                                                    |                                                                                                    |
|----------------------------------------------------------------------------------------------------|----------------------------------------------------------------------------------------------------|----------------------------------------------------------------------------------------------------|
| Switching from                                                                                                    | "TIPP" operation to "Impu                                                                                                    | llse" operation                                                                                                    |
| Please note that, fo<br>"Electronically-contr<br>works to "TIPP" op<br>out a closure, the st<br>start button stops th<br>vented and it opens<br>working with the OE                                                                                                   | safety reasons, the closure sequer<br>olled pneumatic pincer OETIKER E<br>eration. This means that, for the OE<br>art button must be pressed and held<br>e closure operation immediately. Pr<br>free of pressure. The " <b>TIPP</b> " opera<br>TIKER ELK 02 safer.                                                                                                    | nce of the<br>LK 02" is set in our<br>TIKER ELK 02 to carry<br>I down. Releasing the<br>ressure in the unit is<br>ttion function" makes                                                                                                    |
| If the <b>OETIKER EL</b><br>there is the option of<br>closure operations is<br>external signal and/<br>is then executed co-<br>user. When the OET<br>make sure that it is<br>closure operation b<br>Supplementing the<br>otherwise binding re<br>recognised rules co- | K 02 is to be operated in an automa<br>f running the unit in "Impulse" oper<br>of the OETIKER ELK 02 can be trigg<br>or by briefly pressing the start buttor<br>mpletely according to the specificat<br>TKER ELK 02 is set to "Impulse" of<br>impossible for persons to reach the<br>y installing appropriate guards and<br>Operating Instructions, the generally<br>gulations governing accident prote<br>ncerning health and safety at work a | atic assembly process,<br>ation. This means that<br>gered by a short<br>. A closure operation<br>ion data entered by the<br>operation, you must<br>danger zone during the<br>safety devices.<br>valid legal and<br>ction and the generally<br>apply. |
| For further instruction                                                                                                    | ns, please see the section "System<br>Operating Instructions.                                                                                                    | settings" in the                                                                                                    |
|                                                                                                    |                                                                                                    |                                                                                                    |

Fig. 37 Safety instruction START system settings

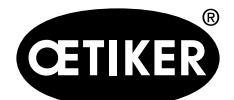

8 Structure of the PC program

## **OETIKER ELK 02 V2.X**

#### Sequence:

The start time is the time between the initiation of the START function and the movement of the pincer jaws.

The start time is determined by the configuration of PC program – Options – System settings OK signal / NO signal / LED function.

- OK signal: one pulse on initiation of start function
- NO signal: one pulse on initiation of start function
- LED function: one pulse on initiation of start function

The delay time between the initiation of the start function and the closing movement of the pincer jaws determines the longest pulse time for the OK or NO signal or the LED function.

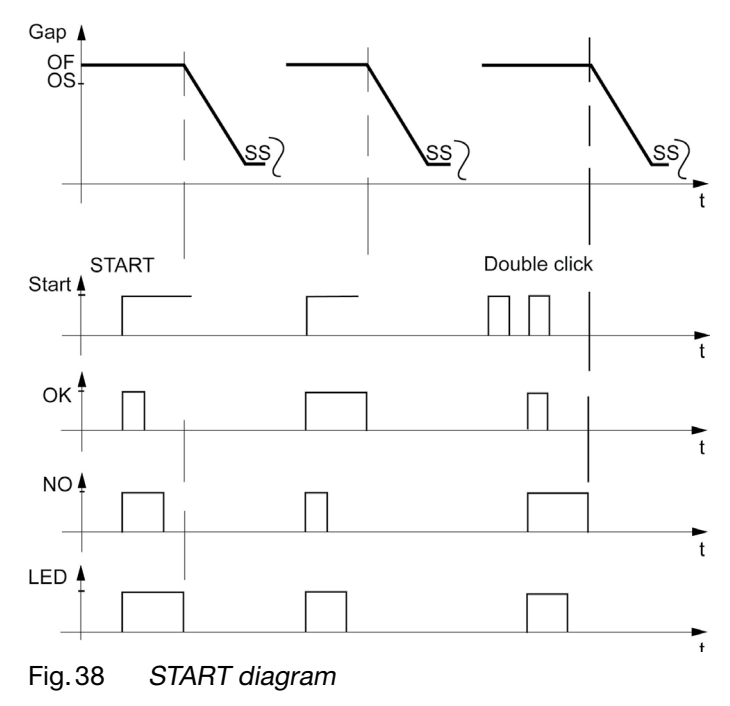

## System settings for the OK signal

This menu defines the response of the OK output signal at the interfaces.

- X2 OK
- X20 OK

| CETIK             | ER ELK02 - System settings                         |                         |      |  |
|-------------------|----------------------------------------------------|-------------------------|------|--|
| Fie Data exchange |                                                    |                         |      |  |
| Start             | OK signal NO signal LED function Mode of operation | Pincer test Others Exit |      |  |
|                   |                                                    |                         |      |  |
|                   | OK - Signal - External connections:                |                         |      |  |
|                   | following system test                              |                         |      |  |
|                   | Continuous signal                                  |                         |      |  |
|                   | C one impulse                                      | 500 ms                  |      |  |
|                   | * · No output                                      |                         |      |  |
|                   | Ready for closure                                  |                         |      |  |
|                   | Continuous signal                                  |                         |      |  |
|                   | C one impulse                                      | 500 ms                  |      |  |
|                   | * © No output                                      |                         |      |  |
| *                 | Cone impulse when closure starts                   | 500 ms                  |      |  |
|                   | following every OK closure                         |                         |      |  |
|                   | * Continuous signal                                |                         |      |  |
|                   | C one impulse                                      | 1000 ms                 |      |  |
|                   | C No output                                        |                         |      |  |
|                   | At the end of the sequence                         |                         |      |  |
|                   | * Continuous signal                                |                         |      |  |
|                   | O one impulse                                      | 1000 ms                 |      |  |
|                   | C No output                                        |                         |      |  |
|                   | Cone Impulse when reaching the OS                  | 500 ms                  |      |  |
|                   | C One Impulse when reaching the HS + HK            | 500 ms                  |      |  |
|                   | Complete system settings                           | Transmit                | Read |  |
| * Works           | s settings"                                        |                         |      |  |

Fig. 39 System settings for the OK signal

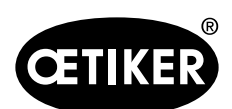

| Input box/checkbox        | Description                                                                      |  |  |
|---------------------------|----------------------------------------------------------------------------------|--|--|
| After end of system test: | When the ELK 02 is powered up the control unit checks its function (system test) |  |  |
|                           | The output can be supplied as                                                    |  |  |
| continuous signal         | continuous signal                                                                |  |  |
| • one pulse               | • one pulse (10-1000 ms)                                                         |  |  |
| no output                 | no output                                                                        |  |  |
| Read for closure          | When "Current APN" appears on the ELK 02 display or                              |  |  |
|                           | • After a closure and display of the following messages on the ELK 02            |  |  |
|                           | display, the ELK 02 is ready for closure:                                        |  |  |
|                           | – SS + SK OK or                                                                  |  |  |
|                           | <ul> <li>SS + SK OK toggling to VW + VK.</li> </ul>                              |  |  |
|                           | The output can be supplied as                                                    |  |  |
| continuous signal         | continuous signal                                                                |  |  |
| • one pulse               | • one pulse (10-1000 ms)                                                         |  |  |
| no output                 | no output                                                                        |  |  |
|                           | NOTICE: If the X20 interface is activated (there is an option to switch between  |  |  |
|                           | the X2 and X20 interface in the "Other" system settings), a separate output is   |  |  |
|                           | available for each of the following statuses:                                    |  |  |
|                           | BUSY (during the system test)                                                    |  |  |
|                           | read for closure                                                                 |  |  |
| One impulse when closure  | One pulse is supplied when closure starts.                                       |  |  |
| starts                    | Factory setting 500 ms (range 10 to 1000 ms)                                     |  |  |

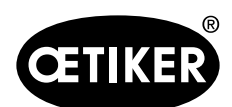

|                       | Description                                                                      |
|-----------------------|----------------------------------------------------------------------------------|
| After each OK closure |                                                                                  |
| continuous signal     | The continuous signal remains until the next start                               |
|                       | If on opening the pincer jaws (from SS/SK/VW to fully open) the pincer head      |
|                       | reaches the OS defined at the start time within its tolerance OS-T, a continuous |
|                       | signal is output until the next start (factory setting).                         |
|                       | Start<br>Start<br>OK<br>OK<br>OK                                                 |
| • one pulse           | If on opening the pincer jaws (from SS/SK/VK to fully open) the pincer head      |
|                       | reaches the OS defined at the start time within its tolerance OS-T, one pulse is |
|                       | output (range 10 1000 ms)                                                        |
|                       | OF<br>OS<br>Start<br>Start<br>OK<br>OK<br>OK<br>OK                               |
| no output             |                                                                                  |

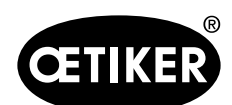

| Input box/checkbox         | Description                                                                                                    |
|----------------------------|----------------------------------------------------------------------------------------------------|
| At the end of the sequence | •                                                                                                    |
| • continuous signal        | Continuous signal until the next start.<br>If the pincer jaw opens (from SS to fully open) in a sequence in the last pressing<br>operation and the OS assigned to the last pressing operation is reached within<br>its tolerance OS-T, a continuous signal is output until the next start (factory<br>setting).<br>OF = APN1 - APN2 - APN3 - APN1 - SS - SS - SS - SS - SS - SS - SS - |
| • Pulse                    | If the pincer jaw opens (from SS to fully open) in a sequence in the last pressing operation and the OS assigned to the last pressing operation is reached within its tolerance OS-T, one pulse is output.<br>Default 1000 ms (range 10-1000 ms).                                                                                                    |
| no output                  |                                                                                                    |

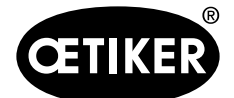

8 Structure of the PC program

| Input box/checkbox           | Description                                                                     |
|------------------------------|---------------------------------------------------------------------------------|
| One pulse on reaching the OS | Conditions: "Continuous signal" must not be set for "After each OK closure" or  |
|                              | "At the end of the sequence".                                                   |
|                              | If the OS is reached within its OS-T, one pulse is output.                      |
|                              | Default 500 ms (range 10-1000 ms).                                              |
|                              | OF<br>SS:<br>SS:<br>SS:<br>SS:<br>SS:<br>SS:<br>SS:<br>SS:<br>SS:<br>SS         |
| One pulse on reaching the HS | Condition: The Hold function has been pre-selected. If the HS is reached within |
| + HK                         | the HS-T and the HK within the HK-T, one pulse is output.                       |
|                              | Default 500 ms (range 10-1000 ms).                                              |
|                              | OF<br>OS<br>HS                                                                  |
|                              | <b>`</b>                                                                        |
|                              |                                                                                 |
|                              |                                                                                 |

Table 20 System settings for the OK signal

## INFO

The signals are added together if multiple functions are active.

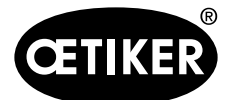

#### 8 Structure of the PC program

## System settings for the NO signal

This menu defines the response of the NO output signal at the X2 NO and X20 NO interfaces.

| COTINE UK22 - System settings                                                  | × |
|--------------------------------------------------------------------------------|---|
| Nat OK signal NO signal LED function Mode of operation Pincer test Others Exit |   |
|                                                                                |   |
| No - Signal - External connections:                                            |   |
| * 7 One impulse when closure starts                                            |   |
| After every NO                                                                 |   |
| * © Continuous signal                                                          |   |
| C one impulse 1000 ms                                                          |   |
| C No output                                                                    |   |
| C Data transmission via X3 in case of error                                    |   |
| Complete system settings                                                       |   |
| *Works settings~                                                               | _ |

Fig. 40 System settings for the NO signal

| Input box/checkbox       | Description                                                                                       |
|--------------------------|---------------------------------------------------------------------------------------------------|
| One impulse when closure | One pulse is supplied when closure starts.                                                        |
| starts                   | Factory setting 500 ms (range 10 to 1000 ms)                                                      |
| After each NO            |                                                                                                   |
| continuous signal        | Continuous signal until the next start.                                                           |
|                          | If the OS defined at the start time is reached within its tolerance OS-T on                       |
|                          | opening the pincer jaws (from SS/SK/VW to fully open), a continuous signal is                     |
|                          | output until the next start (factory setting).                                                    |
|                          | NOTICE: The opening gap (OS) is approached again only after the acknowledgement time has elapsed. |

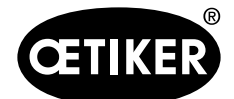

8 Structure of the PC program

| Input box/checkbox          | Description                                                                 |
|-----------------------------|-----------------------------------------------------------------------------|
| • one pulse                 | If the OS defined at the start time is reached within its tolerance OS-T on |
|                             | opening the pincer jaws (from SS/SK/VW to fully open), one pulse is output. |
|                             | Default 1000 ms (range 10-1000 ms).                                         |
|                             |                                                                             |
|                             | Start - Acknowledge                                                         |
|                             |                                                                             |
|                             | <b>NOTICE</b> : The opening gap ( $OS$ ) is approached again only after the |
|                             | acknowledgement time has elapsed.                                           |
| No output                   |                                                                             |
| Data output at X3: on error | Data output at X3 on error (see p. 13-124)                                  |

Table 21System settings for the NO signal

## INFO

The signals are added together if multiple functions are active.

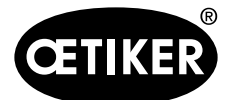

#### 8 Structure of the PC program

## System settings for the LED signal

This menu defines the response of the LED function (Fig. 3/12, p. 3-15) in the pincer.

| CEINER LEN2 - System settings                                                   |
|---------------------------------------------------------------------------------|
| Text OK signal NO signal LED.function Mode of operation Pincer test Others Exit |
| LED simal                                                                       |
| LLD styling.                                                                    |
| * ∽ One impulse when closure starts 500 ms                                      |
| After every NO                                                                  |
| * © Continuous signal                                                           |
| Concernpulse 1000 ms                                                            |
| © No output                                                                     |
|                                                                                 |
|                                                                                 |
|                                                                                 |
|                                                                                 |
|                                                                                 |
|                                                                                 |
|                                                                                 |
|                                                                                 |
|                                                                                 |
|                                                                                 |
|                                                                                 |
| Complete system settings                                                        |
| Vorks settings"                                                                 |

Fig. 41 System settings for the LED function

| Input box/checkbox       | Description                                                                                                    |
|--------------------------|----------------------------------------------------------------------------------------------------|
| One impulse when closure | The LED lights up with one pulse when closure starts.                                                                  |
| starts                   | Factory setting 500 ms (range 10 to 2500 ms).                                                                          |
| After each NO            |                                                                                                    |
| continuous signal        | Continuous signal until the next start.                                                                                |
|                          | If the OS defined at the start time is reached within its tolerance OS-T on                                            |
|                          | opening the pincer jaws (from SS/SK/VW to fully open), the LED lights up until                                         |
|                          | the next start (factory setting).                                                                                      |
|                          | Acknowledge<br>NO<br>Start<br>Acknowledge<br>NO<br>NO<br>T<br>T<br>T<br>T<br>T<br>T<br>T<br>T<br>T<br>T<br>T<br>T<br>T |

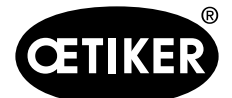

8 Structure of the PC program

| Input box/checkbox | Description                                                                                                    |
|--------------------|----------------------------------------------------------------------------------------------------|
| • one pulse        | If the OS defined at the start time is reached within its tolerance OS-T on                                                                                     |
|                    | opening the pincer jaws (from SS/SK/VW to fully open), the LED lights up for the                                                                                |
|                    | length of one pulse.                                                                                                    |
|                    | Default 1000 ms (range 10-1000 ms).                                                                                                    |
|                    | OF<br>OF<br>Start<br>Start<br>START<br>Acknowledge<br>t<br>NOTICE: The opening gap (OS) is approached again only after the<br>acknowledgement time has elapsed. |
| No output          |                                                                                                    |

Table 22 System settings for the LED signal

## INFO

The signals are added together if multiple functions are active.

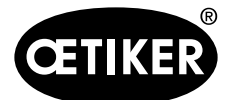

#### 8 Structure of the PC program

## System settings for the LED signal

This menu defines the response of the LED function (Fig. 3/12, p. 3-15) in the pincer.

| COLTINER ELKO2 - System settings                         |  |
|----------------------------------------------------------|--|
| File Date scharge                                        |  |
|                                                          |  |
| Mode of operation                                        |  |
| * <sup>c</sup> Automatic operation                       |  |
| Step by step     ■                                       |  |
| Outputs:                                                 |  |
| □ OK signal impulse after every step , output to X2, X20 |  |
| Impulse 10 ms Pause 10 ms                                |  |
| OF-OK 0 Impulses                                         |  |
| OS-OK 0 Impulses                                         |  |
| HS-OK 0 Impulses                                         |  |
| SS/SK-OK 0 Impulses                                      |  |
| VS-0K 0 Impulses                                         |  |
| Data Transmission via X3: after every step               |  |
| C output with value                                      |  |
|                                                          |  |
|                                                          |  |
| Complete system settings                                 |  |
| * Works settings~                                        |  |

Fig. 42 System settings for operating modes

| Input I | box/checkbox           | Description                                                                     |
|---------|------------------------|---------------------------------------------------------------------------------|
| Operat  | ting mode              |                                                                                 |
| •       | Automatic operation    | Closure mode in which the pincer performs a complete closing sequence when      |
|         |                        | a start is initiated, e.g. OS-SS-OF-OS.                                         |
| •       | Step-by-step           | Closure mode in which closure has to be initiated separately for each step.     |
| Output  | ts                     | NOTICE: Only in step-by-step mode                                               |
| •       | OK signal pulse on     | When a closure step is completed within tolerance, this is recorded as OK (e.g. |
|         | completed step, output | OS-OK) and pulses can be output.                                                |
|         | at X2, X20             | Pulse/pause (range 10 1000 ms)                                                  |
|         |                        | Pulses: 1 to 9, 0 corresponds to no output                                      |
| •       | Data output at X3: On  |                                                                                 |
|         | completed step         |                                                                                 |
| With va | alue output            | As above, but with value output F [N], S [mm]                                   |

Table 23System settings for operating modes

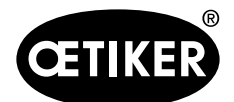

## 8 Structure of the PC program

## System settings for pincer test

| OETIKER ELK02 - System settings                                                                                                    |                                                                                                    |
|----------------------------------------------------------------------------------------------------|----------------------------------------------------------------------------------------------------|
| File Data exchange                                                                                                    |                                                                                                    |
| Start OK signal NO signal LED function Mode of operation                                                                                                    | Pincer test Others Exit                                                                                                    |
| <ul> <li>* © ELK02 - Power ON; mandatory Pincer Test (ZT)</li> <li>° ELK02 - Power ON; function selection Pincer Test (ZT) a</li> <li>° ELK02 - Power ON; without function selection, direct to a</li> <li>□ Pincer test request by external bit pre-selection on X2</li> </ul> | and APN<br>active APN                                                                                                    |
| Pincer test request if bit: (???)                                                                                                    | 10 Time 500 ms                                                                                                    |
| Pincer test after number of closures                                                                                                    | 5000 Piece                                                                                                    |
| ☐ More closures possible                                                                                                    | 1                                                                                                    |
| Impulse for pincer test request to:                                                                                                    | OK signal: NO signal:                                                                                                    |
| Cone OK impulse when pincer test starts                                                                                                    | 500 ms                                                                                                    |
| Cone OK impulse after each pincer test step                                                                                                    | 500 ms                                                                                                    |
| *   ✓ Check values for plausibility                                                                                                    |                                                                                                    |
| Pincer test with constant nominal force                                                                                                    |                                                                                                    |
| □ Data Transmission via X3: after every pincer test step                                                                                                    |                                                                                                    |
| Pincer test without authorisation                                                                                                    |                                                                                                    |
|                                                                                                    |                                                                                                    |
| Complete system settings                                                                                                    | Image: Transmit     Image: Constraint of the second second |
| *Works settings~                                                                                                    |                                                                                                    |

Fig. 43 System settings for pincer test

| Input box/checkbox              | Description                                                                    |
|---------------------------------|--------------------------------------------------------------------------------|
| ELK02 - Power ON;               | Pincer test-mode, which asks for a mandatory pincer test when switching on the |
| with mandatory pincer test "ZT" | ELK02 (default setting) ("ZT" = pincer test, see Table 27, page 9-74)          |
| ELK02 - Power ON; with          | Pincer test-mode, which allows to choose from two options when switching on    |
| function selection pincer test  | the ELK02:                                                                     |
| "ZT" and "APN"*                 | pincer test                                                                    |
|                                 | • APN ("ZT" = pincer test, see Table 27, page 9-74)                            |
| ELK02 - Power ON; without       | Pincer test-mode, which directly opens the active APN when switching on the    |
| function selection, direct to   | ELK02                                                                          |
| active "APN" *                  |                                                                                |
| Pincer test prompt by external  | The pincer test is activated via the X2 interface.                             |
| bit pre-selection at X2         | Default: bit 10 (range bit 10-15)                                              |
|                                 | Activation time: 500 ms (range 20 to 2000 ms).                                 |
| Pincer test after number of     | Range: 1 to 50,000; factory setting: 5000                                      |
| closures (counting from last    | If error message F18 QUANTITY is displayed,                                    |
| pincer test)                    | The pre-set number has been reached                                            |
|                                 | A pincer test is required                                                      |

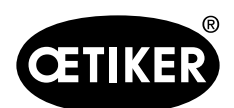

8 Structure of the PC program

|                                   | T                                                                                |
|-----------------------------------|----------------------------------------------------------------------------------|
| Input box/checkbox                | Description                                                                      |
| More closures possible            | Range: 1 to 5000                                                                 |
|                                   | After this number of closures has been reached, further closures can be          |
|                                   | performed.                                                                       |
|                                   | NOTICE: A pincer test is mandatory on reaching this number.                      |
| Pulse on pincer test prompt at:   | A pulse of an adjustable length can be output at the X2 or X20 interface, at the |
| • OK signal                       | OK or NO output                                                                  |
| • NO signal                       | 1 to 5000 ms                                                                     |
|                                   | 1 to 5000 ms                                                                     |
| One OK impulse when princer       | One OK pulse is output when the pincer test is requested. Range 10 1000 ms       |
| tests starts                      |                                                                                  |
| One OK pulse after each pincer    | After the friation test force test lorge can test small gen test                 |
| test step                         | After the inction test, force test, large gap test, small gap test               |
| Check values for plausibility     | The following checks are performed during the pincer test:                       |
|                                   | Stiffness of pincer                                                              |
|                                   | Measuring device check in force test                                             |
|                                   | Correct gauge sequence                                                           |
|                                   | If a fault occurs, the error message F16 CANCEL PROCESS appears on the           |
|                                   | ELK 02 display                                                                   |
| Princer test with constant        | The force test is performed at a uniform, constant nominal force, the internal   |
| nominal force                     | force setting by the ELK is corrected (see "Pincer tests", p. 8-48).             |
| Data transmission via X3:         | See "Data output at X3 after each pincer test step", p. 13-120                   |
| after every pincer test step      |                                                                                  |
| Pincer test without authorization | Disables the authorization prompt at the start of the pincer test                |
| Pincer test can always be         | Special function – Service password required for access                          |
| acknowledged (skipped)            |                                                                                  |

## Table 24 System settings for pincer test

\*see Safety Intructions (p. 8-67).

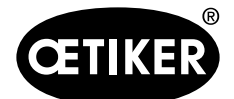

|                                                                                | Safety Instruction                                                                                                    |
|--------------------------------------------------------------------------------|----------------------------------------------------------------------------------------------------|
|                                                                                | Switching from "Mandatory Pincer Test" to<br>"Function selection Pincer Test and APN" or<br>"without function selection, direct to active APN"                                                                                                    |
| Plea<br>ELK<br>proce<br>"OFF<br>to en<br>value<br>"OFF<br>Simi<br>exch<br>comp | se note that the "Electronically-controlled pneumatic pincer <b>OETIKER</b><br><b>02</b> " is factory-set to " <b>Mandatory Pincer Test (ZT)</b> " mode to ensure<br>ess-reliability. This means that when powering the OETIKER ELK02<br>", and back "ON", that conducting a pincer test routine is a pre-requisite<br>ter APN closure cycle mode. This ensures that stated process capability<br>is can be achieved. Furthermore, even if the system is not powered<br>", it is necessary to perform the pincer test routine at least once daily.<br>arly, this routine must be performed in the event of a pincer head<br>ange, any change of the tested system components, or if the conditions coressed air supply change. |
| If the<br>of "fu<br>selec<br>user<br>is co                                     | factory-set "Mandatory Pincer Test (ZT)" mode is changed to either one<br>nction selection Pincer Test (ZT) and APN" mode, or "without function<br>tion, direct to active APN Only" mode, then it is the responsibility of the<br>to implement a means of assuring that the necessary pincer test routine<br>nducted at least daily.                                                                                                    |
| For r                                                                          | nore detailed instructions, please refer to OETIKER ELK 02 Operating<br>ictions, "System Settings" Chapter.                                                                                                    |
| By se                                                                          | electing "OK", the OETIKER ELK 02 system can be changed to                                                                                                    |

Fig. 44 Safety instruction system settings for pincer test

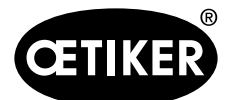

## 8 Structure of the PC program

## Other system settings

| CETIKER ELK02 - System settings                                                                                                    |  |
|----------------------------------------------------------------------------------------------------|--|
| File Data exchange                                                                                                    |  |
| Start         OK signal         NO signal         LED function         Mode of operation         Pincer test         Others         Exit         Image: Comparison of the signal signal sig |  |
|                                                                                                    |  |
| Force display of ELK in lbs                                                                                                    |  |
| Negation of OK signal output                                                                                                    |  |
| Negation of NO signal output                                                                                                    |  |
| □ pincer remains closed in case of NO                                                                                                    |  |
| * 7 Pushbuttons (functions A to D) active on ELK                                                                                                    |  |
| C Data Transmission via X3: After system test                                                                                                    |  |
| * 🖓 Data Transmission via X3: After each closure step                                                                                                    |  |
| Data Transmission via X3: When ready for closure                                                                                                    |  |
| Display time 1                                                                                                    |  |
| Display time 2 4000 ms                                                                                                    |  |
| Interface sinnals © X2 © X20 © ProfiNet                                                                                                    |  |
| ProfiNet auf Werkseinstellung zurücksetzen                                                                                                    |  |
| Maintenance requirements                                                                                                    |  |
| Maintenance note after 1000000 Closures (*) 1'000'000 (0 = inactive)                                                                                                    |  |
| Repeat after 1000 Closures (*) 1'000                                                                                                    |  |
|                                                                                                    |  |
| Complete system settings 💭 + 🖸 Transmit                                                                                                    |  |
| *Works settings~                                                                                                    |  |

## Fig. 45 Other system settings

| Input box/checkbox          | Description                                                                    |  |  |  |
|-----------------------------|--------------------------------------------------------------------------------|--|--|--|
| Force display of ELK in lbs | Switches over the force display from N to lbs (1 N = 0.2247 lbs)               |  |  |  |
|                             | NOTICE: No decimal places are shown in the ELK 02 display                      |  |  |  |
| Negation of OK signal       | Negates the OK output logic                                                    |  |  |  |
| output                      | • L (Low) becomes H (High)                                                     |  |  |  |
|                             | • H (High) becomes L (Low)                                                     |  |  |  |
| Negation of NO signal       | Negates the NO output logic                                                    |  |  |  |
| output                      | • L (Low) becomes H (High)                                                     |  |  |  |
|                             | • H (High) becomes L (Low)                                                     |  |  |  |
| pincer remains closed in    | At the end of the closure the system checks whether the closure data is within |  |  |  |
| case of NO                  | tolerance.                                                                     |  |  |  |
|                             | For NO closures the pincer remains closed.                                     |  |  |  |
|                             | Outputs:                                                                       |  |  |  |
|                             | • X2 NO becomes H (High)                                                       |  |  |  |
|                             | X20 Busy becomes H (High)                                                      |  |  |  |
|                             | • X20 NO becomes H (High)                                                      |  |  |  |
|                             | Acknowledge 4 s.                                                               |  |  |  |
|                             | ► START button                                                                 |  |  |  |
|                             | -or-                                                                           |  |  |  |
|                             | ► X2 Start/Acknowledge                                                         |  |  |  |
|                             | -or-                                                                           |  |  |  |
|                             | ► X20 Function and Start                                                       |  |  |  |
|                             | The pincer jaws open again.                                                    |  |  |  |

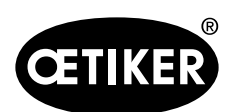

## 8 Structure of the PC program

| Input box/checkbox        | Description                                                                          |
|---------------------------|--------------------------------------------------------------------------------------|
| Pushbuttons (functions A  | for enabling / disabling the function keys on the ELK                                |
| to D) active on ELK       |                                                                                      |
| Data Transmission via X3: | Data output at X3 after system test (see "Data output at X3 after system test",      |
| After system test         | p. 13-120)                                                                           |
| Data Transmission via X3: | Data output at X3 after each closure step (see "Data output at X3 after each closure |
| After each closure step   | step", p. 13-123)                                                                    |
| Data Transmission via X3: | Data output at X3 when ready for closure (see See "Data output at X3 when ready for  |
| When ready for closure    | closure", p. 13-122)                                                                 |
| Display time 1            | If more than one display is needed, e.g.                                             |
| Display time 2            | with verification or                                                                 |
|                           | with sequential pressing                                                             |
|                           | the display is switched over.                                                        |
|                           | The display times can be adjusted.                                                   |
|                           |                                                                                      |
|                           | Closures with verification                                                           |
|                           | Display time 1:                                                                      |
|                           | Display time for the verification data VW, VK or next APN                            |
|                           | (range 500 to 5000 ms).                                                              |
|                           | Display time 2:                                                                      |
|                           | Display time of the closure data SS, SK                                              |
|                           | (range 500 to 5000 ms).                                                              |
|                           |                                                                                      |
|                           | For closures without verification                                                    |
|                           | Display time 1:                                                                      |
|                           | Display time for the closure and verification data.                                  |
|                           | <b>NOTICE</b> : For sequential closure the display switches from 1 or 2 to 3.        |
|                           | Display 3 shows the text of the next APN.                                            |
| Signal interface          | Switches to one of the following interfaces:                                         |
| • X2                      | X2 interface active                                                                  |
| • X20                     | X20 interface active                                                                 |
| ProfiNet                  | ProfiNet                                                                             |

(continued overleaf)

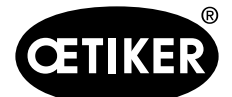

| Input box/checkbox       | Description                                                                         |
|--------------------------|-------------------------------------------------------------------------------------|
| Maintenance requirements | After 1'000'000 closures (default setting) the message "F24 MAINTENANCE" appears    |
|                          | on the ELK 02 display with the information: "send to Oetiker for maintenance". This |
|                          | message is acknowledgeable to do further closures.                                  |
|                          |                                                                                     |
|                          | Information                                                                         |
|                          | Under personal responsibility this number of closures can be changed or the feature |
|                          | disabled by setting it 0 (zero).                                                    |
|                          |                                                                                     |
|                          | Repetition                                                                          |
|                          | After every 1'000 closures the message "F24 MAINTENANCE" reappears on the           |
|                          | ELK 02 display and is acknowledgeable (see safety instruction Fig. 46).             |

Table 25 Other system settings

|                                                                                                    | Safe                                                                                                    | ety Instru                                                                                                    | ction                                                                                                    |                                                                                                    |
|----------------------------------------------------------------------------------------------------|----------------------------------------------------------------------------------------------------|----------------------------------------------------------------------------------------------------|----------------------------------------------------------------------------------------------------|----------------------------------------------------------------------------------------------------|
|                                                                                                    | Deactivation of<br>appearing a                                                                                                    | the Mainter<br>at 1,000,000                                                                                                    | nance Reminde<br>closure cycles                                                                                                    | ŗ                                                                                                    |
| Please<br>ELK (<br>1,000,<br>operation<br>that the<br>inspection<br>capab<br>reacher<br>indica<br>messa<br>should<br>warnin<br>routine | e note that the "Electror<br><b>D2</b> " has been factory-se<br><b>000 closure cycles</b> to<br>tion. This means that the<br>e system should be ser<br>tion will ensure that the<br>ility and safety standar-<br>ed, the OETIKER ELK<br>tes that the unit should<br>age can be cleared by a<br>then be sent for routin<br>ag message will repeat<br>a inspection is required | nically-controlle<br>et to display a N<br>o assure safe at<br>he unit will provi<br>nt for a routine i<br>e OETIKER ELH<br>ds. Once the e<br>02 will display v<br>be sent for rout<br>acknowledging<br>e inspection at<br>after X closure<br>1. | d pneumatic pincer (<br>laintenance Remindind<br>process-capable<br>de a warning messa<br>nspection service. T<br>( 02 meets stated pr<br>ntered closure cycle<br>varning message "Fi-<br>ne inspection servic<br>the warning message<br>earliest possible tim<br>cycles to serve as a | DETIKER<br>er at each<br>system<br>ge advising<br>he routine<br>occess<br>count is<br>D24" which<br>e. This<br>the unit<br>e. The unit<br>e. The<br>reminder that |
| If the fa<br>OETIK<br>inspect<br>mainter<br>will no<br>of the                                                                          | actory-set 1,000,000 cl<br>(ER advises that it is th<br>tion interval is conduct<br>enance reminder is dea<br>t appear. In this case (<br>user to assure the roution                                                                                                    | losure cycle set<br>he responsibility<br>ted. By setting t<br>activated in its e<br>DETIKER also a<br>ine inspection s                                                                                                    | ting is modified by the<br>of the user to assure<br>the closure cycle count<br>interty and a warning<br>advises that it is the<br>rervice is conducted.                                                                                                    | e user,<br>e the routine<br>nt to "0" the<br>g message<br>responsibility                                                                                          |
| FOLU                                                                                                    | ore detailed instruction                                                                                                    | is, please refer                                                                                                    | U UETIKER ELK 02                                                                                                    | Operating                                                                                                    |
|                                                                                                    | <b>√∕</b> ок                                                                                                    |                                                                                                    |                                                                                                    | zel                                                                                                    |

Fig. 46 Safety instruction system settings, other

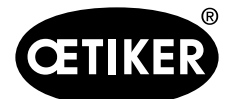

#### 8 Structure of the PC program

#### **Quitting system settings**

## INFO

Special function – Service password required for access.

If changes have been made to the system settings, you are given the option of saving the settings. If no changes have been made to the system settings, the program returns directly to the main window.

If changes to the system settings are to be saved, a "Save" dialog window opens (see Fig. 47).

| nisieren 🔻 Neuer C                       | Irdner                |                  |           |       | 8== 👻 |
|------------------------------------------|-----------------------|------------------|-----------|-------|-------|
| Favoriten                                | Name *                | Änderungsdatum   | Тур       | Größe |       |
| Downloads                                | ELK02_3658.Kfg        | 05.02.2021 12:32 | KFG-Datei | 1 KB  |       |
| Zuletzt besucht                          | FM6380_ELK02_3658.Kfg | 05.02.2021 12:12 | KFG-Datei | 1 KB  |       |
| Bibliotheken                             | FM6390_ELK02_3660.Kfg | 05.02.2021 11:49 | KFG-Datei | 1 KB  |       |
| Bilder Dokumente                         |                       |                  |           |       |       |
| Musik<br>Videos                          |                       |                  |           |       |       |
| Computer                                 | 1                     |                  |           |       |       |
| hoe225 (C:)                              |                       |                  |           |       |       |
| Expansion Drive (D<br>Project Data (Noet | 1                     |                  |           |       |       |
| Dateiname: ELK                           | 02_3658.Kfg           |                  |           |       |       |
| Dateityp: Syst                           | emSettinas(*.Kfa)     |                  |           |       |       |

Fig. 47 Save system settings dialog window

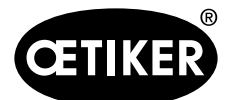

#### 8 Structure of the PC program

## 8.5.5 Languages

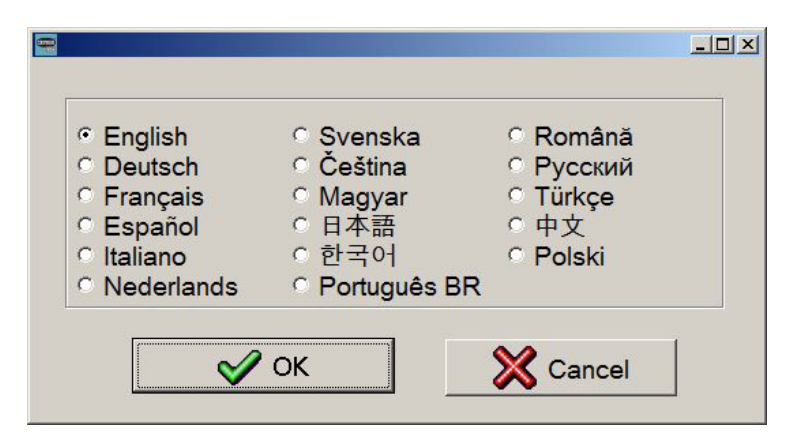

Fig. 48 Languages

- 1. Select the language required.
- 2. Click OK to confirm.

The PC software switches to the selected language

## 8.5.6 Help

- Contact addresses for OETIKER branches (see also the back cover of this manual).
- Notes on the program

| Input box/checkbox          | Description                                                                     |
|-----------------------------|---------------------------------------------------------------------------------|
| Status of process data Date | Shows the date on which the pincer type file (process data file) was created or |
|                             | modified                                                                        |
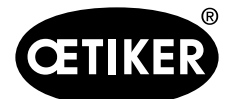

# 9 Menu navigation in the ELK 02

# 9.1 Description of the display

The meanings of the ELK 02 display and the buttons below it are as follows:

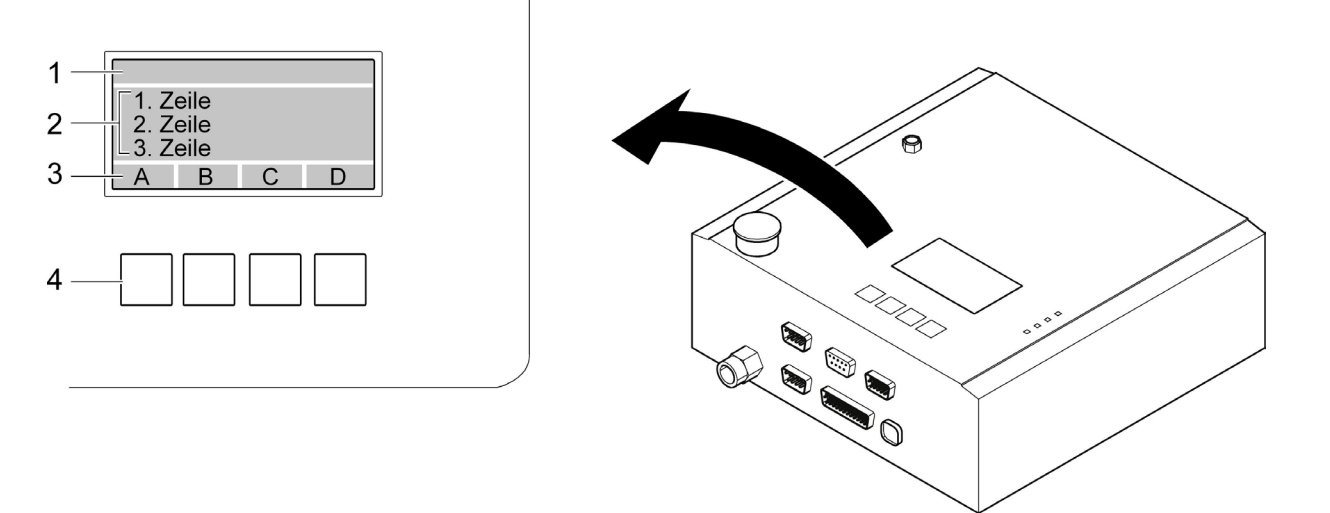

#### Fig. 49 Display

| Item in Fig. 49 | Description                                                                         |
|-----------------|-------------------------------------------------------------------------------------|
| 1               | Header;                                                                             |
|                 | contains the heading, information, error messages, etc.                             |
| 2               | 1st 3rd line:                                                                       |
|                 | text; depending on the content only one line may be displayed, but in a larger font |
| 3*              | Button functions A to D;                                                            |
|                 | various functions are depicted in symbol form here and initiated by the buttons     |
|                 | below (4)                                                                           |
| 4*              | Pushbuttons corresponding to button functions A to D in the display                 |

Table 26 Display

\*) The key functions and the print buttons can optionally be disabled in the system settings. Operation of the ELK 02 is then the same as the ELK 01 (ELK 01 mode)

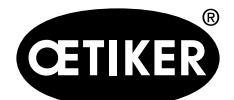

9 Menu navigation in the ELK 02

# 9.1.1 Symbols and abbreviations in the display

| Symbol             | Description                                                        |  |  |  |
|--------------------|--------------------------------------------------------------------|--|--|--|
| ?                  | Help with problems                                                 |  |  |  |
| i                  | Information, e.g.                                                  |  |  |  |
|                    | Supply pressure in bar                                             |  |  |  |
|                    | Connected pincer type                                              |  |  |  |
| Ū                  | Parameter input, e.g.                                              |  |  |  |
|                    | Brightness                                                         |  |  |  |
|                    | Contrast                                                           |  |  |  |
|                    | Languages                                                          |  |  |  |
| ••                 | Function acknowledgement                                           |  |  |  |
| APN                | Active program number;                                             |  |  |  |
|                    | direct selection of the APN                                        |  |  |  |
| sks                | Takes you to the "Correct nominal force" submenu                   |  |  |  |
| сŶ                 | Pincer test request: "ZT";                                         |  |  |  |
|                    | takes you directly to the pincer test, bypassing the Function menu |  |  |  |
| $\bigtriangledown$ | Scrolls down through display texts                                 |  |  |  |
| $\bigtriangleup$   | Scrolls up through display texts                                   |  |  |  |
| $\triangleleft$    | Takes you one step back                                            |  |  |  |
| $\checkmark$       | OK; confirms an input                                              |  |  |  |
| *                  | Cancel; aborts an input                                            |  |  |  |

Table 27 Symbols and abbreviations in the display

# 9.2 Menu structure

Menu navigation in the ELK 02 consists primarily of the test level and closure level (see also section 4.3, page 4-20).

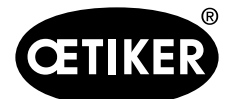

# 9.3 The test level

# 9.3.1 Button functions A to D enabled

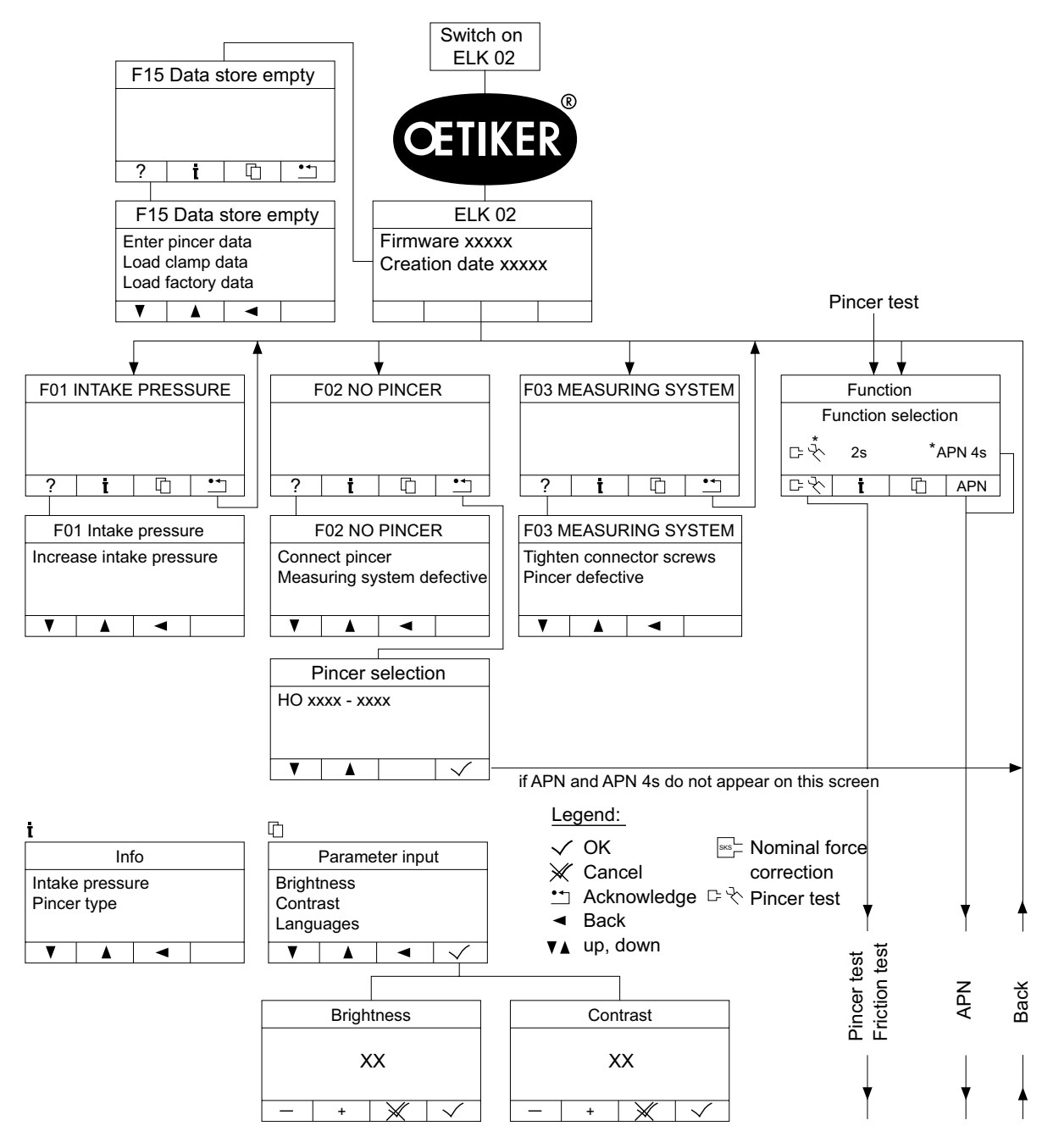

Fig. 50 Sequence of operations at the test level

\* Function selection is depending on the selected system settings.

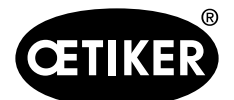

#### 9 Menu navigation in the ELK 02

# 9.3.2 Button functions A to D disabled (ELK 01-Mode)

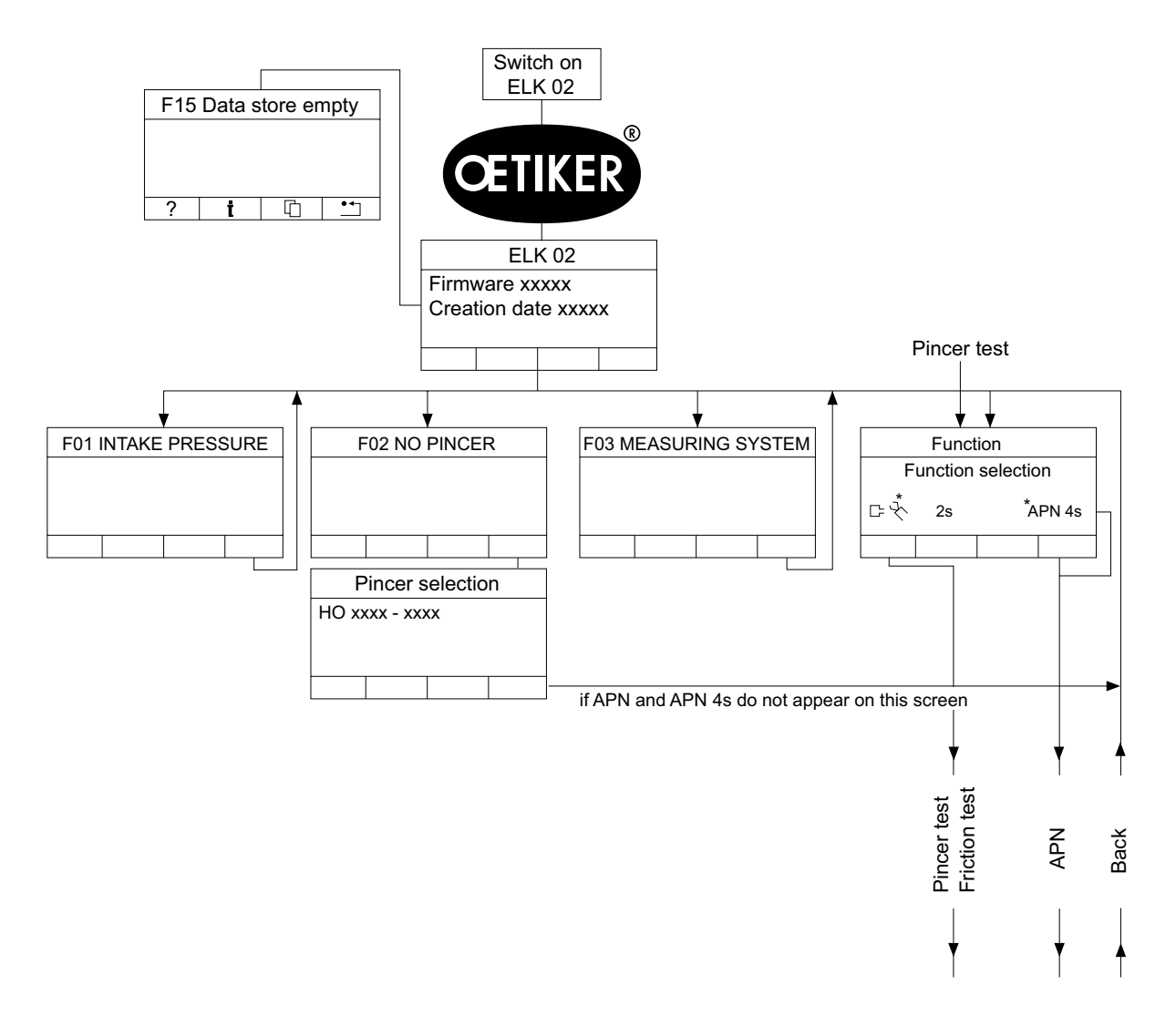

#### Fig. 51 Sequence of operations at the test level (ELK 01 mode)

\* Function selection is depending on the selected system settings.

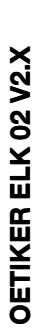

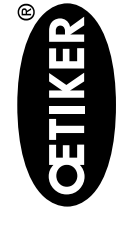

# 9.3.3 Key functions enabled and disabled (ELK 01 mode)

START keys, interfaces X20, X2

|                  |             |      |          |          |             | Displays                  |           |           |    |                 |
|------------------|-------------|------|----------|----------|-------------|---------------------------|-----------|-----------|----|-----------------|
|                  | Func        | tion | Current  | t APN    | Frictic     | n / force / gap test      | Fxx Error | No pincer | д. | incer selection |
|                  |             |      |          | Back     | Book to the | Ctort friction /          |           |           |    |                 |
|                  | Pincer test | APN  | Closure  | to the   |             | Start IncuOII /           |           |           |    |                 |
|                  |             |      |          | function | function    | force / gap test          |           |           |    |                 |
| START button     | 2 s         | 4 s  | > 100 ms |          | 4 S         | Start >100 ms apply force | 2 s       | 2 s       | a) | Scroll mode     |
|                  |             |      |          |          |             | 2 s                       |           |           |    | > 100ms         |
|                  |             |      |          |          |             |                           |           |           | (q | Function 2 s    |
| X20 inputs       | 2 s         | 4 S  |          |          | 4 S         | Apply force 2 s           | 2 s       | 2 s       | a) | Scroll mode     |
| Function         |             |      |          |          |             |                           |           |           |    | > 100 ms        |
|                  |             |      |          |          |             |                           |           |           | (q | Function 2 s    |
| Start and enable |             |      | > 100 ms |          |             | > 100 ms                  |           |           |    |                 |
| Pincer test      |             |      |          | > 100 ms |             |                           |           |           |    |                 |
| X2 input         | 2 s         | 4 s  | > 100 ms |          | 4 S         | Start >100 ms apply force | 2 s       | 2 s       | a) | Scroll mode     |
| Start            |             |      |          |          |             | 2 s                       |           |           |    | > 100 ms        |
|                  |             |      |          |          |             |                           |           |           | (q | Function 2 s    |
|                  |             |      |          |          |             |                           |           |           |    |                 |

Table28 START key, interfaces X20, X2 in ELK 01 mode

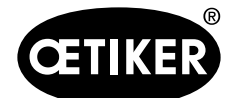

When the ELK 02 is switched on, the OETIKER logo appears, followed by the firmware version and creation date.

# INFO

Prior to use, the ELK 02 should be switched on for approximately 1 hour for warm-up.

The ELK 02 then performs the following checks:

- System tests
  - compressed air supply pE
  - connected pincer type
  - gap measuring system in the pincer

If all ELK checks are OK, one of the following power on modes will be active depending on the selected system settings:

a) Default setting: Power On; with mandatory pincer test

b) Optional setting: Power On; operator may select start up mode:

· pincer test 🖙 🗞

or

closure level (APNs)

Prerequisite: The pincer has not been changed.

c) Optional setting: Power ON; without pincer test. Direct start in closure level (APNs)

# NOTICE

In order to ensure uniform and reproducible process quality it is mandatory to perform an assembly tool pincer test at least once per shift, minimum daily. Furthermore, a pincer test is mandatory in the event any pincer components are replaced.

To maintain consistent pincer force, sufficient compressed air pressure and volume must be provided. After pincer test, Oetiker recommends verifying the closing force as a secondary validation. It is essential to ensure clamp closures are not conducted in pincer test mode.

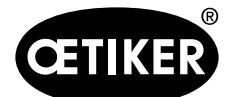

#### 9.3.4 Pincer test

There are 3 modes available to enter the pincer test:

# \* © ELK02 - Power ON; mandatory Pincer Test (ZT)

CELK02 - Power ON; function selection Pincer Test (ZT) and APN

# <sup>C</sup> ELK02 - Power ON; without function selection, direct to active APN

#### Fig. 52 Pincer test, modes

See "System settings for pincer test", p. 8-65.

- The pincer test is used to calibrate the pincer for the following:
- frictional forces in the "friction test"
- the closing forces in the "force test"
- the closing gaps in the "gap test"

A pincer test must be performed each time the ELK 02 is switched on.

The pincer test can be initiated from the following programs:

- from the "Pincer test" PC program
- from the calibrator CAL 01 (see the instruction manual for the CAL 01)

The pincer test can be requested via the following interfaces:

- via the "External bit pre-selection" interface X2 (e.g. bit 10)
- via the "Pincer test" interface X20
- Furthermore the pincer test can be requested:
- manually from the APN-mode menu using the step back button on the ELK control unit
- by the internal closure counter, if "Pincer test after number of closures" is activated in the "Pincer test" system settings

A pincer test is mandatory after:

• exchange of a pincer

#### Attention

Exchange of pincer is only recognized if the ELK is switched on during the change.

- aborting an in-progress pincer test
- error messages F04/F20
- switching on the ELK 02 control unit, if the default setting in the "Pincer test" system settings is selected

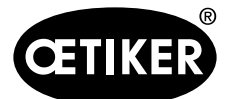

9 Menu navigation in the ELK 02

The following checks are made during the pincer test:

- intake pressure F01
- loss of pressure F23
- incorrect, missing or out-of-sequence measuring devices F16

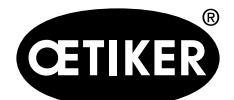

#### **Friction test**

The friction test checks the sliding and friction properties of the pincer and the calibration of the open and closed pincer jaws.

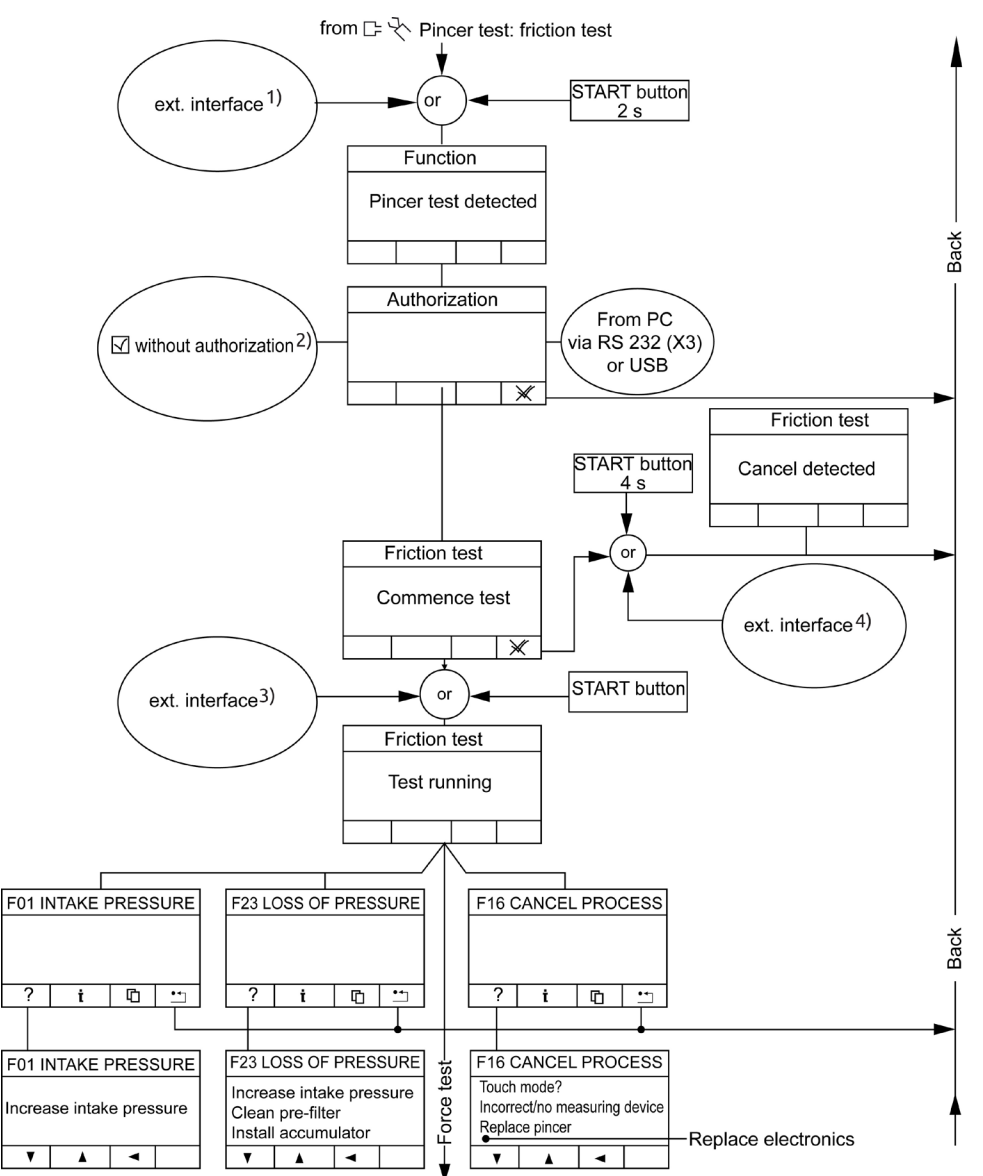

Fig.53 Sequence of operations in the friction test

| External interface X2/X20 can be selected via the "System settings" – "Other" menu |
|------------------------------------------------------------------------------------|
|------------------------------------------------------------------------------------|

| 1) | -      | X2: Start / Acknowledge 2 s     | 3) | - | X2: Start/Acknowledge (pulse) |
|----|--------|---------------------------------|----|---|-------------------------------|
|    | -      | X20: Function 2 s               |    | - | X20: Enable and Start (pulse) |
| 2) | can be | disabled in the system settings | 4) | - | X2: Start / Acknowledge 4 s   |
|    |        |                                 |    | - | X20: Enable and Start 4 s     |

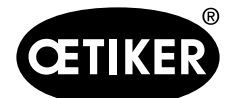

#### **Force test**

The force test checks the calibration of the closing force at the pincer jaws between the pre-set value in the ELK 02 and the measuring devices.

If 20 closures in force test are exceeded the message "F25 MAX. 20 CLOSURES" appears on the ELK 02 display. When the message is acknowledged, a mandatory pincer test is required again.

# **INFO**

This monitoring prevents the operation of the ELK 02 in pincer test mode.

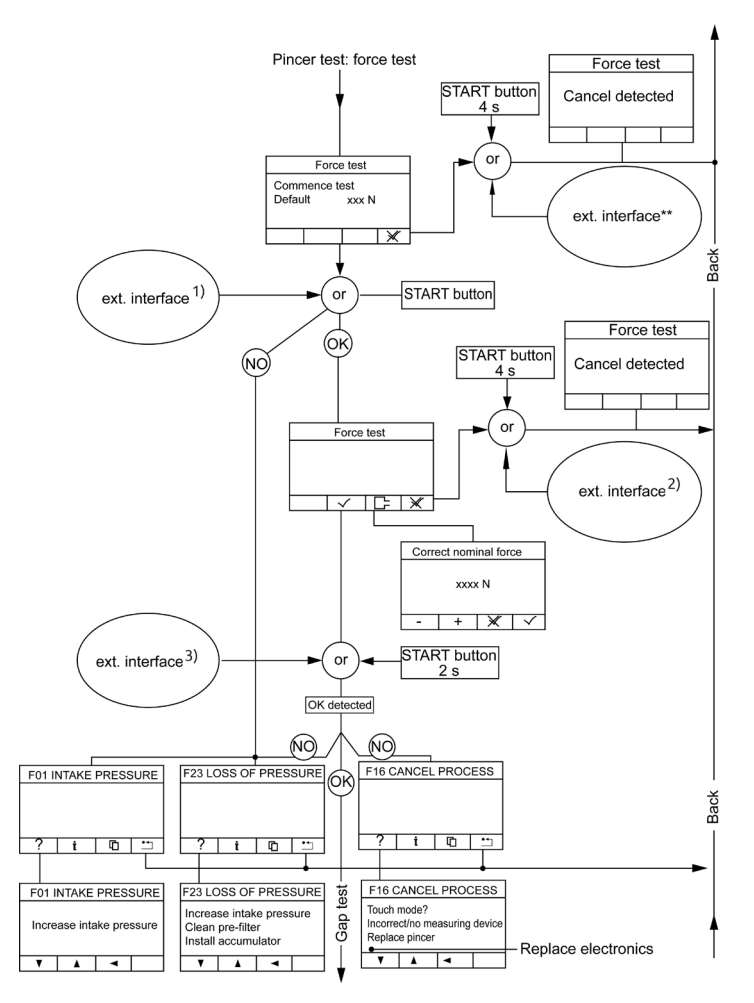

Fig. 54 Sequence of operations in the force test

| Exter | nal inter | face X2/X20 can be selected via the " | System settings | s" – | "Other" menu                |
|-------|-----------|---------------------------------------|-----------------|------|-----------------------------|
| 1)    | _         | X2: Start/Acknowledge (pulse)         | 3)              | _    | X2: Start / Acknowledge 2 s |

- X2: Start/Acknowledge (pulse) 1)
  - X20: Enable and Start (pulse)
- 2) X2: Start / Acknowledge 4 s
  - X20: Function 4 s
- Issue 05.2021

X20: Function 2 s

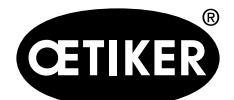

#### Gap test

The gap test checks the calibration of the pincer geometry. Four gap tests have to be performed using the test gauge corresponding to the predefined display sequence.

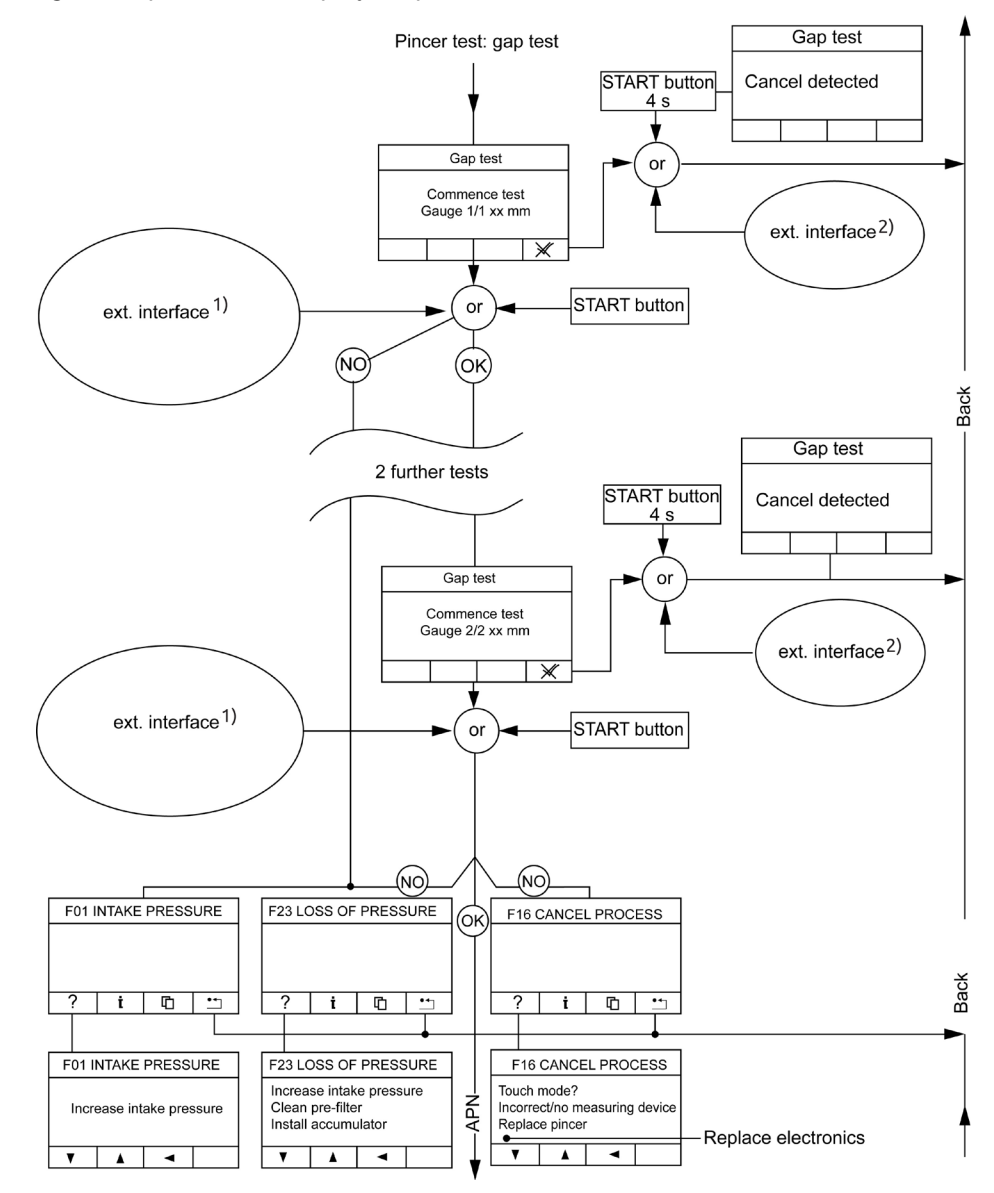

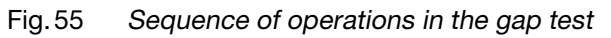

| Exte | rnal inte | rface X2/X20 can be selected via the "Sy | stem settin | ıgs" – "C | Other" menu                 |
|------|-----------|------------------------------------------|-------------|-----------|-----------------------------|
| 1)   | -         | X2: Start/Acknowledge (pulse)            | 2)          | -         | X2: Start / Acknowledge 4 s |
|      | _         | X20: Enable and Start (pulse)            |             | _         | X20: Function 4 s           |

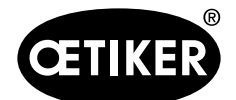

# 9.4 The closure level

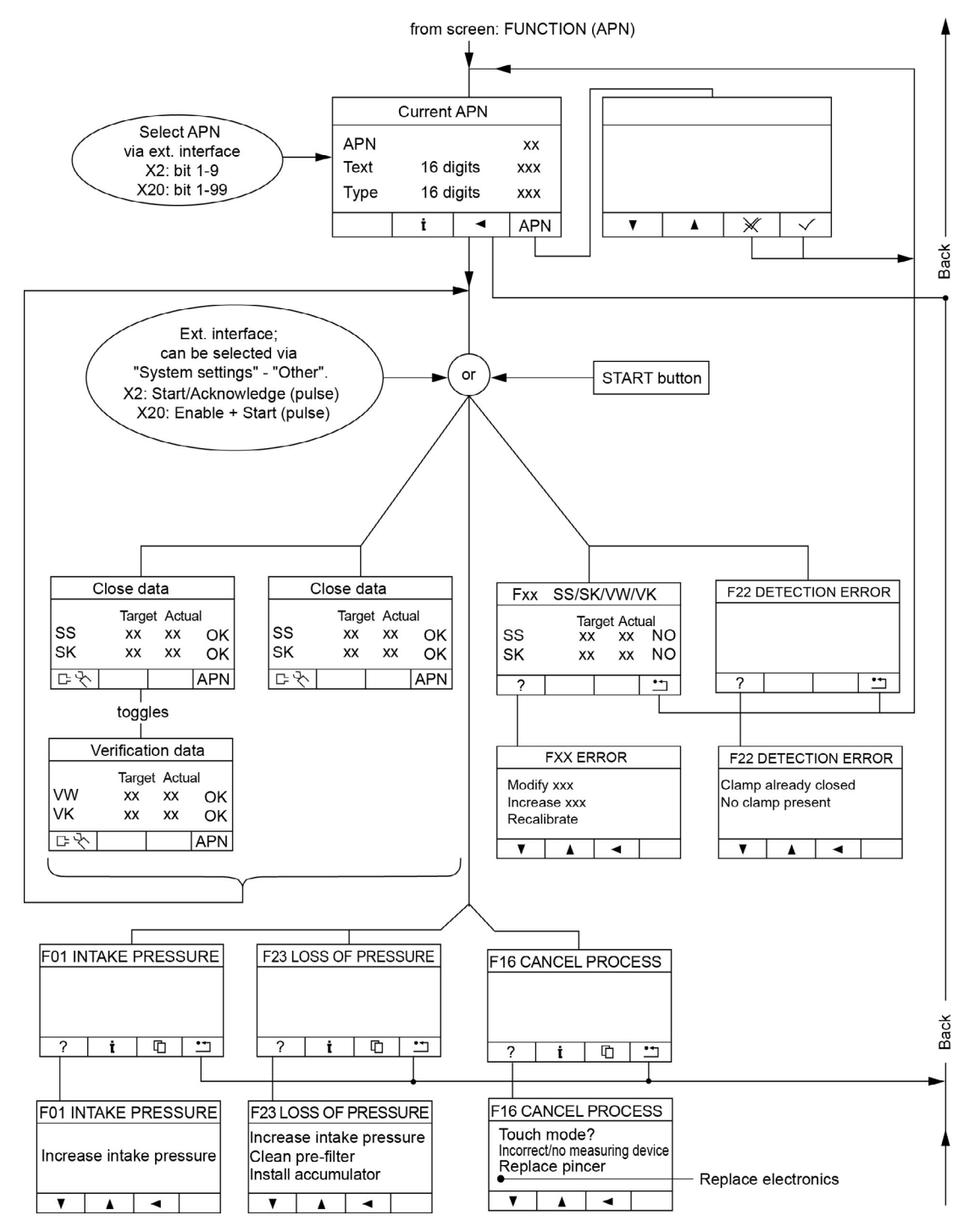

Fig. 56 Sequence of operations at the closure level

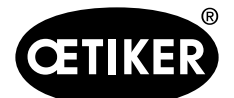

#### 9.4.1 The closure

The following parameters can be selected in the individual closure data view:

- **Pincer type**; when selecting the pincer type, the default settings are defined as
  - close function
  - with/without verification
  - closure options for Low Profile Clamps such as PG192/168T or PG292 via the pincer type code such as HO 5000-PG 192.
- Closure function;
  - Force priority
  - Gap priority
  - Dual closure

#### Other attributes:

- with hold
- with detect
- with contact detection
- verification

The **following types, methods and functions** can be defined in the "System Settings" PC program and are sent to the ELK 02 by data exchange:

- singular closure
- chaotic closure
- sequential closure
- Step by step

#### INFO

Once the transfer has been performed successfully, the ELK 02 operates autonomously without a PC connection.

The closure sequence with the closing forces and closing gaps and their chronological closing order is defined in the Individual closure data view screen (see "Closure data-individual view", p. 9-86).

Each individual closure data view has an active program number (APN).

The APN used for the closure can be selected via the ELK 02 display (select APN) or via the X2 or X20 interface.

The closure can be initiated by means of the START button (see Fig. 3/12, p. 3-15) on the pincer or externally via the X2/X20 interface.

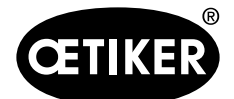

# NOTICE

During the closure the supply pressure is monitored with the necessary closure pressure. The closure process is aborted if the pressure drops below this level.

#### **Closure data-individual view**

The menu appears when a closure data table is opened.

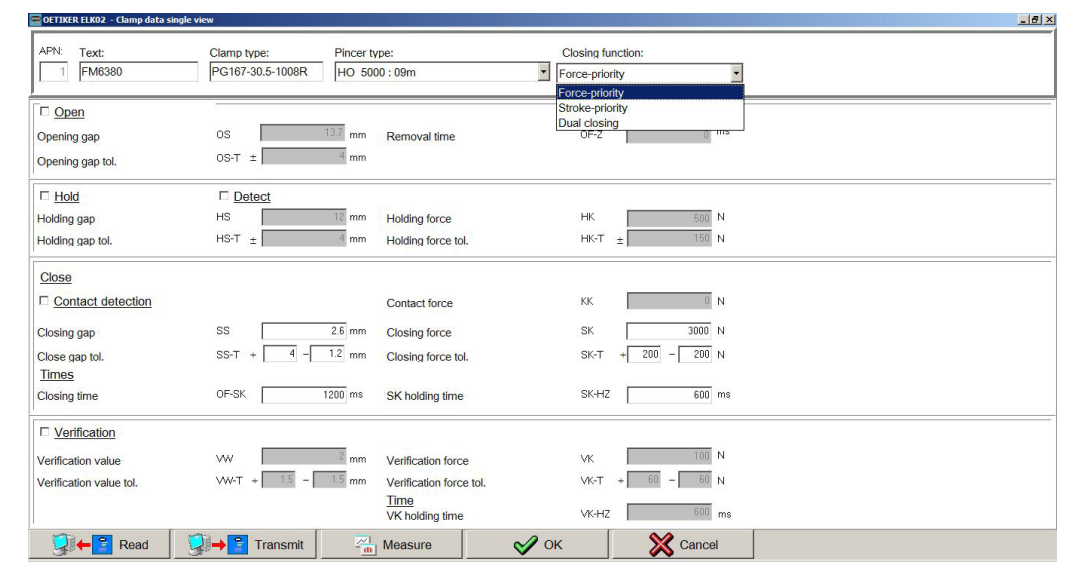

Fig. 57 Closure data-individual view

| Input box/checkbox button | Abbreviation | Description                                                         |
|---------------------------|--------------|---------------------------------------------------------------------|
| APN                       | -            | Active program number (max. 99)                                     |
| Text                      | -            | For a note about the APN                                            |
| Clamp type                | -            | For inputting the clamp type                                        |
| Pincer type               | -            | Selects the pincer type to be used for this closure. The most       |
|                           |              | suitable closure function is suggested. You can however change      |
|                           |              | it if you wish. The characteristic pincer values, e.g. closing gaps |
|                           |              | and forces, verification data and times, are also set to default    |
|                           |              | values.                                                             |
|                           |              | The type and number of pincer types is identical to those shown     |
|                           |              | in the pincer type overview table.                                  |
| close function            | -            | Selects the closure functions and priorities.                       |
|                           |              | Characteristic pincer data, e.g. closing gaps and forces, are set   |
|                           |              | to default values.                                                  |

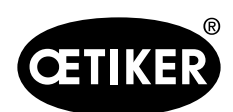

9 Menu navigation in the ELK 02

| Input k | oox/checkbox button      | Abbreviation    | Description                                                      |  |
|---------|--------------------------|-----------------|------------------------------------------------------------------|--|
|         | Open                     | OF              | The pincer jaws are fully open. At the end of closure the pincer |  |
|         |                          |                 | jaws are checked to ensure that they are in the fully open state |  |
|         |                          |                 | (OF). The value for each pincer type is stored in the process    |  |
|         |                          |                 | data.                                                            |  |
|         |                          |                 | The maximum time to reach OF is stored for each pincer type.     |  |
|         |                          |                 | "F20 OF ERROR" is displayed if an error occurs.                  |  |
| V       | Open                     | OS              | The pincer jaws close to the opening gap OS.                     |  |
|         |                          |                 | At the end of closure the pincer jaws close via OF to OS. The    |  |
|         |                          |                 | system checks for the following:                                 |  |
|         |                          |                 | • the pincer jaws open to OF, otherwise error "F20 OF            |  |
|         |                          |                 | ERROR"                                                           |  |
|         |                          |                 | • the pincer jaws then move to OS ±OS-T, otherwise error         |  |
|         |                          |                 | "F04 OS ERROR"                                                   |  |
|         |                          |                 | The maximum time to reach OS is stored for each pincer type.     |  |
|         |                          |                 | NOTICE                                                           |  |
|         |                          |                 | OS values that are greater than the fully open pincer jaws are   |  |
|         |                          |                 | ignored and do not lead to an error message.                     |  |
| •       | Open                     | OF              | Pincer jaws are fully open                                       |  |
| •       | Opening gap              | OS              | Distance between the open pincer jaws, clear width [mm]          |  |
| •       | Opening gap tolerance    | OS-T            | The opening gap tolerance to be monitored [± mm]                 |  |
| •       | Removal time             | OF-Z            | The removal time between "Pincer jaws fully open again OF" and   |  |
|         |                          |                 | "Closing to opening gap OS" can be defined                       |  |
|         | Hold                     | (disabled)      | No hold function                                                 |  |
| V       | Hold                     | (enabled)       | With hold function                                               |  |
| •       | Holding gap              | HS              | Dimension required to hold a clamp without deforming it [mm]     |  |
| •       | Holding gap tolerance    | HS-T            | The holding gap tolerance to be monitored [± mm]                 |  |
| •       | Holding force            | НК              | Force required to hold a clamp without deforming it [mm]         |  |
| •       | Holding force tolerance  | НК-Т            | The holding force tolerance to be monitored [± mm]               |  |
| V       | Detect                   | (enabled)       | Detection identifies a second closure on the same clamp or Low   |  |
|         |                          |                 | Profile Clamp and reports it as NO.                              |  |
| NOTI    | CE                       |                 |                                                                  |  |
| Hold a  | nd detect cannot both be | set at the same | time.                                                            |  |
| •       | Detection gap            | DS              | Gap expected by the detection force (DK) to determine whether    |  |
|         |                          |                 | a clamp or Low Profile Clamp is present                          |  |
| •       | Detection force          | DK              | Force that is greater than or equal to the force that must be    |  |
|         |                          |                 | established in the detection gap (DS)                            |  |

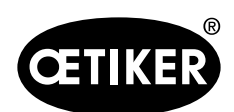

9 Menu navigation in the ELK 02

| Input b    | oox/checkbox button         | Abbreviation     | Description                                                         |
|------------|-----------------------------|------------------|---------------------------------------------------------------------|
| Closure    | e                           | -                | The closing values relating to the closing gap SS, closing force    |
|            |                             |                  | SK, tolerances and times are defined in the Closure field           |
| Change     | eover force                 | UK               | In the case of dual closure, the force at which the changeover      |
|            |                             |                  | from force priority to gap priority is performed is input into this |
|            |                             |                  | field                                                               |
|            | Contact detection           | (disabled)       | No contact detection                                                |
| V          | Contact detection           | (enabled)        | The contact gap (KS) (distance between the pincer jaws) is          |
|            |                             |                  | output when the predefined contact force (KK) is reached.           |
| •          | Contact force               | KK               | The contact gap (KS) is output when the contact force (KK) is       |
|            |                             |                  | reached.                                                            |
|            |                             |                  | Output:                                                             |
|            |                             |                  | Measurement screen                                                  |
|            |                             |                  | Data output at X3                                                   |
| •          | Closing gap                 | SS               | Gap in the closed clamp                                             |
| •          | Closing gap tolerance       | SS-T             | The closing gap tolerance to be monitored                           |
| •          | Closing force               | SK               | Force on the closed clamp                                           |
| NOTI       | CE                          |                  |                                                                     |
| It is crit | tical to use the clamping f | orce established | for the clamp together with the specific application.               |
| •          | Closing force tolerance     | SK-T             | The closing force tolerance to be monitored                         |
| Times      |                             | -                | for force priority:                                                 |
| •          | Closing time                | OF-SK            | Closing time between open (OF) and reaching the closing force       |
|            |                             |                  | (SK)                                                                |
|            |                             | OS-SK            | Closing time between the opening gap (OS) and reaching the          |
|            |                             |                  | closing force (SK)                                                  |
|            |                             | HS-SK            | Closing time between the holding gap (HS) and reaching the          |
|            |                             |                  | closing force (SK)                                                  |
|            |                             |                  | for gap priority:                                                   |
|            |                             | OF-SS            | Closing time between open (OF) and reaching the closing gap         |
|            |                             |                  | (SS)                                                                |
|            |                             | OS-SS            | Closing time between the opening gap (OS) and reaching the          |
|            |                             |                  | closing gap (SS)                                                    |
|            |                             | HS-SS            | Closing time between the holding gap (HS) and reaching the          |
|            |                             |                  | closing gap (SS)                                                    |
| •          | SS holding time             | SS-HZ            | Holding time between reaching SS and starting to open the           |
|            |                             |                  | pincer (for gap priority)                                           |
| •          | SK holding time             | SK-HZ            | Holding time between reaching SK and starting to open the           |
|            |                             |                  | pincer (for force priority)                                         |

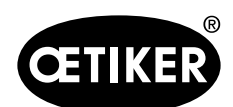

9 Menu navigation in the ELK 02

| Input b | oox/checkbox button | Abbreviation | Description                                                      |
|---------|---------------------|--------------|------------------------------------------------------------------|
|         | Verification        | (disabled)   | No verification                                                  |
| M       | Verification        | (enabled)    |                                                                  |
| •       | Verification value  | VW           | Gap in the closed clamp in the verification phase                |
| •       | Verification value  | VW-T         | The verification value (VW) tolerance to be monitored            |
|         | tolerance           |              |                                                                  |
| •       | Verification force  | VK           | Force required to detect a verification value (VW)               |
| •       | Verification force  | VK-T         | The verification force (VK) tolerance to be monitored            |
|         | tolerance           |              |                                                                  |
| Time    |                     |              |                                                                  |
| •       | Verification force  | VK-HZ        | Holding time for the verification force (VK)                     |
|         | holding time        |              |                                                                  |
| Read    |                     | (disabled)   | Reads closure data back from the ELK 02                          |
| Send    |                     | (enabled)    | Sends closure data to the ELK 02                                 |
| Measu   | re                  | VW           | Opens the Measurement screen to display the closure values.      |
|         |                     |              | Click OK to return to the individual closure data view.          |
| OK      |                     | VW-T         | Copies the values from the individual closure data view into the |
|         |                     |              | closure data table                                               |
| Cance   |                     | VK           | Discards changed values in the individual closure data view and  |
|         |                     |              | returns to the closure data table.                               |

 Table 29
 Input boxes and checkboxes in the individual closure data view

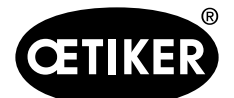

#### **OETIKER ELK 02 V2.X**

#### 9.4.2 Closure function

#### Force priority

#### Function

The force priority closure function closes the pincer jaws until their preset closing force (SK) is reached. The closing gap setting and tolerances are used to check the closing gap (SS) on reaching the pre-selected closing force.

At the end of the closing force holding time (SK-HZ) the pincer jaws are opened.

The output OK/NO is supplied respectively when the pincer jaws have opened (OF) or if the opening gap (OS) is too small.

#### Close pincer jaws from the OPEN position (OF)

The pincer jaws must be open (OF) in order for a closure to be initiated. When a "START" is initiated (depending on the Start definition: see "START system settings", p. 8-52), the pincer jaws close for the closing time (OF-SK) to the pre-selected closing force (SK). Once the closing force is reached, the closing force holding time (SK-HZ) starts.

Immediately before the end of the closing force holding time (SK-HZ) the system checks that the closing force is within the closing force tolerance ( $\pm$ SK-T) and that the closing gap (SS) is within the closing gap tolerance ( $\pm$ SS-T).

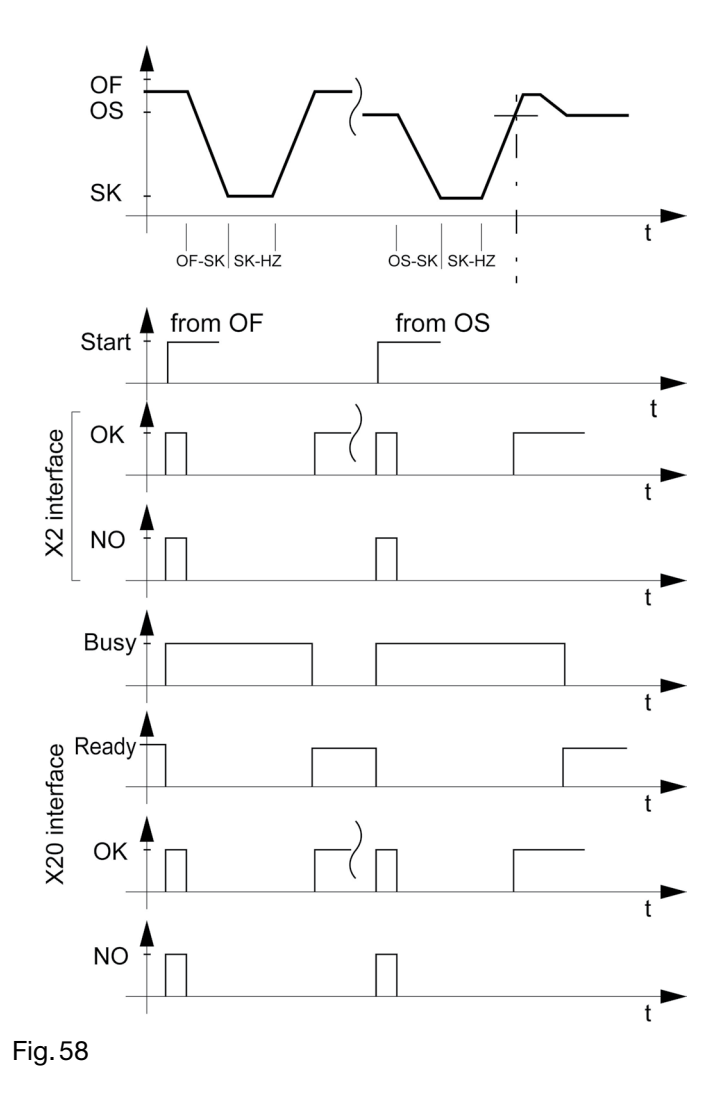

The pincer jaws are then opened. When the pincer jaws are fully open (OF) the message OK or NO is output (depending on the OK/NO definition: see "System settings for the OK signal", p. 8-55 and "System settings for the NO signal", p. 8-60).

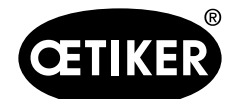

#### **OETIKER ELK 02 V2.X**

#### Gap priority

#### Function

The Gap priority closure function closes the pincer jaws until the preset closing gap (SS) is reached. The closing force setting and tolerances are used to check and restrict the necessary closing force (SK) on reaching the pre-selected closing gap (SS).

At the end of the closing gap holding time (SS-HZ) the pincer jaws are opened.

The output OK/NO is supplied respectively when the pincer jaws have opened (OF) or if the opening gap (OS) is too small.

Advantage: Positioning to an exact closing gap with the predefined closing force (SK) as the closing force restriction.

Disadvantage: For physical and control technology reasons, a slow time must be chosen for the closing time from the open position to the closing gap (OF-SS) and the opening gap to the closing gap (OS-SS)

The closing gap (SS) and the resulting closing force (SK) are physically interrelated.

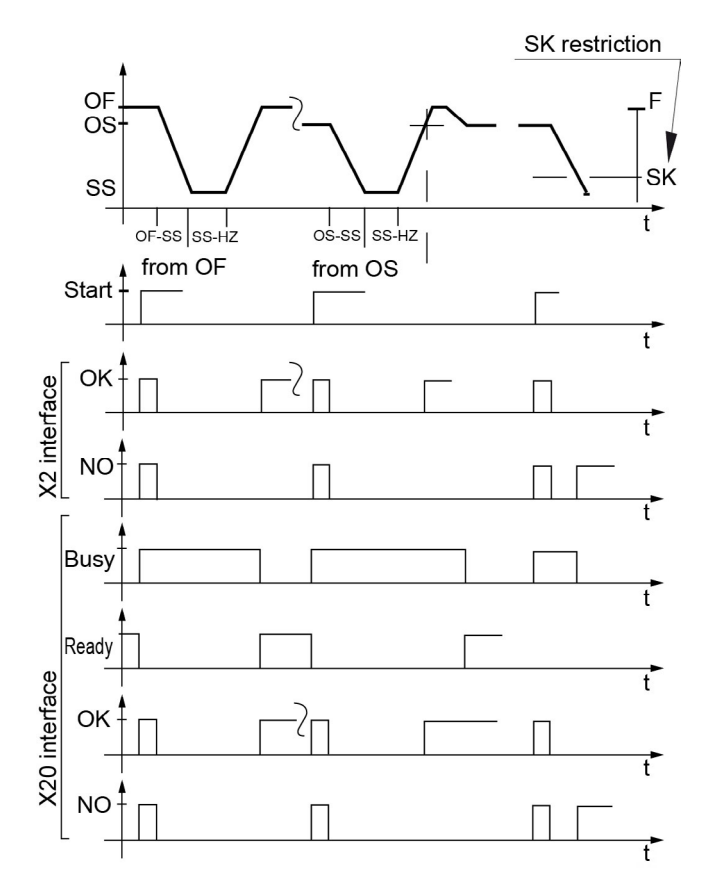

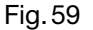

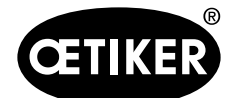

#### Close pincer jaws from the OPEN position (OF)

The pincer jaws must be open (OF) in order for a closure to be initiated. When a "START" is initiated (depending on the Start definition: see "START system settings", p. 8-52) via the Start button or the external X2/X20 interface, the pincer jaws close to the pre-selected closing gap (SS), provided that this can be achieved with the maximum pre-selected closing force. On reaching the closing gap the closing gap holding time (SS-HZ) begins.

# INFO

Once the preset closing force (SK) is reached, the pincer jaws do not close any further.

Immediately before the end of the closing gap holding time (SS-HZ) the system checks that the closing gap is within the closing gap tolerance (±SS-T) and that the closing force is within the closing force tolerance (±SK-T). The pincer jaws are then opened. When the pincer jaws are fully open (OF) the message OK or NO is output (depending on the OK/NO definition: see "System settings for the OK signal", p. 8-55 and "System settings for the NO signal", p. 8-60).

#### Close pincer jaws from the OPENING GAP position (OS)

The pincer jaws must be in the opening gap position (OS) within the opening gap tolerance (±OS-T) in order for a closure to be initiated.

When a "START" is initiated (depending on the Start definition: see "START system settings", p. 8-52) via the Start button or the external X2/X20 interface, the pincer jaws close and establish the pre-selected closing gap (SS). On reaching the closing gap the closing gap holding time (SS-HZ) begins.

Immediately before the end of the closing gap holding time (SS-HZ) the system checks that the closing gap is within the closing gap tolerance (±SS-T) and that the closing force is within the closing force tolerance (±SK-T). The pincer jaws are then opened. On reaching the opening gap (OS) within the closing gap tolerance the message OK or NO is output (depending on the OK/NO definition: see "System settings for the OK signal", p. 8-55 and "System settings for the NO signal", p. 8-60).

# INFO

- On completion of the closure the pincer jaws open fully (OF) and then close again as far as the opening gap position (OS).
- The larger the opening gap (OS) that is selected, the less accurate is the opening gap position, as it is physically not possible to control very low pressures under the influence of friction.

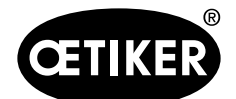

#### **OETIKER ELK 02 V2.X**

#### **Dual closure**

#### Function

Dual closure is an improved type of gap priority closure The closure starts with force priority until a configurable changeover force (UK) is reached, when the closure switches from force priority to gap priority.

The changeover force (UK) must be up to approx. 10 % less than the force required to achieve the closing gap (SS).

The value set for the closing force (SK) limits the actual closing force value during closure.

The value set for the closing force (SK) should be at least 30 % greater than the anticipated value of the closing force (SK), so as to obtain sufficient control freedom. Depending on the closure data, the pincer jaws are opened (OF), opening gap (OS) with and without verification.

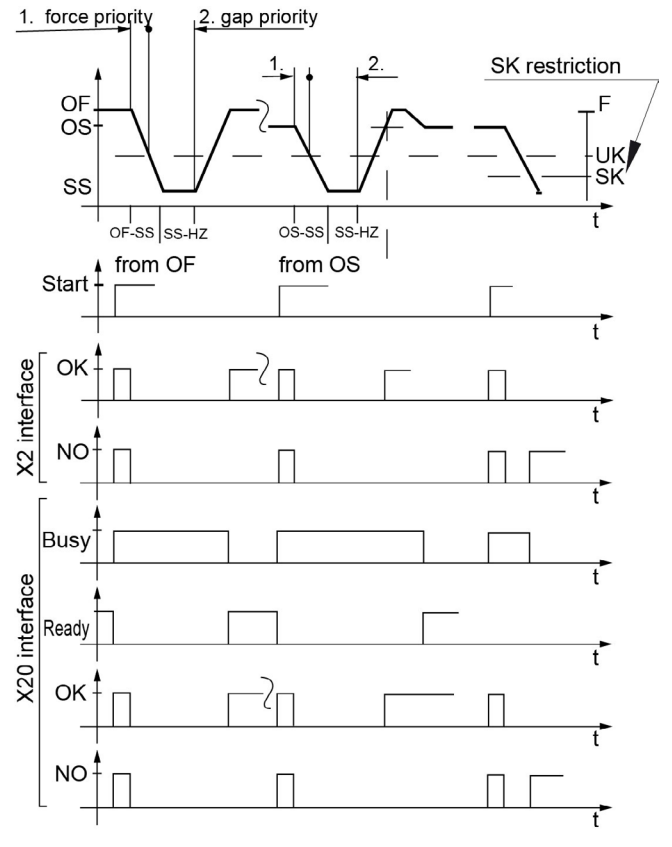

Fig. 60

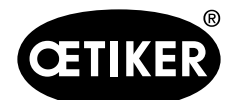

#### **OETIKER ELK 02 V2.X**

# 9.4.3 Pincer type

#### HO XX-XX-PG 192 /168 T1

#### Function

Force priority closure with pincer type PG 192 / 168T1 closes Low Profile Clamps, e.g. PG 192 / PG 168T1, for which the closing movement has to be stopped immediately after the retaining hook engages. Then the system checks that the Low Profile Clamp has been closed correctly.

#### Close pincer jaws from the OPEN position (OF)

The pincer jaws must be in the OPEN position (OF) in order for a closure to be initiated.

When a "START" is initiated (depending on the Start definition: see "START system settings", p. 8-52)) via the Start button or the external X2/X20 interface, the pincer jaws close with the closing time between the opening gap and the closing force (OF-SK).

From the closing gap (SS) plus the positive +(SS-T) value onwards, the closing process is ready to stop the closing force (SK) once it detects that the retaining hook has engaged.

If this is not detected, the pincer jaws close until they Fig reach the closing gap (SS) minus the -(SS-T) value or until they reach the preset closing force (SK). Then the pincer jaws open with the error message F17 NOT ENGAGED.

Fig. 61

If the Low Profile Clamp engages, the system switches immediately to the verification force, but the pincer jaws remain in frictional connection with the Low Profile Clamp in order to ensure a secure engagement by means of the verification value (VW) and the verification value tolerance (VW-T).

Immediately after the verification force holding time (VK-HZ) the system checks that the verification value (VW) is within the verification value tolerance (VW-T) and that the verification force (VK) is within the verification tolerance (VK-T).

The pincer jaws are then opened. When the pincer jaws are fully open (OF) the message OK or NO is output (depending on the OK/NO definition: see "System settings for the OK signal", p. 8-55 and "System settings for the NO signal", p. 8-60).

The verification value (VW) is the difference between the closing gap when the maximum closing force is applied and the position when the tensioning hook and tensioning tunnel are correctly engaged.

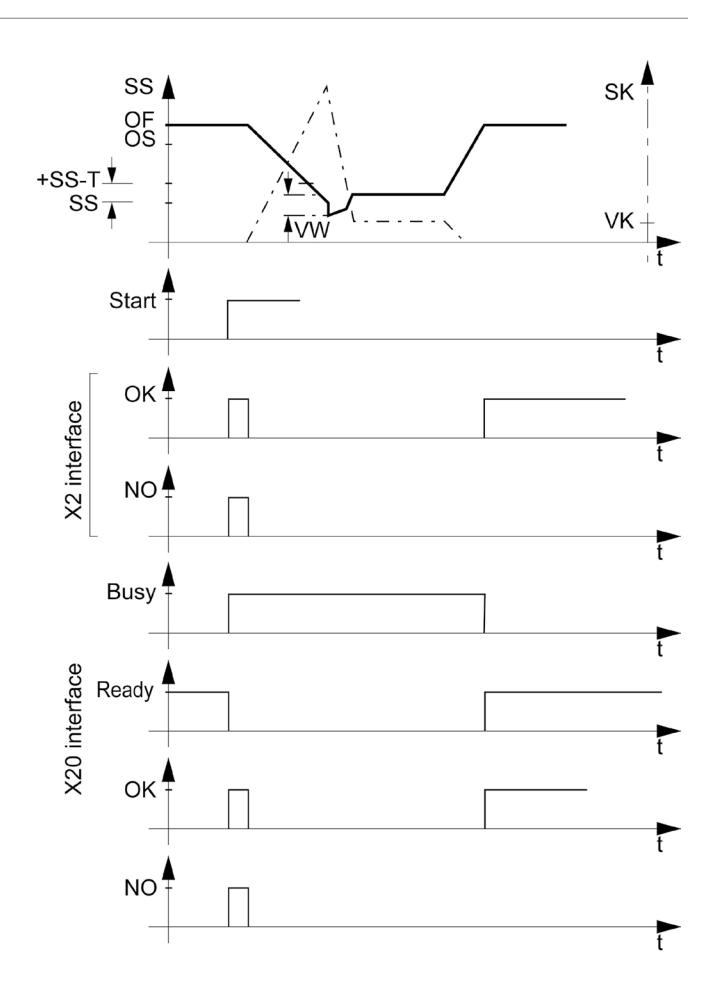

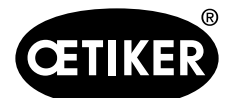

#### **OETIKER ELK 02 V2.X**

#### HO XX-XX-PG 292

The closure function is "force priority with verification" and is described in the detail descriptions for force priority & verification.

#### 9.4.4 Verification

Verification ☑ is available for all

- closure functions
- pincer types
- other attributes
- types, procedures and functions (see system settings).

On expiry of the closing force holding time (SK-HZ) or closing gap holding time (SS-HZ) the force is reduced to the verification force (VK).

At the end of the verification force holding time (VK-HZ) the system checks that the verification force (VK) is within the verification tolerance ( $\pm$ VK-T) and that the verification value (VW) is within the verification value tolerance ( $\pm$ VW-T).

The pincer jaws are then opened. When the pincer jaws are fully open (OF) the message OK or NO is output (depending on the OK/NO definition: see "System settings for the OK signal", p. 8-55 and "System settings for the NO signal", p. 8-60).

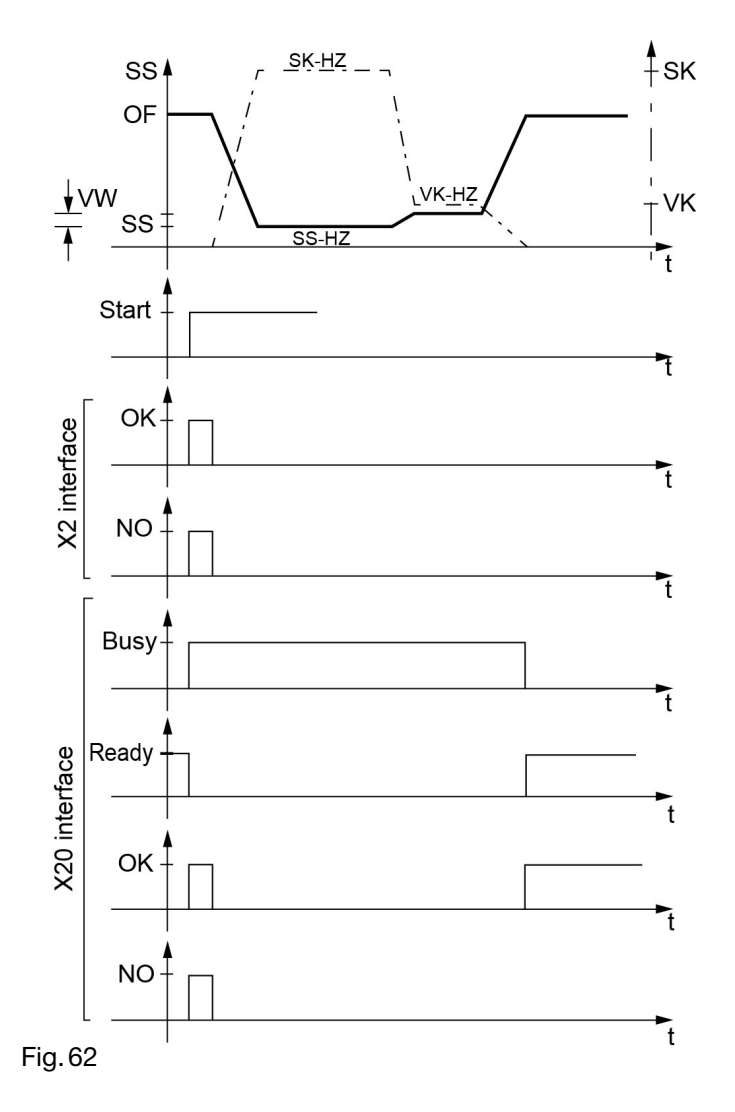

#### ELK 02 display

If the closure is OK, the display alternates between showing the values of the closing force (SK) and the closing gap (SS) and the value of the verification force (VK) and the verification value (VW).

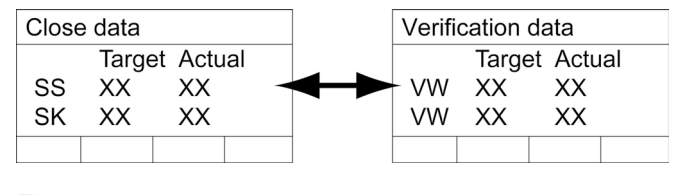

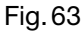

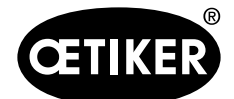

#### **OETIKER ELK 02 V2.X**

#### 9.4.5 Initiating closure with "START"

#### Function

The START function can also be initiated by energizing the following external inputs:

- X2 Start/Acknowledge
- X20 Enable and Start
- START button
- or a combination.

#### Sequence

The start time is the time between the initiation of the START function and the movement of the pincer jaws. This time is determined by the configuration of

- OK signal, "one pulse on initiation of start function" setting (see "System settings for the OK signal", p. 8-55)
- NO signal, "one pulse on initiation of start function" setting (see "System settings for the NO signal", p. 8-60)
- LED function, setting "one pulse on initiation of start function" setting (see "System settings for the LED signal", p. 8-62)

The delay time between the initiation of the start function and the closing movement of the pincer jaws determines the longest pulse time for the OK or NO signal or the LED function. Initiation takes place in

- touch mode
- pulse mode;
- single or double click,
- via the START button or
- externally via the X2 or X20 inputs (see section "8.5.4 System settings menu", p. 8-51).

#### Closure sequence in touch mode

#### INFO

"Touch mode" is a safe way of working.

For safety reasons the closure sequence for the ELK 02 electronically controlled pneumatic pincer has been factory-set to touch mode.

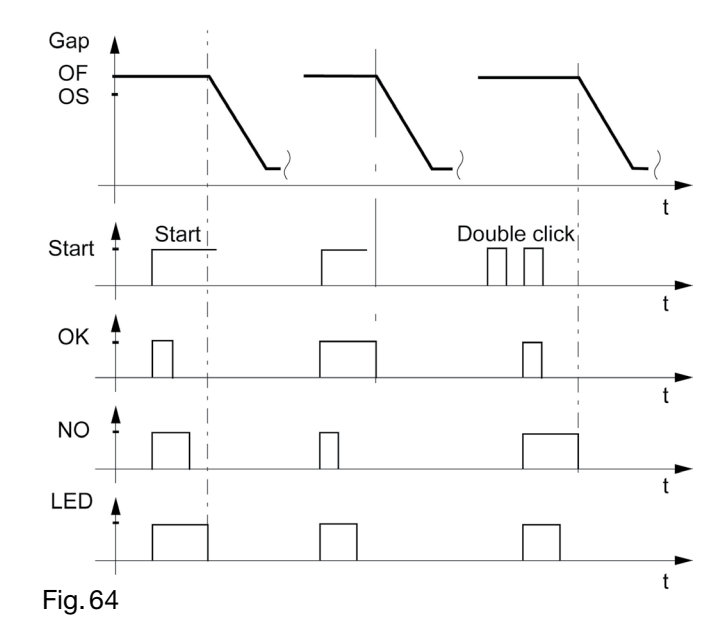

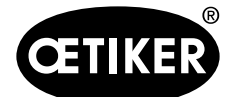

#### **OETIKER ELK 02 V2.X**

Press and hold down the Start button for the duration of the closure sequence.
 If the Start button is released, the closure sequence stops immediately. The pincer jaws open immediately.

#### Closure sequence in pulse mode

For operation in automated assembly processes it is possible to run the unit in "pulse mode".

# WARNING Risk of crushing at the pincer jaws of the pincer head! In "pulse mode" the closure sequence can be initiated by means of transient external signals and/or by pressing the Start button. In pulse mode stay clear of the pincer jaws during the closure sequence. In addition to the instructions in the manual, the generally applicable legal and other binding regulations governing accident prevention and other generally recognized health and safety rules must be observed.

If the closure sequence is activated in pulse mode, the adjacent safety notice will be displayed:

Once you have read the safety notice, click OK to confirm.

|                                 | Safety Instruction                                                                                                    |
|---------------------------------|----------------------------------------------------------------------------------------------------|
|                                 | Switching from "TIPP" operation to "Impulse" operation                                                                                                    |
| FCCCC                           | Please note that, for safety reasons, the closure sequence of the "Electronically-controlled pneumatic pincer<br>DETIKER ELK 02" is set in our works to " <b>TIPP</b> " operation. This means that, for the OETIKER ELK 02 to<br>carry out a closure, the start button must be pressed and held down. Releasing the start button stops the<br>losure operation immediately. Pressure in the unit is vented and it opens free of pressure. The " <b>TIPP</b> "<br>operation function" makes working with the OETIKER ELK 02 safer.                                                                                                    |
| lf ti<br>ti<br>s<br>d<br>O<br>p | If the OETIKER ELK 02 is to be operated in an automatic assembly process, there is the option of running<br>he unit in "Impulse" operation. This means that closure operations of the OETIKER ELK 02 can be<br>riggered by a short external signal and/or by briefly pressing the start button. A closure operation is then<br>executed completely according to the specification data entered by the user. When the OETIKER ELK 02 is<br>to to "impulse" operation, you must make sure that it is impossible for presons to reach the danger zone<br>during the closure operation by installing appropriate guards and safety devices. Supplementing the<br>Deperating Instructions, the generally valid legal and otherwise binding regulations governing accident<br>vordection and the generally recognised rules concerning health and safety at work apply. |
| F                               | For further instructions, please see the section "System settings" in the OETIKER ELK 02 Operating<br>nstructions.                                                                                                    |
| E                               | By confirming with "OK", the OETIKER ELK 02 is switched to "Impulse" operation.                                                                                                    |
|                                 |                                                                                                    |
|                                 |                                                                                                    |
|                                 |                                                                                                    |
|                                 |                                                                                                    |
|                                 |                                                                                                    |
|                                 | ✓ OK X Cancel                                                                                                    |

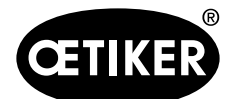

#### **OETIKER ELK 02 V2.X**

#### 9.4.6 Singular closure

#### Function

Close in accordance with an APN individual closure data view.

#### Sequence

Send closure data for up to 99 APNs. PC program:

- Close data table
- Send individual closure data view
- or
- Data exchange
- Send table to ELK 02

#### Select an APN:

- 1. In the ELK 02 display select "Function" "APN".
- In the "Current APN" display select "APN"
- In the "Select APN" display use the ▼ ▲
   buttons to select the APN you want and confirm with √.
- or
- 2. Select an APN externally.

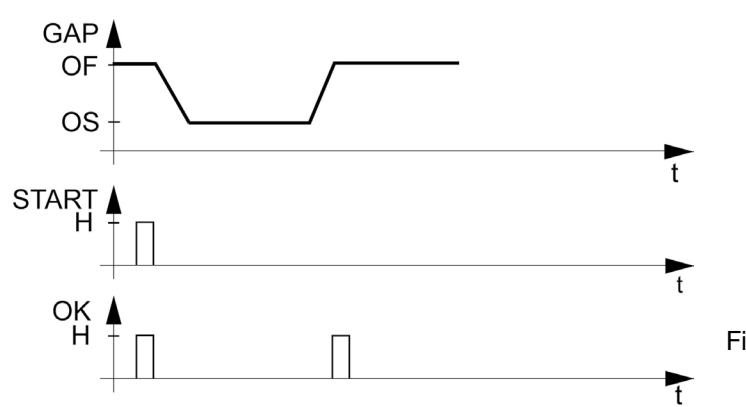

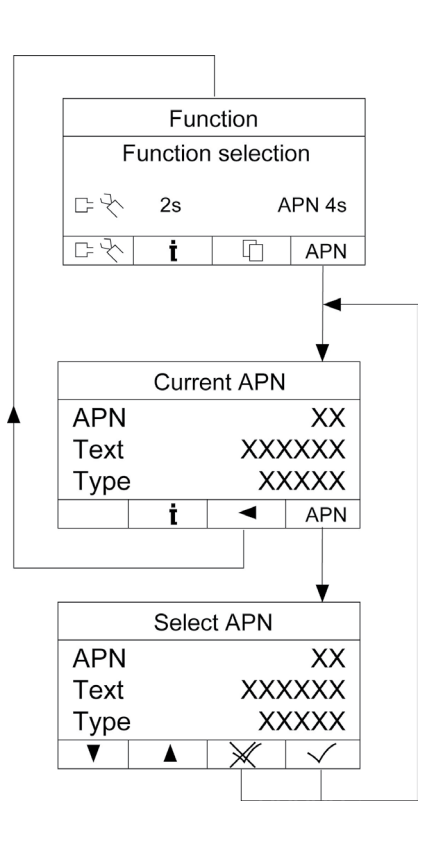

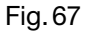

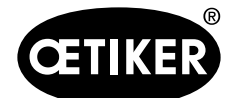

9 Menu navigation in the ELK 02

# 9.4.7 Chaotic closure

#### Function

Send multiple sets of APN closure data in any sequence and perform any number of closures.

#### Sequence

Send closure data for 1 to 99 APNs using the PC program via the ELK 02 display, see section 9.4.6 "Singular closure".

Select an APN, see section 9.4.6, p. 9-98.

Example: Setting bits 3, 1, 4, 2 to select closure data (APNs).

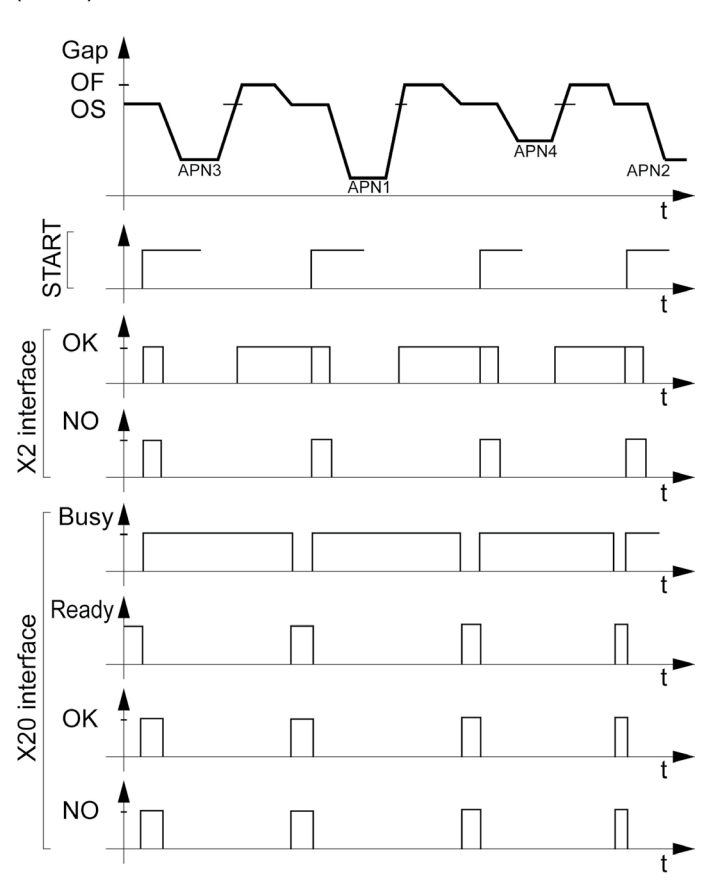

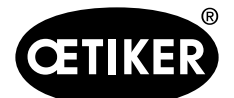

# 9.4.8 Sequential closure

#### Function

Close multiple APN closure data sets in sequential order.

#### Sequence

Send the closure data of at least 2...99 APNs using the PC program.

Create a sequence:

- 1. In the Closure data table open the "Sequence" menu (see "Sequence menu", p. 8-35).
- 2. Assign any APN from 1 to 99 to the 30 possible closures.

The sequence ends with the closure in which APN 0 is selected.

3. Send the sequence to the ELK 02.

#### **INFO**

The order of the APNs determines the sequence.

No APNs may be selected at the X2/X20 inputs.

| File Edit View Se | equence Data exchange | •<br>          | _           | 1    | La s | 1        |      | 1      | il         |       | l            | i           |       | 1       |         |          | 1  |       |       |           | law    |
|-------------------|-----------------------|----------------|-------------|------|------|----------|------|--------|------------|-------|--------------|-------------|-------|---------|---------|----------|----|-------|-------|-----------|--------|
| APNITEXT          | CLAMP TYPE            | PINCER TYP     | -           | OPEN | OS   | OS ±T    | HOLD | DETEKT | HS /<br>DS | HS ±T | HK/<br>DK[N] | HK±T<br>[N] | PRIOR | KONTAKT | KK [N]  | SS       | SS | S+T S | is -T | SK<br>[N] | SK [N] |
| 1 FM6380          | PG167-30.5-1008       | R HO 5000 : 09 | m           |      | 13.7 | 4.0      |      |        | 12.0       | 4.0   | 500          | 150         | F     |         | 0       | 2.       | .6 | 4.0   | 1.2   | 3000      |        |
| 2 FM6381          | PG167-23.5-1008       | R HO 5000:09   | m           |      | 13.7 | 4.0      |      |        | 12.0       | 4.0   | 500          | 150         | F     |         | 0       | 2.       | .6 | 4.0   | 1.2   | 3000      | )      |
| 3 FM6382          | PG167-60.5-1008       | R HO 500 Sec   | uence       |      |      |          |      |        |            |       |              |             |       |         |         |          |    | 4.0   | 1.2   | 3000      | )      |
| 4 FM6383          | PG167-54.0-1008       | BR HO 5000     |             |      | APN  | L        |      |        |            |       |              |             |       |         | APN     |          |    | 4.0   | 1.2   | 3000      | 9      |
| 5 FM6384          | PG167-68.0-1008       | BR HO 5000     |             |      |      | 1        |      |        |            |       |              | 10          | Class | -       | <b></b> |          |    | 4.0   | 1.2   | 3000      | 1      |
| 6 FM6385          | PG167-44.5-1008       | R HO 5000      | r. Closure  |      | 2    | <u>,</u> |      |        |            |       |              | 10.         | Closu | re      | (       | )        |    | 4.0   | 1.2   | 3000      | 1      |
|                   |                       |                | 2. Closure  |      | 1    | 5        |      |        |            |       |              | 17.         | Closu | re      | (       | )        |    |       |       |           |        |
|                   |                       |                | 3. Closure  |      |      | 3        |      |        |            |       |              | 18.         | Closu | re      | (       | )        |    |       |       |           |        |
|                   |                       |                | 4. Closure  |      | (    | )        |      |        |            |       |              | 19.         | Closu | re      | (       | )        |    |       |       |           |        |
|                   |                       |                | 5. Closure  |      | (    | )        |      |        |            |       |              | 20.         | Closu | re      | (       | )        |    |       |       |           |        |
|                   |                       |                | 6. Closure  |      | (    | )        |      |        |            |       |              | 21.         | Closu | re      | (       | )        |    |       |       |           |        |
|                   |                       |                | 7. Closure  |      | (    | )        |      |        |            |       |              | 22.         | Closu | re      | (       | )        |    |       |       |           |        |
|                   |                       |                | 8. Closure  |      | (    | )        |      |        |            |       |              | 23.         | Closu | re      | (       | )        |    |       |       |           |        |
|                   |                       |                | 9. Closure  |      | (    | )        |      |        |            |       |              | 24 (        | losu  | e       | (       | )        |    |       |       |           |        |
|                   |                       |                | 10. Closure |      | (    | )        |      |        |            |       |              | 25 0        | losu  | e       | (       | )        |    |       |       |           |        |
|                   |                       |                | 11. Closure |      | (    | )        |      |        |            |       |              | 26.         | Closu | re      | (       | )        |    |       |       |           |        |
|                   |                       |                | 12. Closure |      | (    | )        |      |        |            |       |              | 27.         | Closu | re      | (       | )        |    |       |       |           |        |
|                   |                       |                | 13. Closure |      | (    | )        |      |        |            |       |              | 28.         | Closu | re      | (       | )        |    |       |       |           |        |
|                   |                       |                | 14. Closure |      |      | )        |      |        |            |       |              | 29.         | Closu | re      | (       | )        |    |       |       |           |        |
|                   |                       |                | 15. Closure |      | (    | )        |      |        |            |       |              | 30.         | Closu | re      | (       | )        |    |       |       |           |        |
|                   |                       |                | Tr.         | ansm | iit  |          |      | Re     | ad         |       | $\checkmark$ | ок          | 1     | *       | Cance   | el<br>el |    |       |       |           |        |

Fig. 69 Sequential closure

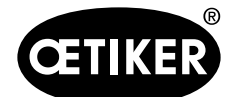

9 Menu navigation in the ELK 02

#### Initiate closure

- Press the Start button on the pincer.
- or
- Initiate the Start function via the external X2/X20 interface.
  - X2: Start/Acknowledge
  - X20: Enable and Start

#### Perform the closure

The order of the APNs determines the sequence (example).

- 1. Perform the first closure APN3.
- 2. If OK, continue with the second closure APN1.
- If NO, you must repeat the APN until an OK message is received.
- 4. Perform closure of the last APN.

Depending on the setting in the "System settings for the OK signal" menu (see p. 8-55), a continuous signal, a pulse or no output appears at the end of the sequence.

Example: Sequential closure of APN3, APN1, APN4 with a pulse on OK and a continuous signal at the end

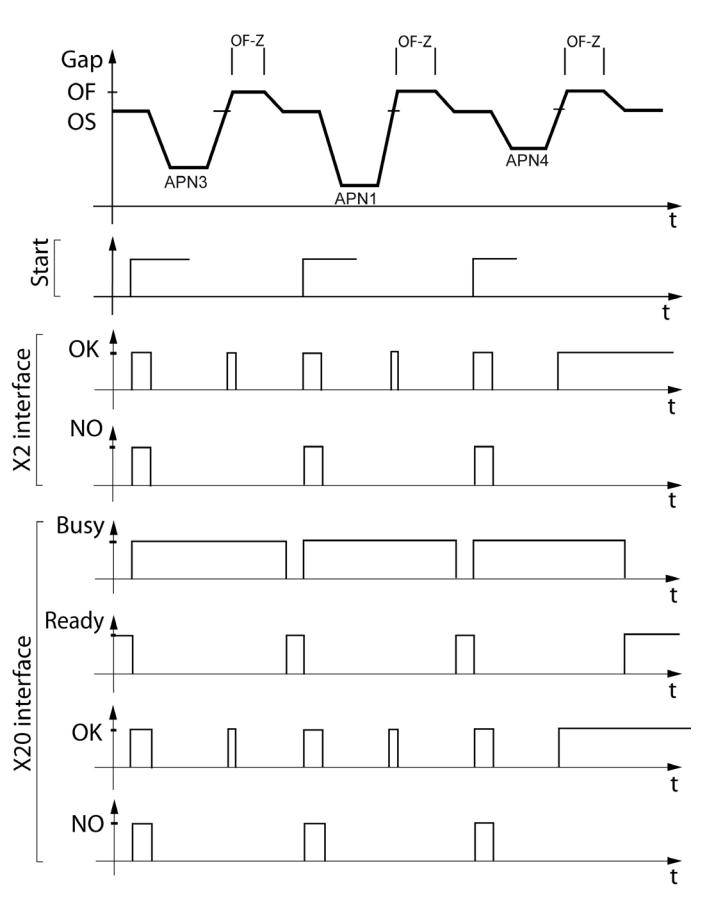

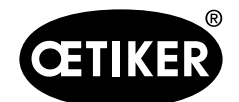

#### 9 Menu navigation in the ELK 02

#### **Removal time OF-Z**

The removal time OF-Z is relevant only in sequential closure with an active opening gap (OS). It is the time between the last opening to OF (fully open) and closing to the new opening gap (OS). The removal time to closing to the OS is assigned to the corresponding APN.

#### **INFO**

A removal time OF-Z is necessary if the next APN has a smaller opening gap (OS) than previous APNs.

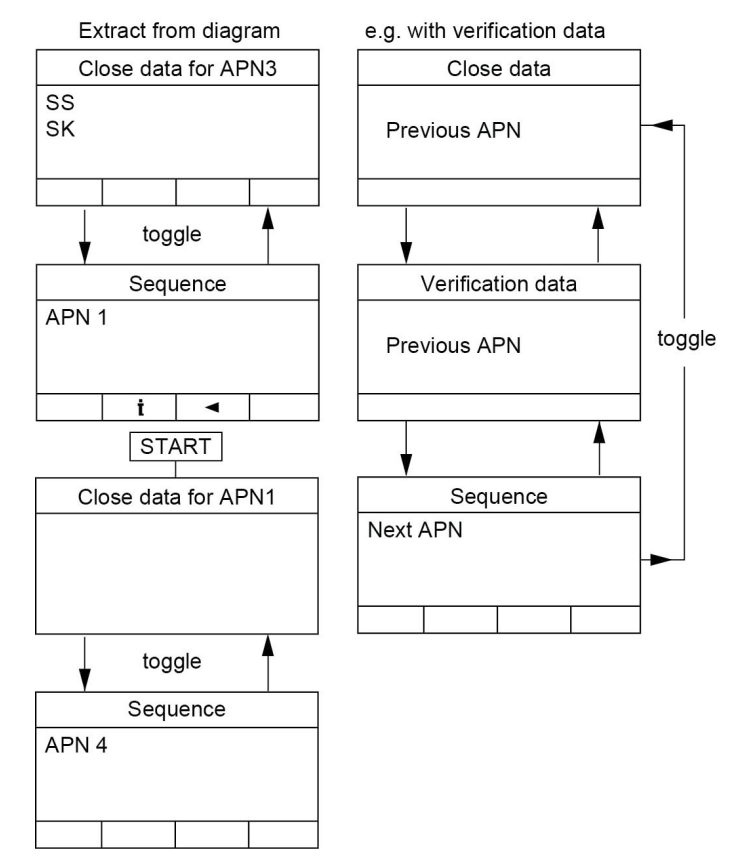

Fig. 71

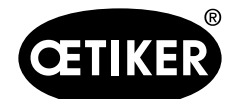

9 Menu navigation in the ELK 02

# 9.4.9 Closure step-by-step

#### Function

Step-by-step closure with the following variants, in which each step is initiated with "START":

- 1. from open (OF) to the opening gap (OS)
- 2. from the opening gap (OS) to hold (HS)
- 3. from hold (HS) to close (SS, SK)
- 4. from close (SS, SK) to verify (VW, VK)
- 5. from verify (VW, VK) to open (OF)
- 1. from open (OF) to the opening gap (OS) On reaching the hold, close and verify position the

measured values HK, HS, SS, SK or VW, VK are continuously displayed on the ELK 02 display.

#### Sequence

- 1. On the PC program select
  - "Options"
  - "System settings"
  - "Operating mode"
  - Step-by-step radio button (see "System settings for operating modes", p. 8-64).
- 2. Click the "Send" button.

The values are sent to the ELK 02.

#### Initiate closure

- START button
- Initiate the Start function via the external X2/X20 interface:
  - X2: Start/Acknowledge
  - X20: Enable and Start

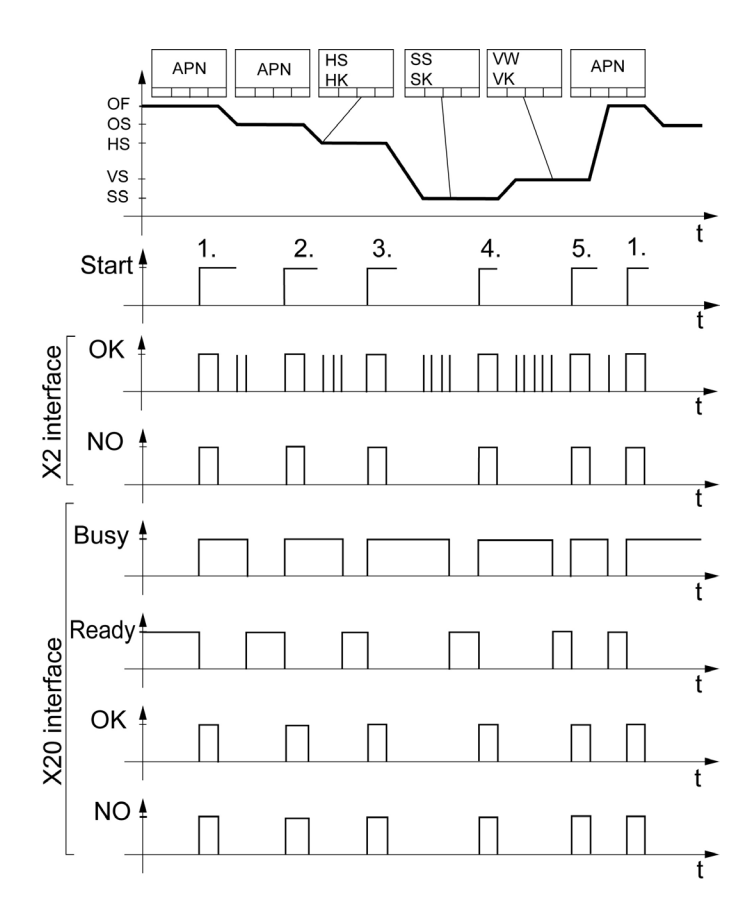

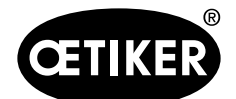

#### 9 Menu navigation in the ELK 02

# 9.4.10 Closing with hold

#### Function

With "hold" it is possible to hold a clamp with a low force (holding force) in such a way that the pincer jaws hold the clamp but do not change its geometry.

#### Sequence

The pincer jaws must be open (OF) or the opening gap (OS) must be within its opening gap tolerance  $(\pm OS-T)$  in order for a closure to be initiated.

When a "Start" is initiated (Start definition: see section 9.4.5, page 9-96), the pincer jaws close until they touch the clamp ear. The force acting on the ear is defined in the holding force (HK).

On reaching this position the system checks that the holding gap (HS) is within its holding gap tolerance ( $\pm$ HS-T) and that the holding force (HK) is within its holding force tolerance ( $\pm$ HK-T).

At the same time the measured HK and HS values are continuously displayed on the ELK 02 display.

The retention time can be as long as you wish.

If a NO is signaled, one of the following error messages appears:

- F 09 HK-Error
- F 10 HS-Error
- F 11 HS-Error

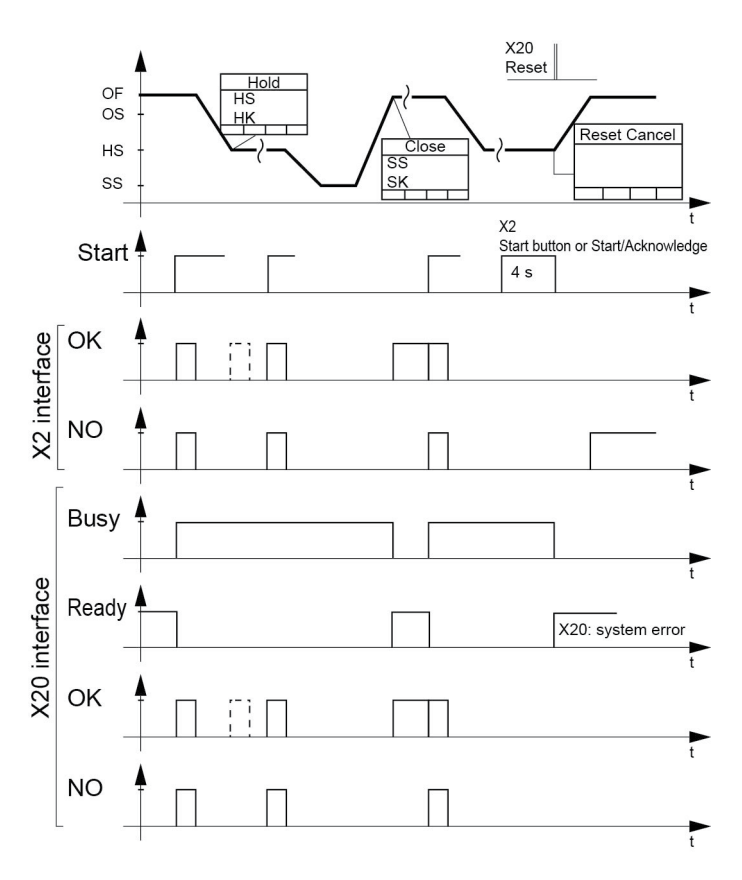

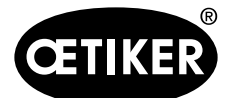

#### Message on OK signal

If an OK is signaled, an OK message can be output. Setting:

In the PC program under "Options" – "System settings" – "OK signal" activate the "One pulse on reaching the HS + HK" checkbox and input a time in the "ms" field (see "System settings for the OK signal", p. 8-55).
 When a "Start" is initiated (depending on the Start definition) the pincer jaws close in accordance with the force or gap priority function.

#### Canceling the hold operation

Using the START button:

- Hold down for 4 s.
- Using the X2 interface:
- 1. Energize with "Start/Acknowledge" for 4 s.
- 2. The pincer jaws open.

#### $NO \rightarrow H$

Using the X20 interface:

- 1. Energize with Reset.
- 2. The pincer jaws open.

System error  $\rightarrow$  H

Error message F19 RESET CANCEL is displayed.

# 9.4.11 Closure with detect

#### Function

Detection identifies a second closure on the same clamp or Low Profile Clamp and reports it as NO.

#### Sequence

During the closure operation, on passing the detection gap (DS) the system checks whether the actual detection force (DK) is greater than the predefined value. If the detection force is lower or no detection force is present, the pincer opens and a NO is signaled together with the error message F22 DETECTION ERROR.

| IN | NFO                                                                                                 |
|----|----------------------------------------------------------------------------------------------------|
| •  | Default value for the detection gap (DS):                                                           |
|    | <ul> <li>Detection gap (DS) = closing gap (SS) plus closing gap tolerance +(SS-T) + 0.5.</li> </ul> |
| •  | The default value for the detection force (DK) is calculated when the "Detect" checkbox is enabled. |
| •  | The detection force must be greater than 100 N.                                                     |

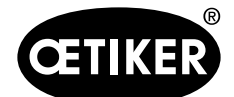

# 9.4.12 Closure with contact detection

Some OETIKER products, e.g. Low Profile Clamps, can be reduced in diameter to the required engagement position – closing gap (SS) – without systematic plastic deformation. A compression and hence a cross-section reduction of the corresponding material being clamped, e.g. elastomer, is generated before the closing gap (SS) is reached.

The contact detection function determines the contact position of the corresponding clamp with the material being clamped at the start of compression. Following closure, the contact position is output in the form of the measured contact gap (KS) (distance between the pincer jaws) on reaching the predefined contact force (KK) in relation to the particular application. Depending on the chosen contact force (KK), the material being clamped may already have been compressed. This can lead to inaccuracies in determining the contact gap (KS).

Corresponding clamp products are secured with a transit lock to prevent them from opening accidentally during transportation or handling. The desired diameter reduction for fitting this clamping product only begins once the product-specific resistance force of the transit lock has been exceeded. For process control reasons the selected contact force (KK) generally has to be greater than this resistance force. Suitable tests should be carried out with several components to determine the appropriate contact force (KK) for a specific application and product.

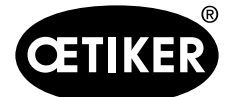

# **10** Maintenance and repairs

# **10.1** General safety instructions for maintenance and repair work

- Cleaning, lubrication and maintenance work should only be carried out by authorized technical personnel in accordance with these maintenance instructions and accident prevention regulations.
   Failure to observe these instructions and regulations may lead to personal injury and property damage.
- For maintenance and repair work only use tools and original equipment from OETIKER.
- Isolate the ELK 02 from the electrical supply and compressed air supply before starting maintenance work.
   Isolate the unit from the compressed air supply using the swivel coupling provided, and pull the main plug out of the electrical outlet.
- Following initial commissioning, the ELK 02 unit should be cleaned daily or weekly, depending on the degree of soiling.
- Never immerse the ELK 02 in water or other liquids.

# 10.2 Maintenance

#### **10.2.1** Before maintenance work

# 

#### Danger of death from electric shock!

Touching live parts can result in death.

- > Pull the main plug out of the electrical outlet and secure it to prevent it from being plugged in accidentally.
- Ensure that only qualified and authorized electricians work on the electrical equipment.
- Ensure that operators only rectify faults that are clearly attributable to operating or maintenance errors.

# 10.2.2 After maintenance work

- Ensure that disconnected pneumatic and electrical plug connectors are plugged in again following the maintenance and inspection work.
- Check all screw connections.
- Reattach all safety equipment immediately.
- Check all functions of the ELK 02.

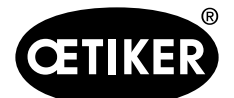

#### 10 Maintenance and repairs

# 10.2.3 Weekly preventive maintenance jobs

#### Pincer head

The rollers and plunger on the pincer head are subject to mechanical loading. When the ELK 02 is in regular use, they must be lubricated at least once a week.

| Description | Туре                                    | Manufacturer                     |
|-------------|-----------------------------------------|----------------------------------|
| Grease      | RENOLIT LX EP 2 (RENOLIT DURAPLEX EP 2) | FUCHS PETROLUB AG                |
|             |                                         | Friesenheimer Str. 17            |
|             |                                         | 68169 Mannheim, Germany          |
|             |                                         | Telephone No. +49 (621) 38 02-00 |
|             |                                         | Fax +49 (621) 38 02-1 90         |
|             |                                         | www.fuchs-oil.de                 |

Table 30Recommended lubricant

- 1. Disconnect the compressed air supply and switch off the ELK 02 control unit.
- Using a grease gun, lubricate the pincer head (Fig. 74/1) at the grease nipple (Fig. 74/3) with RENOLIT LX-EP 2 grease (RENOLIT Duraplex EP 2).
- Check the pincer jaws (Fig. 74/2) for wear and chipping at the clamping points, and replace if necessary (see tools catalog for item number).
- 4. Check the pincer and control unit for mechanical damage.

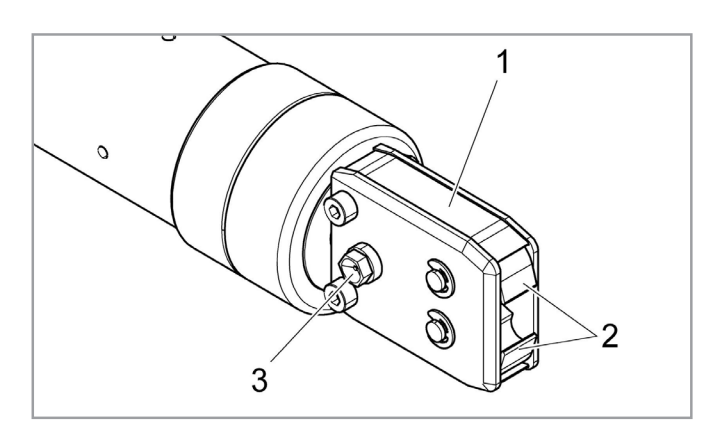

Fig. 74 Lubricating the pincer head

5. Replace defective parts.

# **10.2.4** Annual preventive maintenance jobs

When the OETIKER EL (T) electronically controlled pneumatic pincer is in regular use, we recommend an annual service. Please contact OETIKER and return the OETIKER EL (T) electronically controlled pneumatic pincer to OETIKER.

#### 10.2.5 Other preventive maintenance

At regular intervals, inspect the pre-filter for soiling and replace if necessary. The pre-filter must remain fitted at all times for trouble-free operation.

The recommended filter (item no. 05005930) has a 5  $\mu$  screening function.

Other recommended filters or pre-filters:

- FESTO, type LF-M1-G1/4-CS, item no. 182 632, and as a pre-filter in heavily contaminated air FESTO, type LF-M2-G1/4-ES.
- Corresponding holders, e.g. LFPC-M2 or LFPE-M2.
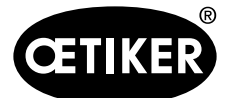

# 10.3 Repairs

# 10.3.1 Changing the pincer jaws

#### INFO

Replacement pincer jaws are available fully assembled in the form of jaw repair sets. In order to ensure the fast and accurate delivery of spare parts, a clear purchase order is essential.

It must include the following information:

Product name, item number, shipping method, full address.

Corresponding technical details can be found in the tools catalog.

#### Changing the pincer jaws – HO pincers

There is a number engraved on the pincer jaws. You can use this number to order a pincer jaw replacement kit (see also the tools catalog). Only fit the designated pincer jaw type in the pincer head.

# NOTICE

Þ

#### Damage to the pincer from third-party parts.

Only use original OETIKER pincer jaws. Only fit the designated pincer jaw type in the pincer head.

1. Disconnect the compressed air supply and switch off the ELK 02 control unit.

- 2. Detach the pincer unit from the ELK 02 control unit.
- 3. Loosen the lock nut (Fig. 75/1) and unscrew the union nut (Fig. 75/2).

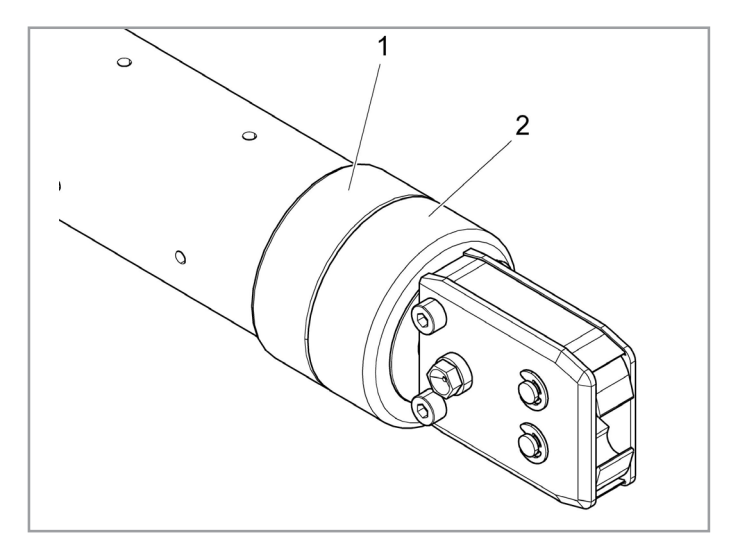

Fig. 75 Unfastening the pincer head

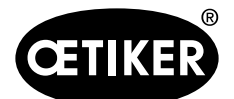

#### 10 Maintenance and repairs

|--|--|

The compression spring (Fig. 76/4) is under tension.
 Hold on to the pincer head (Fig. 76/6) as you remove it.

- Separate the pincer head (Fig. 76/6) from the pincer body (Fig. 76/3).
  The plunger (Fig. 76/5) and plunger piston (Fig. 76/7) remain in the pincer body (Fig. 76/3).
- 5. Remove the two retaining rings (Fig. 77/9) on the pincer head (Fig. 77/6) on the grease nipple side. Do not push the pins back (Fig. 77/10).
- 6. Unscrew the two hex nuts (Fig. 77/8) from the hex bolts (Fig. 77/11).

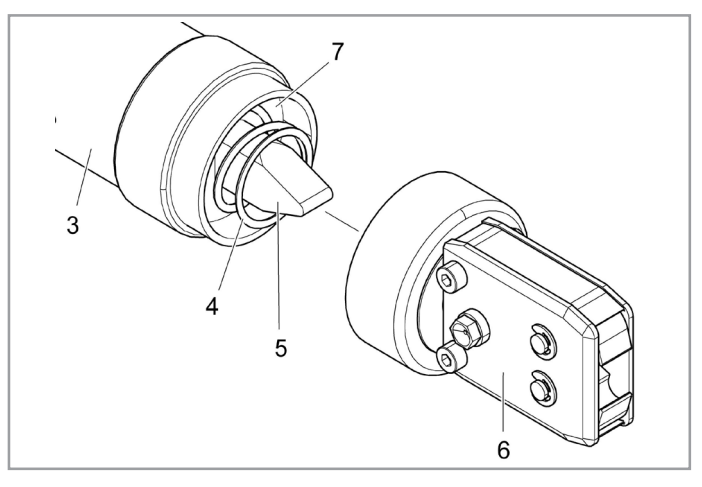

Fig. 76 Separating the pincer head from the pincer body

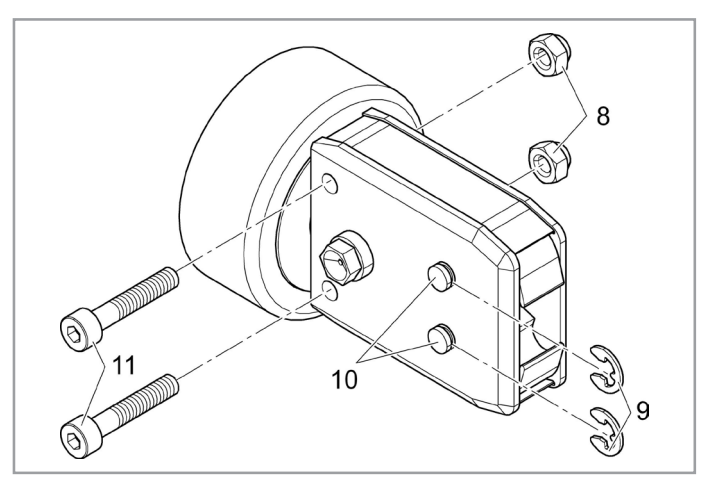

Fig. 77 Dismantling the pincer head

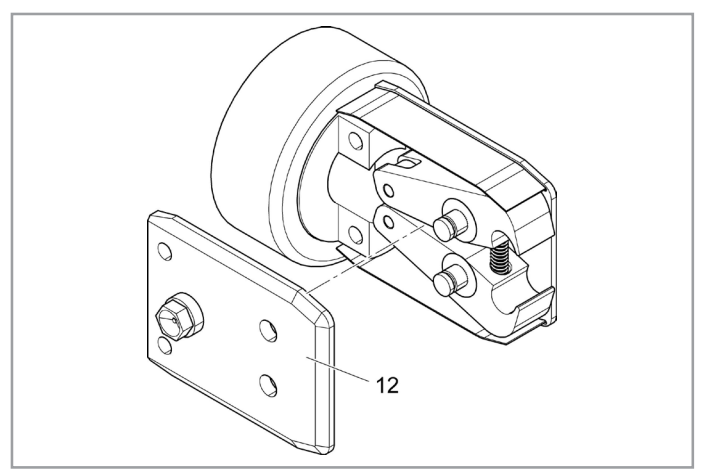

Fig. 78 Removing the pincer plate

7. Remove the pincer plate (Fig. 78/12).

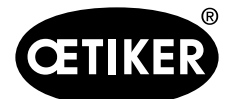

#### 10 Maintenance and repairs

#### **OETIKER ELK 02 V2.X**

- Remove the compression spring (Fig. 79/14), cover plates (Fig. 79/15) and pincer jaws (Fig. 79/13).
- Grease the replacement pincer jaws (Fig. 79/13) and compression spring (Fig. 79/14) from the pincer jaw replacement kit with RENOLIT LX-EP 2 grease (RENOLIT Duraplex EP 2) and install.
- 10. Mount the pincer plate (Fig. 78/12). Guide the cover plates on each side (Fig. 79/15) into the grooves (Fig. 79/16) in the pincer plate.
- 11. Check that the pincer jaws (Fig. 79/13) are moving freely.
- 12. Screw the pincer head (Fig. 76/6) onto the pincer body (Fig. 76/3) and secure with the lock nut (Fig. 75/1).

The plunger (Fig. 76/5) must be centered between the two pincer jaws.

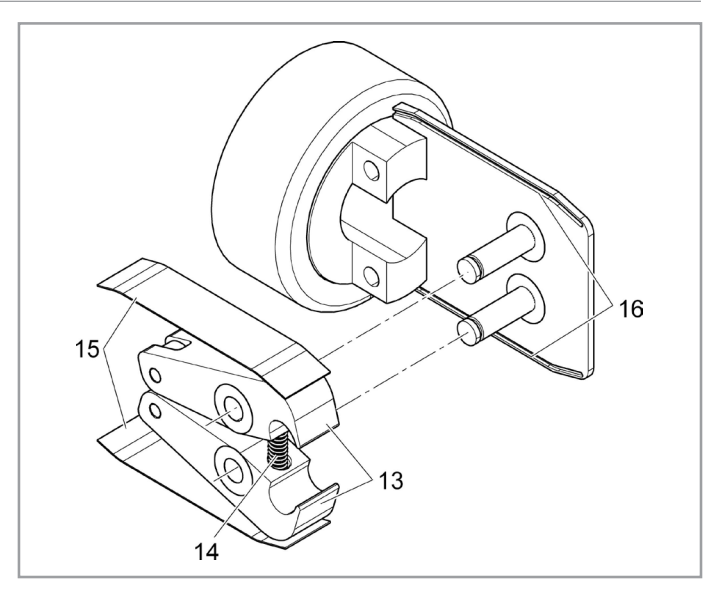

Fig. 79 *Removing the pincer jaws* 

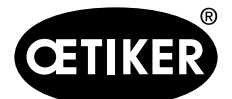

10 Maintenance and repairs

#### **OETIKER ELK 02 V2.X**

#### 10.3.2 Changing the pincer head

# ▲ WARNING

Risk of injury when pincer head is not mounted.

Starting a closure can cause the compression spring and plunger to be ejected and cause injury if the pincer head is not mounted.

Never operate the pneumatic pincer unless the pincer head is mounted.

### INFO

Each pincer body is compatible with different pincer heads. The type designations can be found in the tools catalog.

Scope of supply of a pincer head set

- Lip seal (Fig. 80/1)
- Piston ring with plunger piston (Fig. 80/2)
- Pincer head (Fig. 80/3)
- Wedge (Fig. 80/4)
- Compression spring (Fig. 80/5)
- Spacer shim (Fig. 80/6)

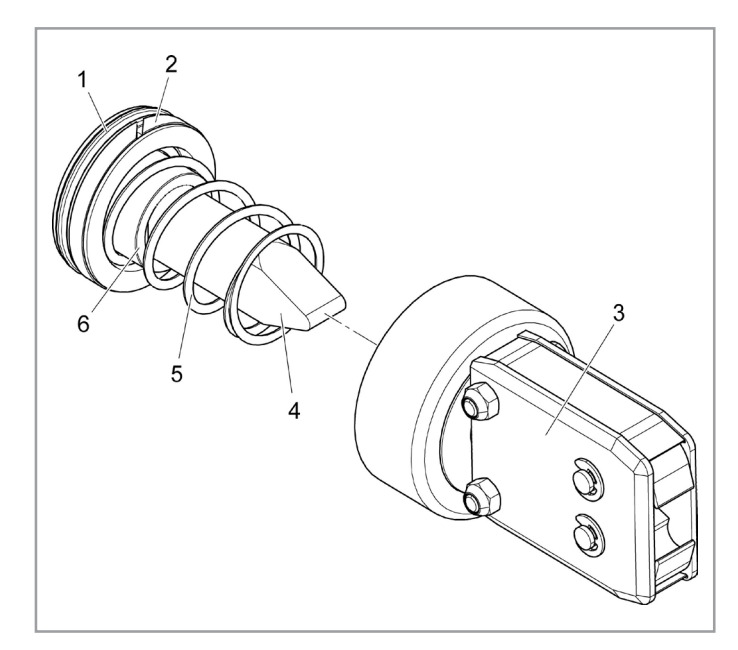

Fig. 80 Pincer head set

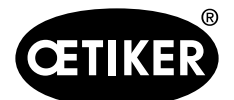

10 Maintenance and repairs

#### **OETIKER ELK 02 V2.X**

#### Installing the pincer head set

- 1. Disconnect the compressed air supply and switch off the ELK 02 control unit.
- 2. Detach the pincer unit from the ELK 02 control unit.
- Separate the pincer head (Fig. 81/7) from the pincer body (Fig. 81/1) (see section 10.3.1, p. 10-109).
- 4. Remove the plunger (Fig. 81/5), plunger piston (Fig. 81/4), piston ring (Fig. 81/8), lip seal (Fig. 81/3) and compression spring (Fig. 81/6) from the piston body (Fig. 81/1).

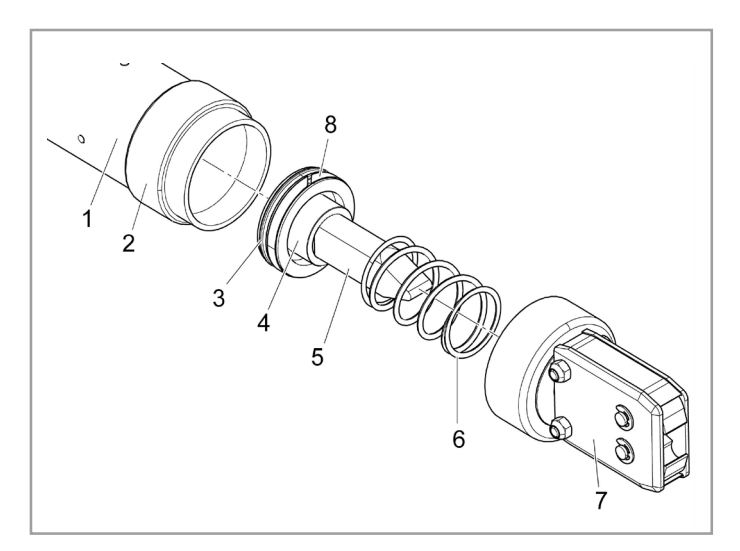

Fig. 81 Replacing the pincer head set

- 5. Lubricate the plunger piston (Fig. 81/4), plunger (Fig. 81/5), piston ring (Fig. 81/8) and lip seal (Fig. 81/3) from the new piston head set and mount them in the piston body.
  - Piston ring (Fig. 81/8) and lip seal (Fig. 81/3) with RENOLIT IPR 2, OETIKER item no. 08901485.
  - Plunger (Fig. 81/5) with RENOLIT LX-EP 2 (RENOLIT Duraplex EP 2), OETIKER item no. 08901490.

# NOTICE Damage during installation! Be careful not to damage the piston ring (Fig. 81/8) and lip seal (Fig. 81/3) during installation.

- 6. Mount the compression spring /6).
- 7. Screw the new pincer head (Fig. 81/7) on to the pincer body (Fig. 81/1) and secure with the lock nut (Fig. 75/1).

The plunger (Fig. 81/5) must rest between the two pincer jaws.

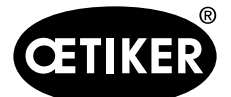

**11** Decommissioning, storage, recommissioning

# **11** Decommissioning, storage, recommissioning

# **11.1** Decommissioning and storage

If the ELK 02 pneumatic pincer is to remain out of service for an extended period, it must be decommissioned.

- Disconnect the pneumatic and electrical plug connectors on the ELK 02.
- Clean the ELK 02 pneumatic pincer before putting it into storage.
- Replace defective parts.
- Store the ELK 02 in a clean, dry location and protect from dust.

# 11.2 Recommissioning

• Please refer to the HO pincer instruction manual for details of the commissioning procedure.

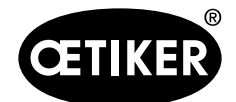

# 12 Disposal

Dispose of packaging materials in accordance with local regulations.

The unit, all replacement parts and in particular used operating fluids or other environmentally polluting substances must be disposed of by specialist firms in accordance with applicable statutory regulations.

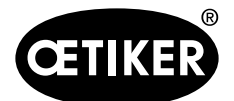

# 13 Technical data

# **13.1 Electrical connection and interfaces**

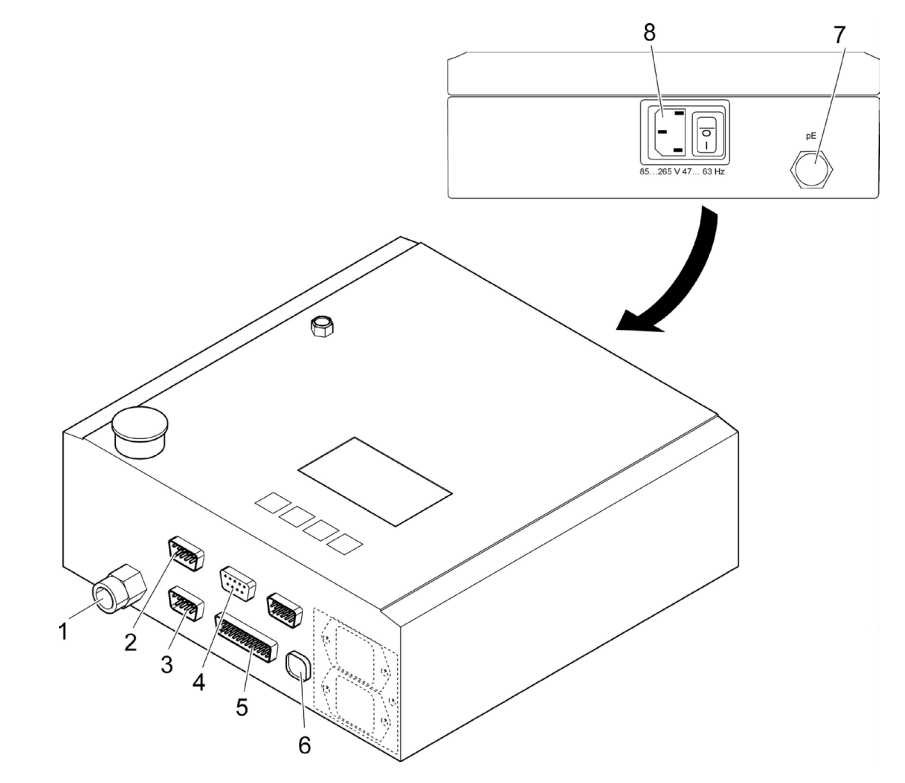

Fig. 82 Control unit, connections

# 13.1.1 Main plug

(see Fig. 82/8)

| Electric shock if PE conductor (protective earth conductor) not fitted!    |
|----------------------------------------------------------------------------|
| The main power supply must <b>always</b> be protected with a PE conductor. |
| 3-pin IEC connector (male)                                                 |

Operating voltage:85 - 265 V 47 - 63 HzPower consumption:30 VA

# INFO

10 A backup fuse recommended.

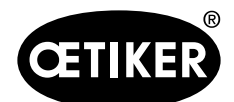

#### **OETIKER ELK 02 V2.X**

#### 13.1.2 X1 interface

(see Fig. 82/2)

- 9-pin SUB-MIN-D (male)
- Pincer connection

#### 13.1.3 X2 interface

(see Fig. 82/3) 15-pin SUB-MIN-D (HD) (male)

# INFO

The cable must be fitted with a ferrite ring at the cable end near the X2 interface.

#### Inputs:Start/Acknowledge/bits 1 ... 8

- Input data for setting Start/Acknowledge/ bits 1 to 15
- Opto-decoupled inputs
   (dedicated GND PIN 15, for all bits)

Nominal value DC 24 V

Signal "0" 0 ... 5 V

Signal "1" 15 - 30 V

(> 100 ms for start)

Input current 10 mA (at 24 V)

#### **Outputs: OK/NO/digital**

- Output data (digital)
- Opto-decoupled outputs (dedicated GND PIN 5 for OK/NO)

Operating voltage UB DC 24 V (max. 30 V)

#### Output for connecting lamps, relays, etc.

| Output current IA | X2.1 or X2.4 < 100 mA                 |
|-------------------|---------------------------------------|
| Output voltage    | Operating voltage UB less approx. 1 V |

#### Output for connection to PLC

| Output current IA | X2.1 or X2.4 < 10 mA                  |
|-------------------|---------------------------------------|
| Output voltage    | Operating voltage UB – (IA x 470 Ohm) |
| Example:          | 24 V – (0.01 A x 470 Ohm) = 19.3 V    |

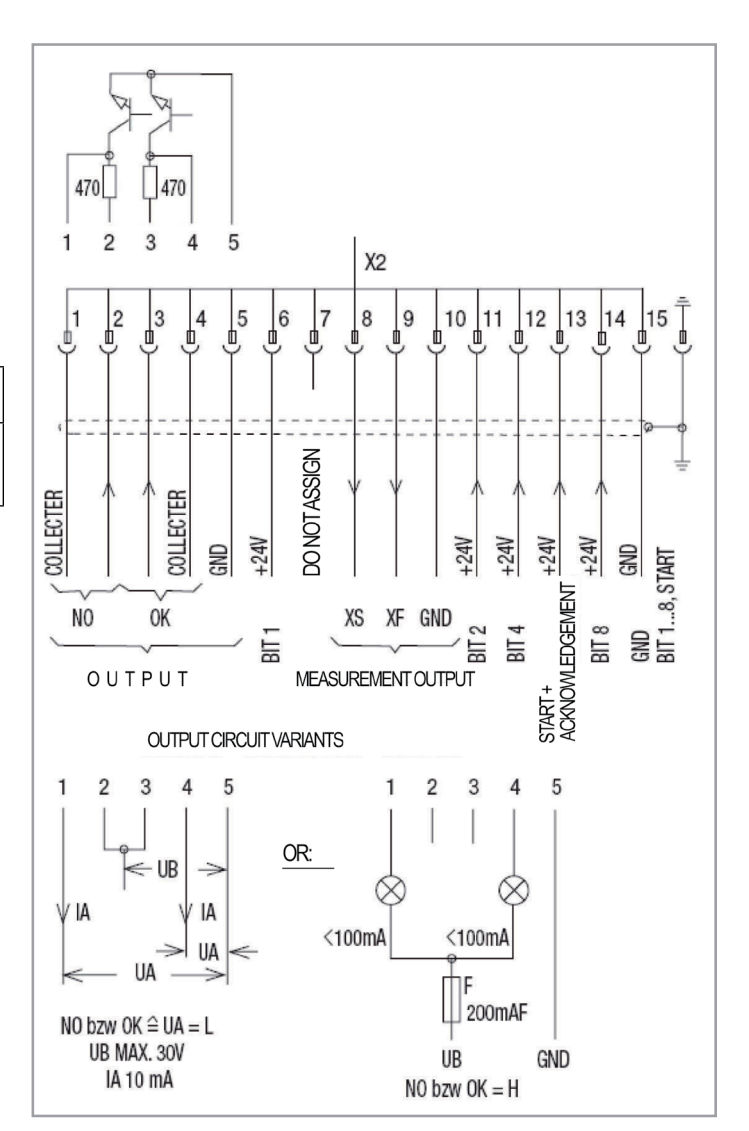

Fig. 83 Connection diagram for the X2 interface

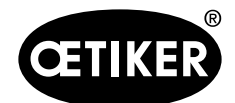

#### **OETIKER ELK 02 V2.X**

#### X2 inputs and outputs

| Symbol  |                   | Description                         |
|---------|-------------------|-------------------------------------|
| 1*      | NO                | Collector IA < 100 mA               |
| 2*      | NO                | Collector with R470 series resistor |
| 3*      | ОК                | Collector with R470 series resistor |
| 4*      | ОК                | Collector IA < 100 mA               |
| 5       | GND               | for pin 1 to 4                      |
| 6*      | BIT 1             | Selection for closure data (APNs)   |
| 7       | NC                |                                     |
| 8       | XS                | UA = f (gap SS) 0 to 5 V            |
| 9       | XF                | UA = f (force SK) 0 5 V             |
| 10      | GND               | for pin 8 + 9                       |
| 11*     | BIT 2             | Selection for closure data (APNs)   |
| 12*     | BIT 4             | Selection for closure data (APNs)   |
| 13*     | START/Acknowledge | START/ACKNOWLEDGE selection         |
| 14*     | BIT 8             | Selection for closure data (APNs)   |
| 15      | GND               | GND for pin 6, 11, 12, 13, 14       |
| HOUSING | PE                | Protective earth conductor          |

Table 31 X2 interface inputs and outputs

\*) opto-decoupled

#### XS/XF outputs

The two analog outputs, pin 8 and 9 referenced to pin 10 (GND) (output voltage 0 to 5 V,

output load > 1 M), are suitable for displaying the gap (S) or force (F) values, in particular for visual display on dynamic display devices (oscilloscope).

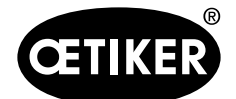

#### **OETIKER ELK 02 V2.X**

#### Application of the OK/NO outputs

Two mutually independent outputs are available for the NO and OK functions.

These outputs are opto-decoupled "open collectors", i.e. an external operating voltage is required in order to energize them.

The three examples below show the following connections:

- Connection for PLC
- Connection for lamps
- Connection for LEDs

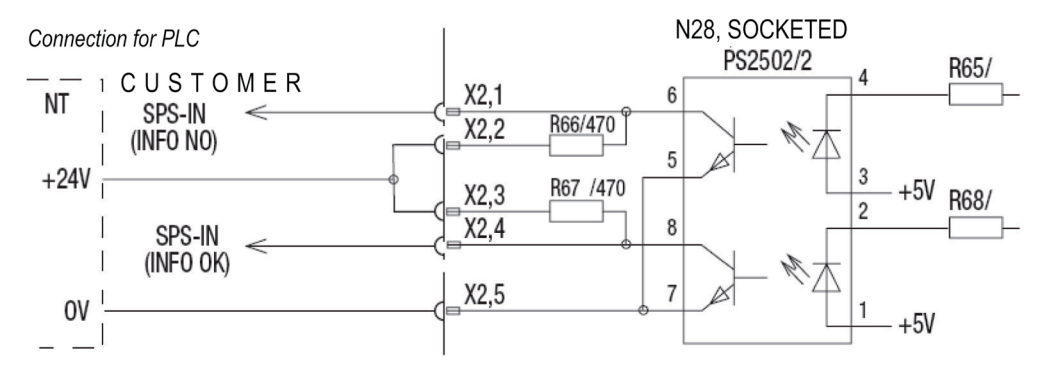

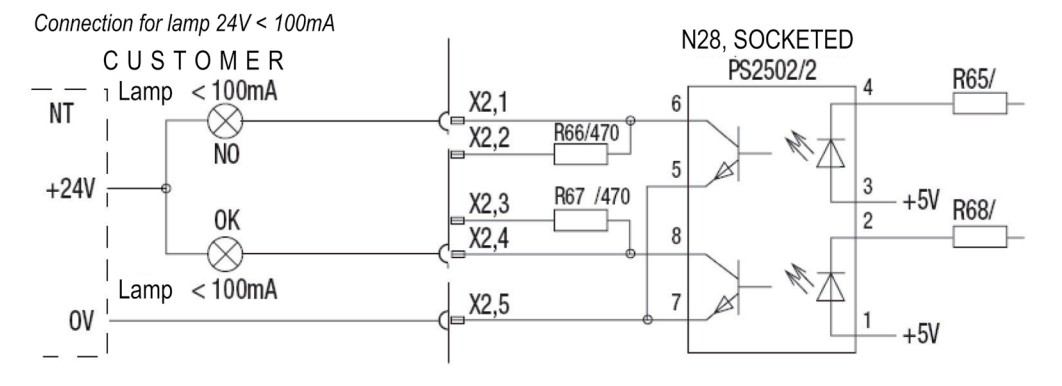

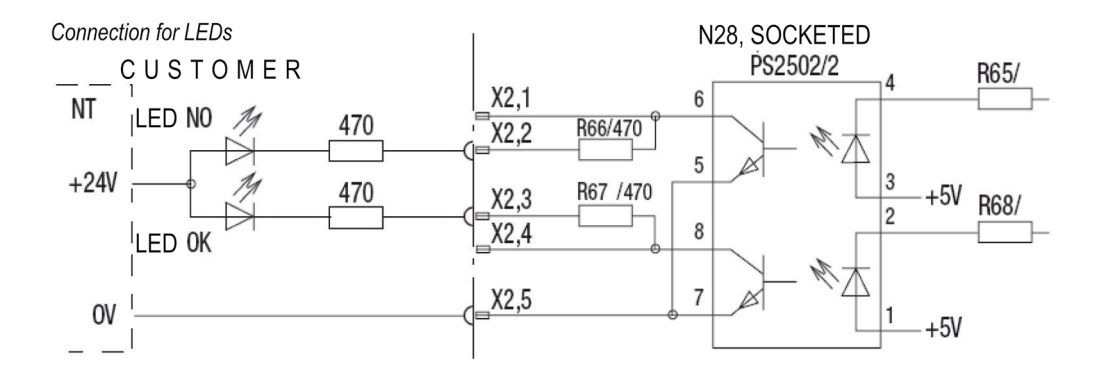

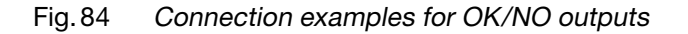

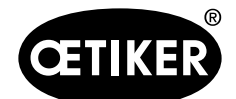

#### **OETIKER ELK 02 V2.X**

# 13.1.4 X3 interface (RS232)

#### INFO

The cable must be fitted with a ferrite ring at the cable end near the X3 interface.

- 9-pin SUB-MIN-D (female)
- PC connection RS232 (for communicating with the ELK 02 software)
- CAL 01 connection RS232 (for communicating with the CAL 01 calibrator)
- 9600 baud
- 8 data bits
- 1 stop bit
- Priority: even
- Protocol/handshake: none
- Value separator: tab (chr \$09)
- End of line: CR/LF (chr \$0D/chr \$0A)
- All outputs take the form of readable ASCII characters. Individual values are separated by tabs. Lines end with CR/LF (chr \$0D/chr \$0A).

#### Data output at X3 after system test

| Message text           | Meaning                                                                 |
|------------------------|-------------------------------------------------------------------------|
| _001 SystemTestOK      | The system test was successfully completed                              |
| _010 PincerTestPrompt1 | ELK 02 is waiting for confirmation or acknowledgement of the prompt via |
|                        | the Start button or start signal                                        |
| _600 UserCancel        | The user has skipped the pincer test                                    |
| _002 Ready for closure | ELK 02 is in the closure level and is waiting for a start from the user |

Table 32 Data output at X3 after system test

#### Data output at X3 after each pincer test step

| Message text               | Meaning                                                                      |
|----------------------------|------------------------------------------------------------------------------|
| _001 SystemTestOK          | The system test was successfully completed                                   |
| _020 PincerTestPrompt2     | The ELK 02 is waiting for confirmation of the prompt via the Start button or |
|                            | start signal. A pincer test must be performed                                |
| _100 PincerTestStart       | The user has confirmed the prompt.                                           |
| _110 PType: HO 3000 3m/xxx | The current process data is suitable for "HO 3000 3m" pincers.               |
|                            | The ELK 02 is waiting for the friction test to be started                    |
| _120 FrictionTestStart     | The friction test was started and performed by the user                      |
| _130 FrictionTestEnd       | The friction test was completed                                              |
| _200 ForceMeasurementStart | The ELK 02 is waiting for a force closure to be started                      |

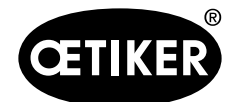

| Message text             | Meaning                                                                 |
|--------------------------|-------------------------------------------------------------------------|
| _210 FN: 2100 N          | The reference value for the force closure is currently 2100 N.          |
| _210 FN: 2100 N          | A force closure has been started; the reference value is still 2100 N   |
| _290 ForceMeasurementEnd | The reference value of 2100 N was confirmed by the user                 |
| _300 GapMeasurementStart | Gap measurement has started; the ELK 02 is waiting for the 1st gauge to |
|                          | be started Measurement gauge                                            |
| _310 Gauge_1_1_End       | Measurement for gauge 1 has been completed; the ELK 02 is waiting for   |
|                          | the 2nd gauge to be started Measurement gauge                           |
| _320 Gauge_1_2_End       | Measurement for gauge 2 has been completed; the ELK 02 is waiting for   |
|                          | the 3rd gauge to be started Measurement gauge                           |
| _330 Gauge _2_1_End      | Measurement for gauge 3 has been completed; the ELK 02 is waiting for   |
|                          | the 4th gauge to be started Measurement gauge                           |
| _340 Gauge_2_2_End       | Measurement for gauge 4 has been completed; the ELK 02 is calculating   |
|                          | the results of the gap measurement                                      |
| _390 GapMeasurementEnd   | The calculations have been completed                                    |
| _500 PincerTestEnd       | The pincer test has been successfully completed                         |
| _002 Ready for closure   | ELK 02 is in the closure level and is waiting for a start from the user |

Table 33 Data exchange at X3 after each pincer test step

The following data protocol has been implemented to allow the nominal force to be corrected during the pincer test:

| PC output      | Meaning                              | Number of characters |
|----------------|--------------------------------------|----------------------|
| "PDFN"         | "Force nominal" parameter            | 4                    |
| "="            | Parameter should be set to new value | 1                    |
| "1234"         | New value (decimal)                  | 4                    |
| TAB (chr \$09) | Value separator                      | 1                    |
| STX (chr \$02) | Control character STX                | 1                    |
| "\$00D3"       | Checksum (hexadecimal)               | 5                    |
| CR (chr \$0D)  | Carriage return                      | 1                    |
| LF (chr \$0A)  | Line feed                            | 1                    |

Table 34Data protocol for nominal force correction

The checksum is the sum of all characters between "=" and "STX" (exclusive) in 4-digit hexadecimal notation.

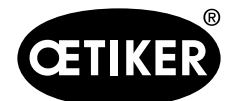

#### **OETIKER ELK 02 V2.X**

#### Data output at X3 when ready for closure

• Standard data output by the ELK 02 after each closure:

The data output occurs at X3 after every closure or with hold or detect, close or verify.

Each value is followed by a tab character as a separator. The data set is ended with a carriage return and line feed.On initiation of a closure in automatic mode:

| Message text           |             | Meanii                                                                      | ng      |        |          |         |          |        |          |          |         |     |    |
|------------------------|-------------|-----------------------------------------------------------------------------|---------|--------|----------|---------|----------|--------|----------|----------|---------|-----|----|
| _002 Ready for closure |             | The ELK 02 is at the closure level and is waiting for a start from the user |         |        |          |         |          |        |          |          |         |     |    |
|                        |             | V24 sta                                                                     | Indard  | data c | output H | lold    |          |        |          |          |         |     |    |
| Clamp type             | Pincer type | Text                                                                        | ΗV      | 9.0    | 4.0      | 4.0     | 9.03     | 300    | 150      | 150      | 298     | 0   | OK |
|                        |             | V24 sta                                                                     | Indard  | data c | output C | Close   |          |        |          |          |         |     |    |
| Clamp type             | Pincer type | Text                                                                        | SV      | 6.7    | 9.0      | 9.0     | 9.08     | 900    | 900      | 2000     | 1042    | 0   | OK |
|                        |             | V24 sta                                                                     | Indard  | data c | output C | Close   |          |        |          |          |         |     |    |
| Clamp type             | Pincer type | Text                                                                        | VV      | 8.0    | 2.5      | 2.5     | 9.18     | 20     | 20       | 20       | 22      | 0   | OK |
| _002 Ready for closu   | re          | The EL                                                                      | K 02 is | at the | closur   | e level | and is w | aiting | for a st | art fron | n the u | ser | •  |

 Table 35
 Data output ready to close for closure in automatic mode

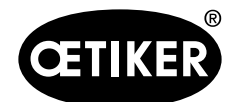

13 Technical data

#### Data output at X3 after each closure step

| Message text                                                                                         | Number of  |
|----------------------------------------------------------------------------------------------------|------------|
|                                                                                                    | characters |
| Clamp type                                                                                           | 16         |
| Pincer type                                                                                          | 30         |
| Free text                                                                                            | 16         |
| Function (C / H / D / K / S / V) *                                                                   | 1          |
| Priority (F / f / S / s / D / d) **                                                                  | 1          |
| Target values: holding gap or detection gap / closing gap / verification gap                         | 4          |
| + tolerance settings: holding gap / closing gap / verification gap                                   | 4          |
| - tolerance settings: holding gap / closing gap / verification gap                                   | 4          |
| Actual values: holding gap or detection gap / closing gap / contact gap / verification gap           | 4          |
| Target values: holding force or detection force / contact force / closing force / verification force | 4          |
| + tolerance settings: holding force / closing force / verification force                             | 3/4        |
| - tolerance settings: holding force / closing force / verification force                             | 3/4        |
| Actual values: holding or detection force / closing force / contact force / verification force       | 4          |
| Error number                                                                                         | 1/2        |
| Status OK, NO-OK                                                                                     | 2/5        |

Table 36 Data output at X3 after each closure step

| *) | Function                                   | **) |
|----|--------------------------------------------|-----|
| С  | Clear (Ctrl Del); sends zero value for all | F   |
|    | measured values when closure is initiated  | f   |
| Н  | Holder and measured value                  | S   |
| D  | Detect and measured values                 | s   |
| К  | Contact detection and measured values      | D   |
| S  | Close and measured values                  | d   |
| V  | Verify and measured values                 |     |

#### \*\*) Priority

- F Force PRIORITY
- Force priority with verification
- S Gap PRIORITY
- s Gap priority and verification
- D Dual closure
- d Dual-closure with verification

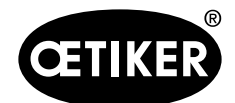

13 Technical data

#### Data output at X3 on each completed step in step-by-step

| Message text                                                                                       |                       | Meaning                     | 9        |          |          |            |          |           |          |          |          |       |       |
|----------------------------------------------------------------------------------------------------|-----------------------|-----------------------------|----------|----------|----------|------------|----------|-----------|----------|----------|----------|-------|-------|
| _002 Ready for closure                                                                             |                       | The ELK                     | 02 is a  | at the c | losure   | level ar   | nd is wa | aiting fo | or a sta | irt fron | n the u  | ser   |       |
| OS-OK                                                                                              |                       | The oper                    | ning ga  | ap has   | been r   | eached     | . The El | LK 02 is  | s waitii | ng for   | the ho   | ld    |       |
|                                                                                                    |                       | function                    | to be s  | started  |          |            |          |           |          |          |          |       |       |
| F:0 N                                                                                              |                       | Force va                    | lue for  | openir   | ig gap   |            |          |           |          |          |          |       |       |
| S:_9,99 mm                                                                                         |                       | Opening                     | gap      |          |          |            |          |           |          |          |          |       |       |
| HS-OK                                                                                              |                       | Holding                     | gap an   | d holdi  | ng for   | ce have    | been r   | eached    | I. The I | ELK 02   | 2 is wa  | itin  | g for |
|                                                                                                    |                       | the closu                   | ure fund | ction to | be st    | arted      |          |           |          |          |          |       |       |
| F: 344 N                                                                                           |                       | Holding                     | force    |          |          |            |          |           |          |          |          |       |       |
| S: 10.87 mm                                                                                        |                       | Holding                     | gap      |          |          |            |          |           |          |          |          |       |       |
|                                                                                                    |                       | V24 stan                    | dard d   | ata out  | put (o   | nly if thi | s functi | on is e   | nablec   | I)       |          |       |       |
| Clamp type                                                                                         | Pincer type           | Text                        | ΗV       | 12.0     | 4.0      | 4.0        | 10.87    | 300       | 150      | 150      | 344      | 0     | OK    |
| SS/SK-OK                                                                                           |                       | Closing g                   | gap an   | d closi  | ng ford  | ce were    | reache   | d. The    | ELK 02   | 2 is wa  | aiting f | or tl | ne    |
|                                                                                                    |                       | verification                | on fund  | ction to | be sta   | arted      |          |           |          |          |          |       |       |
| F: 5035N                                                                                           |                       | Closing f                   | force    |          |          |            |          |           |          |          |          |       |       |
| S: _3.76 mm                                                                                        |                       | Closing of                  | gap      |          |          |            |          |           |          |          |          |       |       |
|                                                                                                    |                       | V24 stan                    | dard d   | ata out  | put (o   | nly if thi | s functi | on is e   | nabled   | l)       |          |       |       |
| Clamp type                                                                                         | Pincer type           | Text                        | SV       | 9.0      | 9.0      | 9.0        | 3.76     | 5000      | 250      | 250      | 5035     | 0     | OK    |
| VW-OK                                                                                              |                       | Verificati                  | on gap   | and v    | erificat | tion forc  | e have   | been re   | eacheo   | d. ELK   | 02 is 1  | wai   | ting  |
|                                                                                                    |                       | for the o                   | pening   | functio  | on to b  | e starte   | ed       |           |          |          |          |       |       |
| F:84N                                                                                              |                       | Verificati                  | on forc  | e        |          |            |          |           |          |          |          |       |       |
| S:_2.34 mm                                                                                         |                       | Verificati                  | on gap   | )        |          |            |          |           |          |          |          |       |       |
|                                                                                                    |                       | V24 stan                    | dard d   | ata out  | put (o   | nly if thi | s functi | on is e   | nablec   | l)       |          |       |       |
| Clamp type                                                                                         | Pincer type           | Text                        | ٧V       | 2.0      | 1.5      | 1.5        | 2.34     | 100       | 60       | 60       | 84       | 0     | OK    |
| OF-OK                                                                                              |                       | The pinc                    | er is op | oen ag   | ain, the | e closur   | e has b  | een co    | mplete   | əd.      |          |       |       |
| F:0N                                                                                               |                       | Force value for opening gap |          |          |          |            |          |           |          |          |          |       |       |
| S:10.99mm                                                                                          | S:10.99mm Opening gap |                             |          |          |          |            |          |           |          |          |          |       |       |
| _002 Ready for closure The ELK 02 is at the closure level and is waiting for a start from the user |                       |                             |          |          |          |            |          |           |          |          |          |       |       |

 Table 37
 Data output at X3 at each completed step in step-by-step

| Message text | Meaning                                        |
|--------------|------------------------------------------------|
| Error 8      | Error output here: Error 8 "APN not assigned". |

Table 38Data output at X3 on error

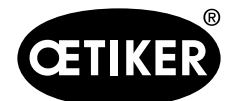

#### Handshake at X3

Call up the individual measured data records:

| Entry at X3 | Call up from                   |
|-------------|--------------------------------|
| GetH=?      | Holder measured data           |
| GetD=?      | Detection measured data        |
| GetK=?      | Contact measured data          |
| GetS=?      | Closure function measured data |
| GetV=?      | Verification measured data     |

 Table 39
 Call up the individual measured data records

If no measured data are available for call off, the ELK 02 responds at X3:

- Priority: C
- Error number: 99
- Status: NO

| Message text | Meaning                                        |
|--------------|------------------------------------------------|
| Error 8      | Error output here: Error 8 "APN not assigned". |

Table 40Data output at X3 on error

#### 13.1.5 X20 interface

25-pin SUB-MIN-D (male)

| INFO                                                                                  |         |  |  |  |
|---------------------------------------------------------------------------------------|---------|--|--|--|
| The cable must be fitted with a ferrite ring at the cable end near the X20 interface. |         |  |  |  |
| Inputs                                                                                | Outputs |  |  |  |

Opto-decoupled inputs, supplied by customer:

| PIN 1         | 24 V = (19 - 30 V) (Customer voltage) |
|---------------|---------------------------------------|
| PIN 25        | GND                                   |
| Signal "0"    | 05 V                                  |
| Signal "1"    | 15 - 30 V (> 100 ms for start)        |
| Input current | 10 mA (at 24 V)                       |

Opto-decoupled outputs, supplied by customer:

| PIN 1          | 24 V = (19 - 30 V) (Custo | omer voltage) |
|----------------|---------------------------|---------------|
| PIN 25         | GND                       |               |
| Signal "0"     | 0 V                       |               |
| Signal "1"     | Customer voltage          | -0.5 V        |
| Output current | typically 20 mA, short-c  | ircuit proof  |

| PIN | Assignment                             | PIN | Assignment          |
|-----|----------------------------------------|-----|---------------------|
| 1   | +24 V (from customer to activate I/Os) | 15* | Bit 64 input        |
| 2*  | Reset input                            | 16* | Spare input         |
| 3*  | Enable input                           | 17* | Busy output         |
| 4*  | Function input                         | 18* | System error output |

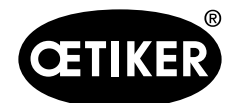

| PIN | Assignment        | PIN     | Assignment                           |
|-----|-------------------|---------|--------------------------------------|
| 5*  | Start input       | 19*     | Pincer test output                   |
| 6*  | Spare input       | 20*     | Ready output                         |
| 7*  | Pincer test input | 21*     | OK output                            |
| 8*  | Spare input       | 22*     | NO output                            |
| 9*  | Bit 1 input       | 23*     | Spare output                         |
| 10* | Bit 2 input       | 24*     | Spare output                         |
| 11* | Bit 4 input       | 25      | GND (from customer to activate I/Os) |
| 12* | Bit 8 input       | HOUSING | PE (protective earth) conductor      |
| 13* | Bit 16 input      |         |                                      |
| 14* | Bit 32 input      |         |                                      |

Table 41PIN assignment for X20 interface

\*) Inputs and outputs opto-decoupled

#### Description of the PIN assignments for the X20 interface

| <b>PIN</b> assignment | Function | Description                                                          | Times      |
|-----------------------|----------|----------------------------------------------------------------------|------------|
| Reset                 | Input    | Cancels a closure function that was started, cancels the pincer test | Impulse    |
|                       |          | Error message F19 RESET CANCEL                                       | > 300 ms   |
| Enable                | Input    | The "Start" function is active only when "Enable" is activated       | continuous |
|                       |          |                                                                      | signal     |
| Function              | Input    | Acknowledgment of routines in accordance with specifications or      | 4 s        |
|                       |          | diagrams For the "Function" display                                  |            |
|                       |          | Request pincer test                                                  | 2 s        |
|                       |          | Request APN                                                          | 4 s        |
| Start                 | Input    | "Start" can initiated only if "Enable" is active                     | > 100 ms   |
| Pincer test           | Input    | Skip back to the "Function" display.                                 |            |
|                       |          | From here you can select                                             |            |
|                       |          | Request pincer test                                                  | 2 s        |
|                       |          | Request APN                                                          | 4 s        |
| Bit 1 to bit 64       | Input    | APN selection                                                        | continuous |
|                       |          | <b>NOTICE:</b> The sum of the bits determines the APN                | signal     |
|                       |          | Example: APN 40: Bit 8 + 32                                          |            |
| Busy                  | Output   | Active on startup after ELK 02 is powered up                         |            |
| System error          | Output   | Active with error message F1 to F03, F08, F15, F16, F19 to F21, F23  |            |
| Ready                 | Output   | Active: "Close" is enabled                                           |            |

 Table 42
 Description of the PIN assignments for the X20 interface

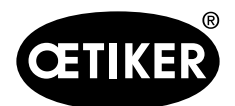

#### **OETIKER ELK 02 V2.X**

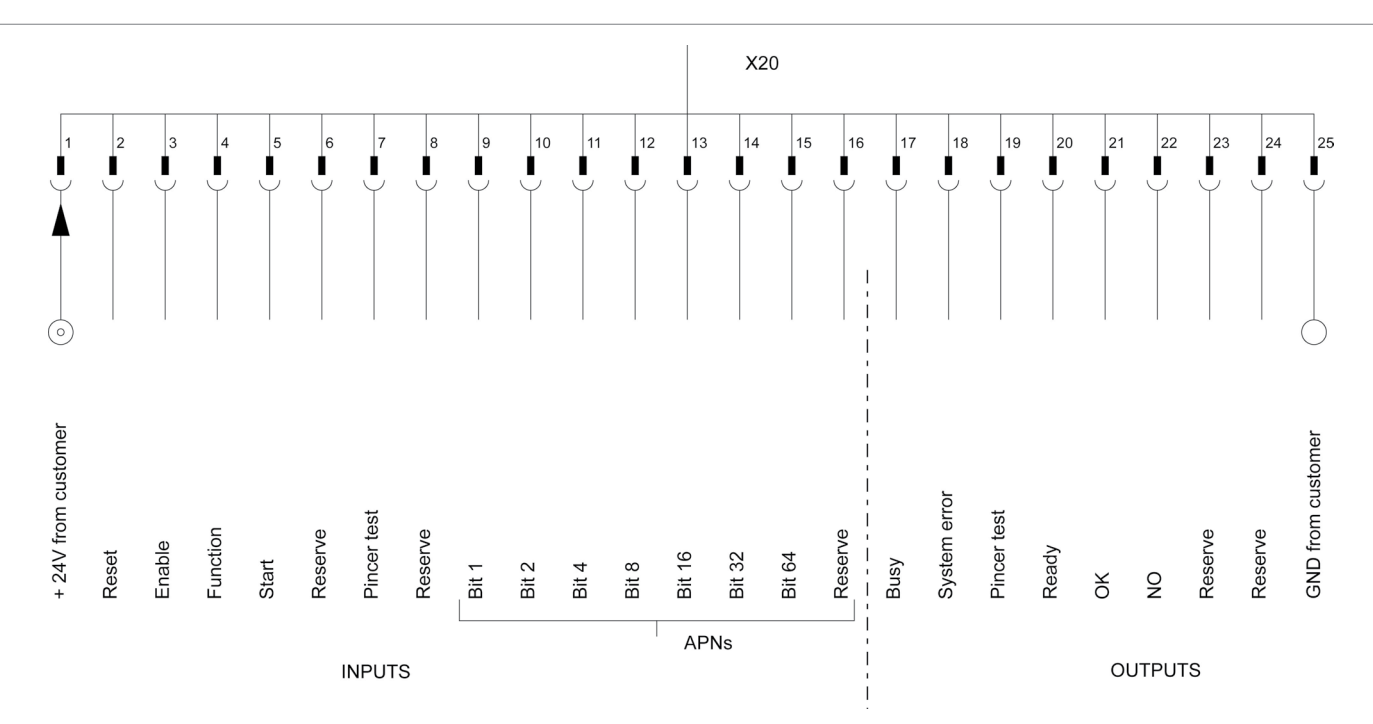

Fig. 85 Connection diagram for the X20 interface

#### **Output matrix**

| Function                                 | Busy | System | Pincer | Ready | ОК | NO |
|------------------------------------------|------|--------|--------|-------|----|----|
|                                          |      | error  | test   |       |    |    |
| ELK 02 ON (OETIKER logo) Output test     | Н    | Н      | Н      | Н     | Н  | Н  |
| ELK 02, firmware version, creation date  | Н    |        |        |       |    |    |
| Pincer test                              |      |        | Н      |       |    |    |
| Error messages F1 to F03, F08, F15, F16, |      | Н      |        |       |    |    |
| F19 to F21, F23                          |      |        |        |       |    |    |
| Ready (enable for closure)               |      |        |        | Н     |    |    |
| During closure                           | Н    |        |        |       |    |    |
| Closure result OK                        |      |        |        |       | Н  |    |
| Closure result NO                        |      |        |        |       |    | Н  |

Table 43Output matrix

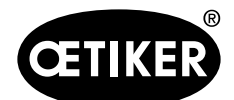

#### **OETIKER ELK 02 V2.X**

#### 13.1.6 USB interface

| INFO |                                                                                                    |
|------|----------------------------------------------------------------------------------------------------|
| •    | The cable must be fitted with a ferrite ring at the cable end near the USB socket.                               |
| •    | The USB interface may only be used for data exchange with the PC, not for data outputs.                          |
| •    | A driver must be loaded and installed on the PC before establishing a USB connection between the PC              |
|      | and the ELK 02 for the first time. This installation takes place automatically.                                  |
|      | If the automatic installation is unsuccessful, the driver is located in the installation directory of the PC and |
|      | can be manually installed.                                                                                       |
| •    | Once the USB connection has been plugged in, the ELK 02 PC program may need to be reopened in                    |
|      | order to locate the driver.                                                                                      |

# 13.2 Technical data

#### 13.2.1 Fluidics

# INFO As the ELK 02 unit is used for control technology, absolute cleanliness must be ensured during assembly. The pE and pA connections must always be closed off when not in use to prevent the penetration of dust. The recommended filter must be installed in a vertical position ahead of the ELK 02 control unit. An oil- and water-free air supply must be provided. For control technology reasons, in particular with long air supply ducts, we recommend installing an accumulator (volume 1 to 5 liters, depending on the pincer size) ahead of the ELK 02, directly on the compressed air supply pE. The applicable regulations must be observed. Replacement filter – e.g. FESTO, series M (see maintenance instructions).

#### Fluidic inputs and outputs

#### NOTICE

Damage caused by broken pincer jaws
 When using the HO 10000 pincer model, make sure that the compressed air supply pE does not exceed 5 bar.

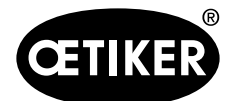

#### **OETIKER ELK 02 V2.X**

| 4 bar max. 10 bar                               |
|-------------------------------------------------|
| 6 bar max. 10 bar                               |
| $\pm$ 5 $\mu$ , unoiled, dewatered (ISO 8573-1) |
| l/closure (HO 7000)                             |
|                                                 |

#### **Connections for fluids**

| • | Compressed air supply | Connector for 8/6 mm hose  |
|---|-----------------------|----------------------------|
| • | Compressed air outlet | Connector for 8/6 mm hose. |

# 13.2.2 ELK 02 housing

| External dimensions: | 200 x 230 x 70 mm          |
|----------------------|----------------------------|
| Weight:              | 3.7 kg                     |
| Color:               | light gray, powder-coated. |

#### 13.2.3 Accuracy within the working temperature range

#### INFO

Prior to use, the ELK 02 should be switched on for approximately 1 hour for warm-up.

#### Closing force tolerances within the working temperature range

|                   | Force priority closure | Gap priority closure |
|-------------------|------------------------|----------------------|
| HO 2000 – HO 4000 | ±150 N                 | ±0.2 mm              |
| HO 5000           | ±250 N                 | ±0.2 mm              |
| HO 7000           | ±250 N                 | ±0.2 mm              |
| HO 10000          | ±300 N                 | ±0.2 mm              |
| CmK value         | ≥ 1.33                 |                      |

Table 44:Accuracy within the working temperature range

#### 13.2.4 Temperature

| Temperature in storage | 0° C+60° C   |
|------------------------|--------------|
| Working temperature    | +15° C+40° C |

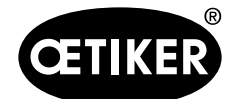

13 Troubleshooting

#### 14.1 General notes on faults

- If the closure operation will not start or faults occur during operation, consult the maintenance personnel responsible for the ELK 02.
- Operators must inform their supervisor. Under no circumstances should you try to rectify faults on the ELK 02 yourself. If a fault occurs, please contact OETIKER (www.oetiker.com).

| Type of fault                    | Reason for fault                   | Actions to rectify fault            |
|----------------------------------|------------------------------------|-------------------------------------|
| Closure operation will not start | Unit not switched on               | Switch on unit, execute pincer test |
| Unit switched on, no display     | Control unit fault                 | Send to OETIKER                     |
| Loud noise of rushing air in the | Leaking valves                     | Send to OETIKER                     |
| control unit                     |                                    |                                     |
| Display shows incoherent text    | Electromagnetic interference above | Reload all data                     |
|                                  | permitted limit                    |                                     |

# 14.2 What to do, when ...?

Table 44 Fault table

# 14.3 Error messages and error correction measures

| Error               | Cause/Error correction     | Output X2          | Output X20       |
|---------------------|----------------------------|--------------------|------------------|
| F01 SUPPLY PRESSURE | Increase supply pressure   | NO → H             | System error → H |
| F02 NO PINCER       | Close the pincer           | NO → H             | System error → H |
|                     | Measuring system defective |                    |                  |
| F03 MEASURING       | Tighten connector screws   | NO → H             | System error → H |
| SYSTEM              | Pincer defective           |                    |                  |
| F04 OS - ERROR      | Modify OS and OS-T         | NO → H             | NO → H           |
|                     | Recalibrate pincer         |                    |                  |
|                     | Replace pincer             |                    |                  |
| F05 SK - ERROR      | Increase supply pressure   | $NO \rightarrow H$ | NO → H           |
|                     | Modify SK and SK-T         |                    |                  |
|                     | Modify SK-HZ               |                    |                  |
|                     | Recalibrate pincer         |                    |                  |
|                     | Replace electronics        |                    |                  |

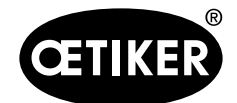

14 Troubleshooting

| Error               | Cause/Error correction   | Output X2          | Output X20       |
|---------------------|--------------------------|--------------------|------------------|
| F06 SS - ERROR      | Modify SS and SS-T       | NO → H             | NO → H           |
|                     | Modify SS-HZ             |                    |                  |
|                     | Recalibrate pincer       |                    |                  |
|                     | Replace electronics      |                    |                  |
| F07 SK + SS - ERROR | Modify SK and SK-T       | NO → H             | NO → H           |
|                     | Modify SS and SS-T       |                    |                  |
|                     | Modify SK-HZ             |                    |                  |
|                     | Modify SS-HZ             |                    |                  |
|                     | Recalibrate pincer       |                    |                  |
|                     | Replace electronics      |                    |                  |
| F08 APN DATA        | APN data missing         | $NO \rightarrow H$ | System error → H |
|                     | Selected APN invalid     |                    |                  |
| F09 HK - ERROR      | Modify HK and HK-T       | NO → H             | NO → H           |
|                     | Recalibrate pincer       |                    |                  |
|                     | Replace electronics      |                    |                  |
| F10 HS - ERROR      | Modify HS and HS-T       | NO → H             | NO → H           |
|                     | Clamp in the pincer?     |                    |                  |
|                     | Recalibrate pincer       |                    |                  |
|                     | Replace electronics      |                    |                  |
| F11 HK + HS - ERROR | Modify HK and HK-T       | NO → H             | NO → H           |
|                     | Modify HS and HS-T       |                    |                  |
|                     | Clamp in the pincer?     |                    |                  |
|                     | Recalibrate pincer       |                    |                  |
|                     | Replace electronics      |                    |                  |
| F12 VK - ERROR      | Modify VK and VK-T       | NO → H             | NO → H           |
|                     | Modify VK-HZ             |                    |                  |
|                     | Recalibrate pincer       |                    |                  |
|                     | Replace electronics      |                    |                  |
| F13 VW - ERROR      | Modify VW and VW-T       | NO → H             | NO → H           |
|                     | Low Profile Clamp jammed |                    |                  |
|                     | Recalibrate pincer       |                    |                  |
|                     | Replace electronics      |                    |                  |

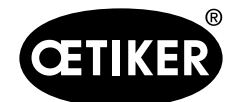

14 Troubleshooting

| Error                | Cause/Error correction                        | Output X2          | Output X20                   |
|----------------------|-----------------------------------------------|--------------------|------------------------------|
| F14 VK + VW - ERROR  | Modify VK and VK-T                            | NO → H             | NO → H                       |
|                      | Modify VK-HZ                                  |                    |                              |
|                      | Modify VW and VW-T                            |                    |                              |
|                      | Low Profile Clamp jammed                      |                    |                              |
|                      | Recalibrate pincer                            |                    |                              |
|                      | Replace electronics                           |                    |                              |
| F15 DATA STORE EMPTY | Input pincer data                             | NO → H             | System error → H             |
|                      | Load closure data                             |                    |                              |
|                      | Load factory data                             |                    |                              |
|                      | Replace electronics                           |                    |                              |
| F16 CANCEL PROCESS   | Touch mode?                                   | NO → H             | System error → H             |
|                      | Incorrect/no measuring device                 |                    |                              |
|                      | Replace pincer                                |                    |                              |
|                      | Replace electronics                           |                    |                              |
| F17 NOT ENGAGED      | Adjust closure data                           | NO → H             | NO → H                       |
|                      | Check clamp design                            |                    |                              |
|                      | Unsuitable material being clamped             |                    |                              |
| F18 QUANTITY         | The pre-set number has been reached           | $NO \rightarrow H$ | $NO \rightarrow H$           |
|                      | A pincer test is required                     |                    |                              |
| F19 RESET CANCEL     | Cancel via reset input                        | NO → H             | System error → H             |
| F20 OF - ERROR       | Pincer not open                               | NO → H             | System error → H             |
|                      | Recalibrate pincer                            |                    |                              |
|                      | Replace pincer                                |                    |                              |
| F21 WN_TOO_HIGH      | In force calibration with constant nominal    | NO → H             | System error → H             |
|                      | force the calculated target value is too high |                    |                              |
|                      | Send pincer type data                         |                    |                              |
| F22 DETECTION ERROR  | The same clamp has already been closed        | NO → H             | NO → H                       |
|                      | No clamp present                              |                    |                              |
| F23 LOSS OF PRESSURE | Increase supply pressure                      | NO → H             | System error $\rightarrow$ H |
|                      | Clean pre-filter                              |                    |                              |
|                      | Install accumulator                           |                    |                              |
| F24 MAINTENANCE      | Send to OETIKER for servicing                 | NO → H             | NO → H                       |
|                      | Replace electronics                           |                    |                              |
| F25 MAX. 20 CLOSURES | Max. number of closures in pincer test mode   | NO → H             | System error $\rightarrow$ H |
|                      | exceeded                                      |                    |                              |

Table 45 Error messages

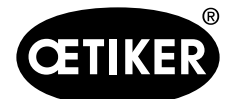

# 15 Checklists – repair forms

# 15.1 Checklist for ELK 02, control unit

Please fill out this form legibly in BLOCK CAPITALS. Thank you!

| Place, date        |                     |         | Name:            |                |
|--------------------|---------------------|---------|------------------|----------------|
| Telephone No.:     |                     |         | Fax:             |                |
| Туре:              |                     |         | Serial no.:      |                |
| Delivery date:     |                     |         | Version V:       |                |
| Company name:      |                     |         |                  |                |
| Address:           |                     |         |                  |                |
|                    |                     |         |                  |                |
|                    |                     |         |                  |                |
| Department:        |                     |         | Production area  | a:             |
| Operating hours/da | ay:                 |         | Last pincer test | <u>.</u>       |
| Application:       | O Single            |         | O Close functio  | n              |
|                    | O Sequential        |         | O OPEN           |                |
|                    | O Chaotic           |         | O Hold;          | O Detect       |
|                    |                     |         |                  | O Verify       |
| Start: O STA       | RT button           |         | O via PLC, type  |                |
|                    | O externally at X2. |         | O In-house con   | trol           |
|                    | O externally at X20 |         |                  |                |
| Description of fau | ult                 |         |                  |                |
| Failure:           | O immediately       | O after | . days           | O after months |

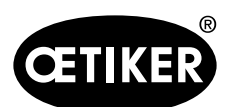

| Possible faults |                                                                              |
|-----------------|------------------------------------------------------------------------------|
| Electrical:     | O none shown in the display                                                  |
|                 | O Incorrect display / illogical display                                      |
|                 | O Display error F occurred                                                   |
|                 | O Panel-mounted connector defective (mechanical)                             |
|                 | O Threaded bolt for securing connector defective                             |
|                 | O OK / NO output signal at X2/X20 not working                                |
|                 | O Inputs at X2/X20: cannot be activated                                      |
|                 | O Data transfer between PC and ELK 02 not working – check cable first!       |
|                 | O Pincer only working intermittently (loose contact at X1, pincer connector) |
|                 |                                                                              |
| Mechanical      | O Loud exhaust noises in housing                                             |
|                 | O Loud exhaust noises at small muffler                                       |
|                 | O Loud exhaust noises at large muffler                                       |
|                 | O Screw connections loose                                                    |
|                 | O Pincer permanently open in OS                                              |
|                 | O Pincer permanently closed in SS                                            |
|                 | O Filter dirty                                                               |

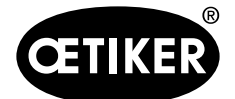

15 Checklists - repair forms

# 15.2 Pincer checklist repair form

Please fill out this form legibly in BLOCK CAPITALS. Thank you!

| Place, date                                                        |                                                                                                    |                | Name:             |
|--------------------------------------------------------------------|----------------------------------------------------------------------------------------------------|----------------|-------------------|
| Telephone No.:                                                     |                                                                                                    |                | Fax:              |
| Туре:                                                              |                                                                                                    |                | Serial no.:       |
| Delivery date:                                                     |                                                                                                    |                | Version V:        |
| Company name:                                                      |                                                                                                    |                |                   |
| Address:                                                           |                                                                                                    |                |                   |
|                                                                    |                                                                                                    |                |                   |
|                                                                    |                                                                                                    |                |                   |
| Department:                                                        |                                                                                                    |                | Production area:  |
| Operating hours/d                                                  | ay:                                                                                                    |                | Last pincer test: |
| <b>e</b>                                                           |                                                                                                    |                |                   |
| Start:                                                             | O START button                                                                                                    |                |                   |
| Start:<br>Pincer holder:                                           | O START button                                                                                                    |                |                   |
| Start:<br>Pincer holder:                                           | O START button<br>O Manual<br>O Device                                                                             |                |                   |
| Start:<br>Pincer holder:                                           | O START button<br>O Manual<br>O Device<br>O Robot or similar                                                       |                |                   |
| Start:<br>Pincer holder:<br>Corrugated hose:                       | O START button<br>O Manual<br>O Device<br>O Robot or similar<br>O Loose on ELK 02                                  |                |                   |
| Start:<br>Pincer holder:<br>Corrugated hose:                       | O START button<br>O Manual<br>O Device<br>O Robot or similar<br>O Loose on ELK 02<br>O Mounted as per instructions | in instruction | n manual          |
| Start:<br>Pincer holder:<br>Corrugated hose:<br>Description of fai | O START button<br>O Manual<br>O Device<br>O Robot or similar<br>O Loose on ELK 02<br>O Mounted as per instructions | in instruction | n manual          |

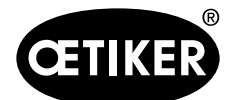

15 Checklists - repair forms

| Possible faults                                                    |                                                                                       |                           |
|--------------------------------------------------------------------|---------------------------------------------------------------------------------------|---------------------------|
| Electrical:                                                        | O Start button no longer works                                                        | Ο                         |
|                                                                    | O LED display defective                                                               | Ο                         |
|                                                                    | O Loose contact in electrical connection                                              | Ο                         |
| Fluids:                                                            | O Continuous escape of air (leak) from cylindrical part                               |                           |
|                                                                    | O Continuous escape of air (leak) from measuring module                               |                           |
|                                                                    | O Loss of force                                                                       |                           |
| O Correlation between pincer force and ELK 02 display is incorrect |                                                                                       | K 02 display is incorrect |
|                                                                    | O Correlation between pincer force during calibration (pincer test) and closing force |                           |
|                                                                    | closure is incorrect                                                                  |                           |
|                                                                    | 0                                                                                     |                           |
| Start:                                                             | O Corrugated hose broken                                                              | O Closing gap too large   |
|                                                                    | O Compressed air hose broken                                                          | O Opening gap too small   |
|                                                                    | O "START" membrane broken                                                             | O Pincer jaws defective   |
|                                                                    | 0                                                                                     | 0                         |

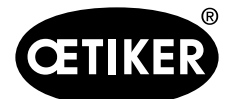

# **16 Warranty conditions**

# 16.1 Warranty period

#### Warranty period for pincer

24 months for manufacturing faults, excluding wear parts.

#### Warranty period for wear parts

6 months.

#### Wear parts

| ELK 02          | Valves.                                            |
|-----------------|----------------------------------------------------|
| Trigger unit EL | Corrugated hose with compressed air hose and cable |
|                 | Gap measuring system                               |
|                 | Sleeve and pushbuttons                             |
| Pincers         | Seals, plunger, rollers, pincer jaws               |

# 16.2 Conditions

- The component must have been commissioned as described in the instruction manual.
- The component must not have been opened up or tampered with.
- The trigger unit EL must not have been detached from the pincer body.

# **16.3 Warranty claims**

A defect or the absence of warranted properties, subject to the above conditions, constitutes grounds for a warranty claim.

#### Return

We recommend returning the components in their original packaging.

If that is not possible, the components should be packed in protective packaging. It is a condition of return that the fluid sealing plugs on the control unit and the compressed air hose on the trigger unit are attached. If the component is damaged due to inadequate packaging, the customer shall bear the costs, notwithstanding any justified warranty claims.

#### **Claim report**

The claim report (part of the instruction manual) must be completed and returned with the component. If no claim report is provided, all components will have to be tested in full. These costs shall be borne by the customer, notwithstanding any justified warranty claims.

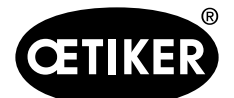

# 16.4 Consequential damage

We accept no liability for consequential damage arising indirectly or directly from the installation of our components.

# 16.5 Costs

Where a warranty claim is justified, we will bear the costs subject to return in the correct manner and submission of a fully filled out claim report (section 15).

If there are no grounds for a claim, the customer will be billed for the costs incurred.

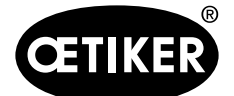

# **17** Declaration of Conformity

#### EC Declaration of Conformity

- in accordance with the Machinery Directive (2006/42/EC)
- in accordance with the EMC Directive (2004/108/EC)
- in accordance with the Low Voltage Directive (2006/95/EC)

The products listed below comply with the provisions of the above-mentioned directives:

#### **Product designation**

Electronically controlled pneumatic pincer OETIKER ELK 02.

#### Series/Model

Control unit, item no. 136 00 289 (85 to 265 V / 47 to 63 Hz, V1.X)

Pincer with standard heads and add-on unit Model HO 2000 EL (T) to HO 10000 EL (T).

The following harmonized standards apply

- EN ISO 12100
- EN 60204-1
- EN ISO 4414
- EN 61000-6-4: 2007 + A1: 2011
- EN 61000-6-2: 2005

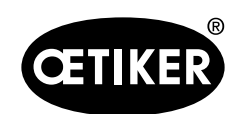

#### **OETIKER ELK 02 V2.X**

# 18 Index

# Α

| Abbreviations                    | 1-9    |
|----------------------------------|--------|
| Accumulator                      | 3-14   |
| APN                              |        |
| sort                             | 8-35   |
| Application of the OK/NO outputs | 13-119 |
| Authorize pincer test            | 8-40   |
| •                                |        |

# В

| Backup/Restore          | 8-39           |
|-------------------------|----------------|
| Before maintenance work |                |
| Bit                     | 13-117, 13-118 |

# С

| Calibrator CAL 01                                      |
|--------------------------------------------------------|
| Chaotic closure9-99                                    |
| Checklist                                              |
| ELK 02, control unit15-133                             |
| pincer checklist repair form15-135                     |
| Close data table                                       |
| Data exchange menu8-37                                 |
| Closing                                                |
| with hold9-104                                         |
| Closing force                                          |
| Closing force holding time (SK-HZ)9-88, 9-90           |
| Closing force restriction9-91                          |
| Closing forces9-79                                     |
| Closing force sensor SKS 013-14                        |
| Closing force (SK)                                     |
| Closing force test device4-18                          |
| Closing force tolerances13-129                         |
| Closing force tolerance (SK-T)                         |
| Closing gap                                            |
| SS9-88                                                 |
| Closing gap holding time (SS-HZ)9-91, 9-92             |
| Closing gap (OF-SS)9-91                                |
| Closing gap (OS-SS)9-91                                |
| Closing gaps9-79                                       |
| Closing gap (SS)9-90, 9-91                             |
| Closing gap tolerance (SS-T)9-90, 9-92                 |
| Closing time between the opening gap (OS) and reaching |
| the closing force (SK)9-88                             |
| Closing time between the opening gap (OS) and reaching |
| the closing gap (SS)9-88                               |
| Closing time from the opening gap to the closing gap   |
| (US-SS)                                                |
| Closing time (HS-SK)                                   |
| Closing time (HS-SS)                                   |
| Closure                                                |
| Unablic                                                |
| Initiating closure with START                          |
| Sequential                                             |
| siep-by-siep9-103                                      |

| with contact detection         |               |
|--------------------------------|---------------|
| with detect                    | 9-105         |
| Closure data                   | 7-30          |
| Closure data-individual view   | 9-86          |
| Closure data table             | 8-33          |
| Edit menu                      |               |
| File menu                      | 8-33          |
| Sequence menu                  | 8-36          |
| View menu                      |               |
| Closure data tables            | 7-30          |
| Closure level                  | ), 4-22, 9-84 |
| Closures                       |               |
| Total number                   |               |
| Closure sequence in pulse mode | 9-97          |
| Closure sequence in touch mode | 9-96          |
| Compressed air                 |               |
| Compressed air supply pressure | 5-24          |
| Connection                     | 5-24          |
| Other recommended filters      | 10-108        |
| Pre-filter                     | 3-14, 5-24    |
| Pre-filters                    | 10-108        |
| Recommended air supply pE      |               |
| supply PE                      |               |
| supply pressure pE             | 3-17          |
| Compression spring             | 10-110        |
| Computer                       | 7-27          |
| Connecting the control unit    | 5-23          |
| Connections                    | 3-16          |
| Contact detection              | .9-88, 9-106  |
| Contact force (KK)             | 9-88          |
| Contact gap (KS)               | 9-88          |
| Control unit                   | 3-14          |
| connection                     | 5-23          |
| Corrugated hose                | 5-23          |
| Customer voltage               |               |

#### **D** Data

| Data                                   |        |
|----------------------------------------|--------|
| Preparing to read and send             |        |
| Data output at X3                      |        |
| after each closure step                | 13-123 |
| after each pincer test step            | 13-120 |
| after system test                      | 13-120 |
| on each completed step in step-by-step | 13-124 |
| on error                               | 13-125 |
| when ready for closure                 | 13-122 |
| Data Transmission via X3               |        |
| After each closure step                |        |
| After system test                      |        |
| When ready for closure                 |        |
| Declaration of Conformity              | 17-139 |
| Decommissioning                        | 11-114 |
| Design of the ELK 02 system            | 3-14   |
| 5                                      |        |

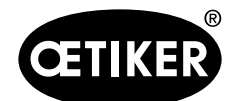

#### **OETIKER ELK 02 V2.X**

| Design of the HO EL pincers | 3-15   | ( |
|-----------------------------|--------|---|
| Detection                   | 4-18   |   |
| Detection force (DK)        | 9-105  | ŀ |
| Detection gap (DS)          | 9-105  | H |
| Disk space                  | 7-27   | ŀ |
| Display                     |        | H |
| Description                 | 9-74   | ŀ |
| Symbols and abbreviations   | 9-74   | H |
| Disposal                    | 12-115 | ŀ |
| Dual closure                | 9-93   |   |

# **E** FLK 02

| -23 |
|-----|
| -73 |
| -74 |
| -26 |
| -40 |
|     |
| -46 |
| -15 |
| 130 |
| -52 |
| -52 |
|     |

| F                                 |                |
|-----------------------------------|----------------|
| Factory settings                  |                |
| display                           | 8-51           |
| send to ELK 02                    | 8-51           |
| Faults                            |                |
| What to do, when?                 | 13-130         |
| File menu                         | 8-32           |
| Backup/Restore                    | 8-31, 8-39     |
| Baclup/Restore                    | 8-32           |
| Closure data table new            | 8-33           |
| New closure data table            | 8-31, 8-32     |
| Open closure data tables          | 8-31           |
| Open the closure data tables      | 8-32           |
| Pincer type overview              | 8-31, 8-32     |
| Quit                              | 8-31, 8-40     |
| Filter                            | 10-108, 13-128 |
| Firmware version                  | 8-45           |
| Force calibration                 | 8-48           |
| Force priority                    |                |
| Force priority for PG 192 /168 T1 |                |
| Force setting                     | 8-48           |
| Force test                        |                |
| Frictional forces                 |                |
| Friction test                     | 9-81           |
| -                                 |                |

# G

| Gap priority                | 9-91   |
|-----------------------------|--------|
| Gap test                    | 9-83   |
| General safety instructions | 10-107 |

# Grease nipple ......3-15

# .

| Π                              |             |
|--------------------------------|-------------|
| Help                           | 9-74        |
| Help menu                      | 8-31        |
| Holding force (HK)             | 9-87, 9-104 |
| Holding force tolerance (HK-T) | 9-87, 9-104 |
| Holding gap (HS)               | 9-87, 9-104 |
| Holding gap tolerance (HS-T)   | 9-87, 9-104 |
|                                |             |

#### I

| ndividual closure data view           | 8-34 |
|---------------------------------------|------|
| nputs and outputs on the control unit | 3-16 |
| nstallation                           | 7-27 |
| Interface                             |      |
| select                                | 8-44 |
| Interfaces                            |      |
| рА                                    | 3-16 |
| pE                                    | 3-17 |
| USB                                   | 3-17 |
| X1                                    | 3-16 |
| X2                                    | 3-16 |
| X3                                    | 3-16 |
| X5/6/7                                | 3-16 |
| X20                                   |      |

#### L

| Labels          | 1-10 |
|-----------------|------|
| Languages       | 8-72 |
| Languages menu  | 8-31 |
| lbs             | 8-44 |
| LED light       | 3-15 |
| LED signal      |      |
| system settings | 8-62 |
| Lip seal        |      |
| Lock nut        | 3-15 |
| Lubricant       |      |

# Μ

| Main plug                          | 13-116 |
|------------------------------------|--------|
| Maintenance                        | 10-107 |
| after maintenance work             | 10-107 |
| annual preventive maintenance jobs | 10-108 |
| before maintenance work            | 10-107 |
| other preventive maintenance       | 10-108 |
| weekly preventive maintenance jobs | 10-108 |
| Maintenance and repairs            | 10-107 |
| Maintenance notice after           | 8-45   |
| Maintenance requirements           | 8-45   |
| Maintenance work                   | 2-13   |
| Measure                            | 8-31   |
| Measure menu                       | 8-42   |
| Menu navigation in the PC program  | 7-27   |
| Modifications, changes             | 2-12   |
|                                    |        |

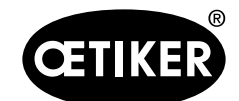

#### **OETIKER ELK 02 V2.X**

| Mounting surfaces |
|-------------------|
|-------------------|

# Ν

| N -> lbs switcheover            | 8-44 |
|---------------------------------|------|
| New features                    | 1-7  |
| New features on the ELK 02 V1.X | 1-7  |
| New features on the ELK 02 V2.X | 1-8  |
| New hardware features           | 1-7  |
| New software features           | 1-7  |
| NO -> H                         | 8-43 |
| NO closures                     |      |
| Read                            | 8-47 |
| Total number                    | 8-45 |
| Nominal force entry             | 8-41 |
| NO signal                       |      |
| negation                        | 8-68 |
| system settings                 | 8-60 |

| 0                                                                |
|------------------------------------------------------------------|
| OK signal                                                        |
| negation8-68                                                     |
| system settings8-55                                              |
| On/Off switch                                                    |
| Opening gap (OS)8-60, 8-61, 9-88, 9-90, 9-92, 9-93, 9-102, 9-104 |
| Opening gap tolerance (OS-T)                                     |
| Open (OF)                                                        |
| Open (OS)9-87                                                    |
| Operating mode                                                   |
| automatic mode8-64                                               |
| step-by-step8-64                                                 |
| system settings8-64                                              |
| Operating system7-27                                             |
| Optional extras3-15                                              |
| Options                                                          |
| Options menu8-44                                                 |
| Force display PC8-31, 8-44                                       |
| Inerface8-44                                                     |
| Interface8-31                                                    |
| Password8-31, 8-44                                               |
| Process data8-31, 8-44                                           |
| Screen scaling8-31, 8-44                                         |
| Statistics8-31, 8-44                                             |
| System settings8-31, 8-44                                        |

#### Ρ

| Password         | 8-44       |
|------------------|------------|
| for service mode | 8-50       |
| user rights      | 8-50       |
| Password menu    | 8-49       |
| PC program       |            |
| installation     | 7-28       |
| auit             |            |
| structure        | 7-30, 8-31 |

| Pincer body                                                                                                    |
|----------------------------------------------------------------------------------------------------|
| Pincer head       10-110         aligning       5-25         compression spring       10-111         cover plates       10-111         grease nipple       10-110         pincer plate       10-110         retaining rings       10-110         Pincer head set       10-111         installing       10-113         scope of supply       10-112         Pincer jaws       3-15         changing       10-109         replacement kit       10-109         Pincer jaws replacement kit       10-109         Pincer test       8-31, 8-48, 9-79         Authorize       8-31         Nominal force entry       8-31         request       8-40         Request       8-31         system settings       8-65                                                                                                    |
| aligning                                                                                                    |
| compression spring         10-111           cover plates         10-111           grease nipple         10-110           pincer plate         10-110           retaining rings         10-110           Pincer head set         10-113           installing         10-113           scope of supply         10-112           Pincer jaws         3-15           changing         10-109           replacement kit         10-109           Pincer jaws replacement kit         10-111           Pincer plate         3-15           changing         10-109           replacement kit         10-111           Pincer plate         3-15           Pincer test         8-31, 8-48, 9-79           Authorize         8-31           Nominal force entry         8-31           read         8-48           request         8-31           system settings         8-65 |
| cover plates         10-111           grease nipple         10-110           pincer plate         10-110           retaining rings         10-110           Pincer head set         10-113           installing         10-112           Pincer jaws         3-15           changing         10-109           replacement kit         10-109           Pincer jaws replacement kit         10-111           Pincer plate         3-15           changing         10-109           replacement kit         10-111           Pincer plate         3-15           Pincer test         8-31, 8-48, 9-79           Authorize         8-31           Nominal force entry         8-31           read         8-48           request         8-31           system settings         8-65                                                                                      |
| grease nipple       10-110         pincer plate       10-110         retaining rings       10-110         Pincer head set       10-113         installing       10-113         scope of supply       10-112         Pincer jaws       3-15         changing       10-109         replacement kit       10-109         Pincer jaws replacement kit       10-111         Pincer plate       3-15         Pincer test       8-31, 8-48, 9-79         Authorize       8-31         Nominal force entry       8-31         read       8-48         request       8-31         system settings       8-65                                                                                                    |
| pincer plate                                                                                                    |
| retaining rings                                                                                                    |
| Pincer head set10-113installing10-113scope of supply10-112Pincer jaws3-15changing10-109replacement kit10-109Pincer jaws replacement kit10-111Pincer plate3-15Pincer test8-31, 8-48, 9-79Authorize8-31Nominal force entry8-31read8-48request8-31system settings8-65                                                                                                    |
| installing       10-113         scope of supply       10-112         Pincer jaws       3-15         changing       10-109         replacement kit       10-109         Pincer jaws replacement kit       10-111         Pincer plate       3-15         Pincer test       8-31, 8-48, 9-79         Authorize       8-31         Nominal force entry       8-31         request       8-40         Request       8-31         system settings       8-65                                                                                                    |
| scope of supply.       10-112         Pincer jaws       3-15         changing.       10-109         replacement kit       10-109         Pincer jaws replacement kit       10-111         Pincer plate       3-15         Pincer test       8-31, 8-48, 9-79         Authorize       8-31         Nominal force entry       8-31         request       8-40         Request       8-31         system settings       8-65                                                                                                    |
| Pincer jaws3-15changing10-109replacement kit10-109Pincer jaws replacement kit10-111Pincer plate3-15Pincer test8-31, 8-48, 9-79Authorize8-31Nominal force entry8-31read8-48request8-31system settings8-65                                                                                                    |
| changing.10-109replacement kit10-109Pincer jaws replacement kit10-111Pincer plate3-15Pincer test8-31, 8-48, 9-79Authorize8-31Nominal force entry8-31read8-48request8-40Request8-31system settings8-65                                                                                                    |
| replacement kit                                                                                                    |
| Pincer jaws replacement kit10-111Pincer plate3-15Pincer test8-31, 8-48, 9-79Authorize8-31Nominal force entry8-31read8-48request8-40Request8-31system settings8-65                                                                                                    |
| Pincer plate       3-15         Pincer test       8-31, 8-48, 9-79         Authorize       8-31         Nominal force entry       8-31         read       8-48         request       8-40         Request       8-31         system settings       8-65                                                                                                    |
| Pincer test       8-31, 8-48, 9-79         Authorize       8-31         Nominal force entry       8-31         read       8-48         request       8-40         Request       8-31         system settings       8-65                                                                                                    |
| Authorize8-31Nominal force entry8-31read8-48request8-40Request8-31system settings8-65                                                                                                    |
| Nominal force entry                                                                                                    |
| read                                                                                                    |
| request                                                                                                    |
| Request                                                                                                    |
| system settings8-65                                                                                                    |
|                                                                                                    |
| Pincer test menu                                                                                                    |
| Pincer type                                                                                                    |
| sort                                                                                                    |
| Pincer type change                                                                                                    |
| Pincer type overview 8-38                                                                                                    |
| Piston ring with plunger piston                                                                                                    |
| plunger                                                                                                    |
| plunger piston                                                                                                    |
| Pneumatic pincer                                                                                                    |
| connection                                                                                                    |
| Procedure                                                                                                    |
| Process data                                                                                                    |
| Dreases description (14)                                                                                                    |

# Q

| Qualification       |  |
|---------------------|--|
| Qualified personnel |  |
| Quantification      |  |

# R

| Recommended compressed air supply pE |             |
|--------------------------------------|-------------|
| Recommissioning                      | 11-114      |
| Removal time (OF-Z)                  | 9-87, 9-102 |
| Repairs                              |             |
| Rotary adapter                       | 3-15        |
|                                      |             |

# S

| Safety instructions    |      |
|------------------------|------|
| general                | 2-11 |
| special                | 2-12 |
| Safe working practices | 2-12 |

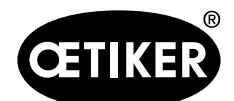

#### **OETIKER ELK 02 V2.X**

| Scope                                    | 1_6                           |
|------------------------------------------|-------------------------------|
|                                          |                               |
|                                          | 0-44                          |
| Screen scaling menu                      |                               |
| Sending pincer types to ELK 02           | 8-38                          |
| Sequence menu                            | 0.05                          |
| Define sequence                          | 8-35                          |
| Delete sequence                          |                               |
| Sequence of operations                   | 4-20                          |
| Sequential closure                       | 9-100                         |
| Signal interface                         | 8-69                          |
| Singular closure                         | 9-98                          |
| Spacer shim                              | 10-112                        |
| Spare parts                              | 2-12                          |
| START button                             | 3-15, 4-19                    |
| Statistics                               | 8-44                          |
| Statistics menu                          |                               |
| ELK data                                 |                               |
| NO closures                              |                               |
| Pincer tests                             | 8-48                          |
| Status lamp                              |                               |
| Storage                                  | 11-114                        |
| Suppress pincer test                     |                               |
| Suspension loop                          |                               |
| Symbols and abbreviations in the display |                               |
| Symbols and means of representation used | 1-6                           |
| System requirements                      | 7-27                          |
| System settings                          | 8-44                          |
| quit                                     | 8_71                          |
| START                                    | ייייייייייייייייייייי<br>8_גי |
| System settings monu                     | 0-JZ<br>8_51                  |
| oystem settings menu                     |                               |

# Ţ

| Technical data                       | 13-116     |
|--------------------------------------|------------|
| Color                                | 13-129     |
| Electrical connection and interfaces | 13-116     |
| ELK 02 housing                       | 13-129     |
| External dimensions                  |            |
| fluidic connections                  |            |
| operating voltage                    | 13-116     |
| power consumption                    | 13-116     |
| Temperature                          |            |
| Temperature in storage               |            |
| Weight                               |            |
| Working temperature                  |            |
| Test level                           | 4-20, 9-75 |
| Total number of closures             |            |
| Troubleshooting                      |            |
|                                      |            |

#### U

| -                            |      |
|------------------------------|------|
| Union nut                    | 3-15 |
| USB                          |      |
| USB interface                |      |
| Use for the intended purpose | 2-11 |
| User rights                  | 7-27 |
| -                            |      |

Using the instruction manual.....2-11

# v

| •                                        |                  |
|------------------------------------------|------------------|
| Vent holes in pincer body                | 3-15             |
| Verification                             | 4-18             |
| Verification force                       | 9-94             |
| Verification force holding time (VK-HZ). | 9-89, 9-94, 9-95 |
| Verification force holding time (VK-HZ). | 9-89             |
| Verification force tolerance (VK-T)      | 9-89, 9-94, 9-95 |
| Verification force (VK)                  | 9-89, 9-94, 9-95 |
| Verification value tolerance (VW-T)      | 9-89, 9-94, 9-95 |
| Verification value (VW)                  | 9-89, 9-94, 9-95 |
|                                          |                  |

#### W

| Warranty             |        |
|----------------------|--------|
| claims               |        |
| conditions           | 16-137 |
| consequential damage | 16-138 |
| costs                | 16-138 |
| period               | 16-137 |
| Warranty claims      | 16-137 |
| Warranty conditions  | 16-137 |
|                      |        |

# Χ

| X1 interface         | 13-117 |
|----------------------|--------|
| X2 interface         | 13-117 |
| X3 interface (RS232) | 13-120 |
| X20 interface        | 13-125 |
| connection diagram   | 13-127 |
| PIN assignment       | 13-126 |
|                      |        |

Blank page